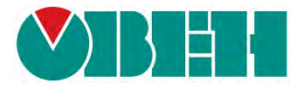

# Mx210

# Примеры настройки обмена

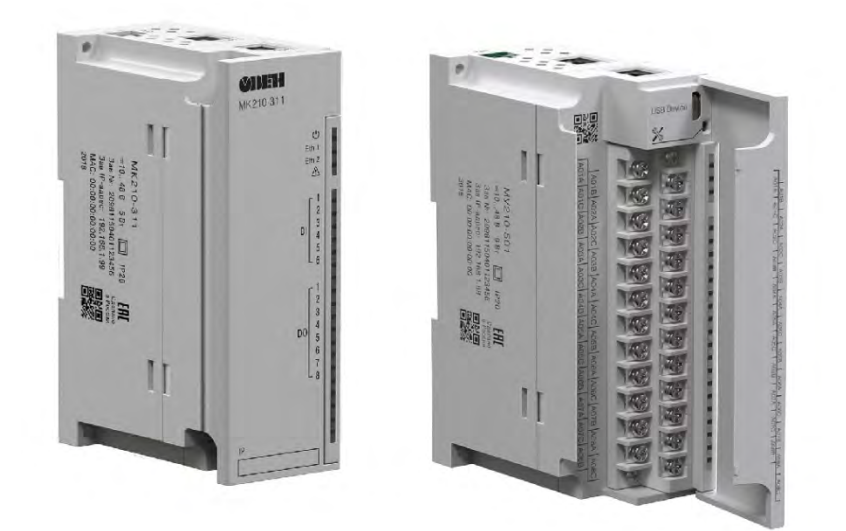

## Руководство пользователя

18.10.2019 версия 1.01

#### Оглавление

| главление                                                                                                    | 2            |
|----------------------------------------------------------------------------------------------------|--------------|
| Основная информация                                                                                                 | 3            |
| Конфигурирование модулей ввода-вывода Mx210                                                                         | 4            |
| 2.1. Подключение к ПК по интерфейсу MicroUSB                                                                        | 4            |
| 2.2. Подключение к ПК по интерфейсу Ethernet                                                                        | 6            |
| 2.3. Автоматическое назначение IP-адреса                                                                            | 8            |
| 2.4. Работа с конфигуратором                                                                                        | 10           |
| 2.5. Настройки модуля, используемые в примерах документа                                                            | 11           |
| Настройка обмена с модулями Mx210 по протоколу Modbus TCP                                                           | 12           |
| 3.1. Настройка обмена между панелью оператора СП3хх-Р и модулями Мх210                                              | 12           |
| 3.2. Настройка обмена между панельным контроллером СПК1хх [М01] и модулями Мх2                                      | 21017        |
| 3.3. Настройка обмена между контроллером ПЛК110 [M02] и модулями Mx210                                              | 29           |
| 3.4. Настройка обмена между контроллером ПЛК110-МS4 и модулем МК210-301                                             | 39           |
| 3.5. Настройка обмена между MasterSCADA 4D и модулем MK210-301 с помощью OPC-с<br>MasterOPC Universal Modbus Server | ервера<br>44 |
| 3.6. Настройка обмена между контроллером ПЛК110-ТЛ и модулем МК210-301                                              | 51           |
| Подключение модулей Mx210 к облачному сервису OwenCloud                                                             | 60           |

#### 1. Основная информация

<u>OBEH Mx210</u> — линейка модулей ввода-вывода с интерфейсом **Ethernet**, которые используются для сбора данных и управления исполнительными механизмами в системах автоматизации. К их основным особенностям относятся:

- 2 интерфейса Ethernet (поддержка топологии «звезда» и «цепочка» (Daisy Chain) );
- поддержка технологии Ethernet-bypass даже при отсутствии питания модуль выполняет функцию повторителя Ethernet;
- конфигурирование через интерфейсы MicroUSB или Ethernet;
- поддержка группового конфигурирования модулей;
- поддержка протокола Modbus TCP;
- возможность подключения к облачному сервису **OwenCloud**;
- поддержка до 4 клиентских подключений;
- архивация значений во внутреннюю память.

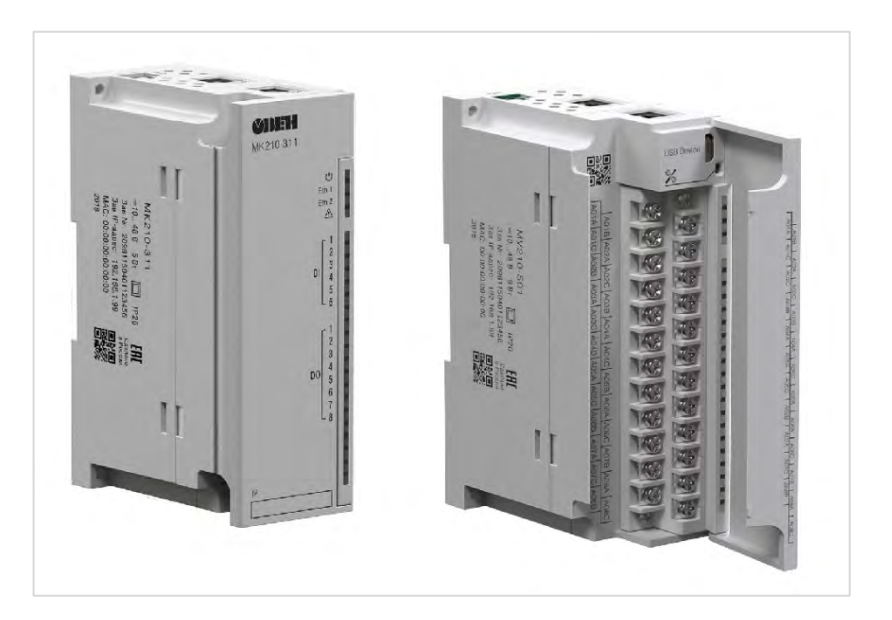

Рис. 1. Внешний вид модулей Мх210

Данный документ содержит инструкции по настройке опроса модулей ввода-вывода Mx210 с помощью различных устройств.

#### 2. Конфигурирование модулей ввода-вывода Мх210

Конфигурирование модулей Mx210 осуществляется с помощью ПО «**OBEH Конфигуратор**», которое доступно на <u>странице продукта</u> на официальном сайте OBEH. Для установки ПО необходимо запустить программу-установщик и следовать инструкциям.

Конфигурирование модулей может производиться по интерфейсам **MicroUSB** или **Ethernet**.

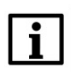

#### ПРИМЕЧАНИЕ

Видеоурок по работе с конфигуратором доступен по ссылке.

#### 2.1. Подключение к ПК по интерфейсу MicroUSB

**1**. Подключите модуль к ПК с помощью кабеля **MicroUSB – USB A**. Подавать на модуль питание при этом не требуется.

- 2. Запустите программу ОВЕН Конфигуратор.
- 3. Нажмите кнопку Добавить устройство. В настройках подключения укажите:
  - Интерфейс STMicroelectronics Virtual COM Port;
  - Протокол Owen Auto Detection Protocol;
  - Режим поиска Найти одно устройство (с адресом 1).

Нажмите кнопку Найти.

|                                          | - 0       | (A) 411            | 2001 I TO                   |                   | OT           |
|------------------------------------------|-----------|--------------------|-----------------------------|-------------------|--------------|
| одина Назначить IP Польтита              |           | and 111            | Dectantane Charles          | s Tepsies (Manue) |              |
| адреса                                   | Same Sold | whon- kutopust     | and introduce of the second | subsense hunstern | An Almoniana |
|                                          |           |                    |                             |                   |              |
|                                          |           |                    |                             |                   |              |
| <b>N</b> a                               | Д         | обавить устройства |                             | - = ×             |              |
| Сетевые настройки                        |           |                    | Бебра                       | ть все Снять все  |              |
| Интерфейс                                |           | Mixes              | Адрес                       | Версия            |              |
| STMicroelectronics Virtual COM Port (COM | 10) •     |                    |                             |                   | ×.           |
| Протокол                                 | -         |                    |                             |                   |              |
| Owen Auto Detection Protocol             |           |                    |                             |                   |              |
| Авто                                     | -         |                    |                             |                   |              |
|                                          |           |                    |                             |                   |              |
| Начальный аврес                          |           |                    |                             |                   |              |
| 1                                        | 1         |                    |                             |                   |              |
| Конечный адрес                           |           |                    |                             |                   |              |
| 247                                      |           |                    |                             |                   |              |
| • Найти одно устройство                  |           |                    |                             |                   |              |
| Адрес                                    |           |                    |                             |                   |              |
| 1                                        |           |                    |                             |                   |              |
| Maximu.                                  |           |                    |                             |                   |              |
| наити                                    |           |                    |                             |                   |              |
|                                          |           |                    |                             |                   |              |
|                                          |           |                    |                             |                   |              |
|                                          |           |                    | Добавите устройства         | Отмена            |              |

Рис. 2.1. Настройки подключения по интерфейсу MicroUSB

**4**. После обнаружения модуля следует нажать кнопку **Добавить устройство** для перехода к его конфигурированию.

| <b>G</b>                                    | Доб          | авить устройства         |               |            | -      | ×          |  |
|---------------------------------------------|--------------|--------------------------|---------------|------------|--------|------------|--|
| Сетевые настройки                           |              |                          |               | Выбрат     | гь все | Снять все  |  |
| Интерфейс                                   |              | Имя                      |               | Адрес      | Версия |            |  |
| STMicroelectronics Virtual COM Port (COM10) | $\checkmark$ | МК210-301 Номер: 6761117 | 10323         | 1 (COM10)  | 0.13.4 | $\bigcirc$ |  |
| Протокол                                    |              |                          |               |            |        |            |  |
| Owen Auto Detection Protocol 🔹              |              |                          |               |            |        |            |  |
| Настройки подключения                       |              |                          |               |            |        |            |  |
| Авто 💌                                      |              |                          |               |            |        |            |  |
| 🗌 Найти несколько устройств                 |              |                          |               |            |        |            |  |
| Начальный адрес                             |              |                          |               |            |        |            |  |
|                                             |              |                          |               |            |        |            |  |
| Конечный адрес                              |              |                          |               |            |        |            |  |
| 247                                         |              |                          |               |            |        |            |  |
|                                             |              |                          |               |            |        |            |  |
| Найти одно устройство                       |              |                          |               |            |        |            |  |
| Адрес                                       |              |                          |               |            |        |            |  |
| 1                                           |              |                          |               |            |        |            |  |
|                                             |              |                          |               |            |        |            |  |
| Найти                                       |              |                          |               |            |        |            |  |
|                                             |              |                          |               |            |        |            |  |
|                                             |              |                          |               |            |        |            |  |
|                                             |              |                          | <b>Noform</b> | VETROŬETO  |        |            |  |
|                                             |              | -                        | дооавить      | устроиства | UTI    | мена       |  |

Рис. 2.2. Подключение к модулю

**і ПРИМ** 

#### ПРИМЕЧАНИЕ

Если в списке интерфейсов не отображается интерфейс **STMicroelectronics Virtual COM Port,** то попробуйте сделать следующее:

- проверить подключение модуля к ПК (убедиться в работоспособности кабеля и USB-порта ПК);
- переустановить ПО «ОВЕН Конфигуратор». В процессе установки поставить галочку Установить драйвер STMicroelectronics.

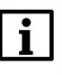

#### ПРИМЕЧАНИЕ

Доступ к модулю может быть защищен паролем. В этом случае необходимо уточнить пароль у лица, ранее производившего конфигурирование модуля.

#### 2.2. Подключение к ПК по интерфейсу Ethernet

**1**. Подключите модуль к ПК с помощью кабеля Ethernet (например, кабеля из комплекта поставки или любого другого). Можно использовать любой порт модуля. Если модуль уже был сконфигурирован ранее и его IP-адрес известен, то прямое подключение не требуется – достаточно чтобы ПК и модуль находились в одной локальной сети.

2. Подайте питание 24 В на модуль.

- 3. Запустите программу ОВЕН Конфигуратор.
- 4. Нажмите кнопку Добавить устройство. В настройках подключения укажите:
  - Интерфейс **Ethernet** (если у ПК несколько сетевых адаптеров, то выберите тот, к которому подключен модуль);
  - IP-адрес вы можете выбрать либо конкретный IP-адрес (если он известен), либо группу IP-адресов. Значение IP-адреса по умолчанию (заводская настройка) 192.168.1.99. Обратите внимание, что сетевой адаптер ПК должен иметь адрес из соответствующей подсети (например, для модуля с заводскими настройками подойдет адрес ПК 192.168.1.1)

Нажмите кнопку Найти.

| G До                                          | обавить устройства 🛛 🗕 🗖 💌 |
|-----------------------------------------------|----------------------------|
| Сетевые настройки                             | Выбрать все Снять все      |
| Интерфейс                                     | Имя Адрес Версия           |
| Ethernet                                      | 30)                        |
| — 🔿 Найти несколько устройств                 |                            |
| Начальный IP адоес                            |                            |
| 10.2.11.1                                     |                            |
| Конечный IP адрес                             |                            |
| 10.2.11.254                                   |                            |
|                                               |                            |
| • Найти одно устройство                       |                            |
| IP адрес                                      |                            |
| 10.2.11.180 заводская настройка: 192.168.1.99 |                            |
|                                               |                            |
| Найти                                         |                            |
|                                               |                            |
|                                               |                            |
|                                               |                            |
|                                               |                            |

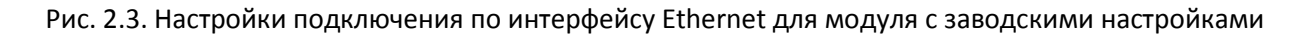

**4**. После обнаружения модуля следует нажать кнопку **Добавить устройство** для перехода к его конфигурированию.

| *                           | До           | обавить устройства                 |                |        |         |          | ×        |
|-----------------------------|--------------|------------------------------------|----------------|--------|---------|----------|----------|
| Сетевые настройки           | ]            |                                    |                | Выбр   | ать все | Снять вс | e        |
| Интерфейс                   |              | Имя 9                              | Адрес          |        | Версия  |          |          |
| Ethernet 🔹                  | $\checkmark$ | МК210-301 Номер: 67611171032353283 | 192.168.1.99   |        | 0.13.4  |          | $\hat{}$ |
| О Найти несколько устройств |              |                                    |                |        |         |          |          |
| Начальный IP адрес          |              |                                    |                |        |         |          |          |
| 10.2.20.1                   |              |                                    |                |        |         |          |          |
| Конечный IP адрес           |              |                                    |                |        |         |          |          |
| 10.2.20.254                 |              |                                    |                |        |         |          |          |
| Найти одно устройство       |              |                                    |                |        |         |          |          |
| IP адрес                    |              |                                    |                |        |         |          |          |
| 192.168.1.99                |              |                                    |                |        |         |          |          |
|                             |              |                                    |                |        |         |          |          |
| Найти                       |              |                                    |                |        |         |          |          |
|                             |              |                                    |                |        |         |          |          |
|                             |              |                                    |                |        |         |          |          |
|                             |              |                                    |                |        |         |          |          |
|                             |              |                                    |                |        |         |          |          |
|                             |              |                                    |                |        |         |          |          |
|                             |              |                                    |                |        |         |          |          |
|                             |              |                                    |                |        |         |          |          |
|                             |              | [                                  | Добавить устро | ойства |         | Отмена   |          |

Рис. 2.4. Подключение к модулю

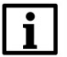

#### ПРИМЕЧАНИЕ

Если конфигуратор не может обнаружить модуль, то следует проверить:

- корректность выбранного сетевого адаптера ПК (должен быть выбран адаптер, подключенный к подсети, в которой находится модуль);
- корректность IP-адреса сетевого адаптера ПК (на соответствие подсети, в которой находится модуль);
- корректность введенного для поиска IP-адреса модуля;
- надежность подключение модуля к ПК.

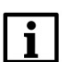

#### ПРИМЕЧАНИЕ

Доступ к модулю может быть защищен паролем. В этом случае необходимо уточнить пароль у лица, ранее производившего конфигурирование модуля.

#### 2.3. Автоматическое назначение ІР-адреса

Для задания сетевых настроек группе модулей не требуется по одному подключать их к ПК – удобнее воспользоваться функцией автоматического назначения IP-адресов. Для этого необходимо выполнить следующую последовательность действий:

**1**. Подключите группу модулей с заводскими сетевыми настройками к локальной сети, в которой находится ПК с установленной программой **ОВЕН Конфигуратор**.

2. Подайте питание 24 В на модули.

3. Запустите программу ОВЕН Конфигуратор.

**4**. Нажмите кнопку **Назначить IP-адреса**. Укажите IP-адрес первого модуля, который вы хотите настроить. При необходимость задать маску, шлюз и <u>DNS</u> – нажмите кнопку **Отобразить расширенные настройки**.

| 🕸 i 🗅 🕻    |                                                                                                    | ОВЕН Конфигуратор - Проект не сохранён                           |
|------------|----------------------------------------------------------------------------------------------------|------------------------------------------------------------------|
| Файл       | Проект                                                                                                    |                                                                  |
| 4          | × IP . A 🖷 🕅                                                                                                    |                                                                  |
| Добавить   | Удалить Назначить IP Прочитать Записать Дублировать Настроить<br>исторится значения значения значения значения                                   | Установить Отслеживание Сохранить Пошить Параметры Информация об |
| устроиства | устрояства адреса значения значения часы                                                                                                    | паралетров архив устроиство устроиства устроистве                |
|            |                                                                                                    |                                                                  |
|            | \$ <u>*</u>                                                                                                    | Назначение IP адресов – 🗖 🗙                                      |
|            |                                                                                                    |                                                                  |
|            | 1. Подключить одно или несколько устройств к ПК по Ethernet.                                                                                     |                                                                  |
|            | <ol> <li>Задать адрес для первого устройства.</li> <li>Нажать сервисную кнопку на устройстве.</li> </ol>                                         |                                                                  |
|            | <ol> <li>Подождать, пока устройство отобразится в списке найденных.</li> <li>По очереди повторить шаги 1 - 4 для остальных устройств.</li> </ol> |                                                                  |
|            | Назначить устройству IP адрес:                                                                                                    |                                                                  |
|            | 10.2.11.180                                                                                                    |                                                                  |
|            | <ul> <li>Отобразить расширенные настройки</li> </ul>                                                                                             |                                                                  |
|            |                                                                                                    |                                                                  |

Рис. 2.5. Выбор ІР-адреса для модуля.

**5**. Кратковременно нажмите на сервисную кнопку, расположенную рядом с портом **MicroUSB**:

|          | 9                       |          |              |           |
|----------|-------------------------|----------|--------------|-----------|
|          | 1 I                     |          |              | Сервисная |
| I        | ի լ                     | —        | <u> </u>     | кнопка    |
| СОМ      |                         |          |              |           |
| 012      |                         | R        | Ø.           | DI1       |
| I ← 1    | I                       | 6        | ۶I           | DI3       |
| → DI4    | <u> </u>                | 0        | ¥1           | DIE       |
| D16      |                         | HX       | Ø÷           |           |
|          |                         |          |              | COM       |
|          |                         | HØ       | ×.           | D01.2A    |
| D01B     |                         |          | <u>w</u> i   | <b></b>   |
| 0034     |                         | ĸ        | Ø-           |           |
|          |                         | 6        | 5            | DO3B      |
|          |                         | 0        | ¥.           | DOAR      |
| DOSA     |                         | K        | ؆            |           |
|          |                         |          |              | DO5B      |
| → D06A 1 | I                       | 10       | ×            | DO6B      |
| DO7A     |                         | D        | <u>يا لا</u> |           |
| DOBA     |                         | ĸ        | Ø            | D07B      |
|          |                         | 6        |              | DO8B      |
|          | $\overline{\mathbf{O}}$ |          | <u>e</u>     |           |
| L        |                         | <u> </u> | · _ ·        | d         |

Рис. 2.6. Расположение сервисной кнопки

**6**. Модуль отобразится в списке найденных устройств. Нажмите кнопку **Добавить устройство** для подключения к модулю.

| Ø                                                                                                    | Has | значение IP адресов                |               |        |         | - 🗆 ×     |
|----------------------------------------------------------------------------------------------------|-----|------------------------------------|---------------|--------|---------|-----------|
| Для назначения IP адресов необходимо:                                                                                                    |     |                                    |               | Выбр   | ать все | Снять все |
| <ol> <li>Подключить одно или несколько устроиств к ПК по Ethernet.</li> <li>Задать адрес для первого устройства.</li> </ol>                      |     | Имя                                | Адрес         |        | Версия  |           |
| 3. Нажать сервисную кнопку на устройстве.                                                                                                    | ~   | МК210-301 Номер: 67611171032353283 | 10.2.11.180   |        | 0.13.4  | $\sim$    |
| <ol> <li>подождать, пока устроиство втобразится в списке наиденных.</li> <li>По очереди повторить шаги 1 - 4 для остальных устройств.</li> </ol> |     |                                    |               |        |         |           |
| Назначить устройству IP адрес:                                                                                                    |     |                                    |               |        |         |           |
| 10.2.11.180                                                                                                    |     |                                    |               |        |         |           |
| <ul> <li>Отобразить расширенные настройки</li> </ul>                                                                                             |     |                                    |               |        |         |           |
|                                                                                                    |     |                                    |               |        |         |           |
|                                                                                                    |     |                                    |               |        |         |           |
|                                                                                                    |     |                                    |               |        |         |           |
|                                                                                                    |     |                                    | Добавить устр | ойства |         | Отмена    |

Рис. 2.7. Подключение к модулю

**7**. Повторите процедуру для остальных модулей. После добавление каждого устройства предлагаемый для назначения IP-адрес будет автоматически увеличиваться на +1.

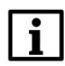

#### ПРИМЕЧАНИЕ

При автоматическом назначении IP-адреса ПО **ОВЕН Конфигуратор** выступает в роли <u>DHCP-</u> <u>сервера</u> (порт **50068**) для модулей.

#### 2.4. Работа с конфигуратором

Конфигуратор позволяет:

- изменить параметры модуля (в т.ч. сетевые настройки);
- посмотреть текущие значения параметров;
- установить дату и время для встроенных часов модуля;
- установить пароль на доступ к модулю;
- обновить версию встроенного ПО (прошивки) модуля;
- сохранить архив модуля на ПК в виде файла формата .csv;
- посмотреть карту регистров модуля.

Для определения текущих значений параметров модуля нажмите кнопку **Прочитать значения**.

После изменения нужных параметров (например, сетевых настроек) нажмите кнопку Записать значения. Для применения новых сетевых настроек требуется выключить и повторно включить модуль (даже если питание модуля осуществляется через MicroUSB).

| Файл Проект<br>Добавить Удалить Назначить IP<br>устройства устройства | читать<br>значения<br>значения<br>значения            | оль Отслеживание Сохранить Прошить Параме<br>архив устройство устрой | зтры Информация об<br>ства устройстве |
|-----------------------------------------------------------------------|-------------------------------------------------------|----------------------------------------------------------------------|---------------------------------------|
| - MK210-301                                                           | Имя                                                   | Значение                                                             | Минимальное значение                  |
| Адрес: 10.2.11.180                                                    | <ul> <li>Часы реального времени</li> </ul>            |                                                                      |                                       |
| Номер: 67611171032353283                                              | <ul> <li>Сетевые настройки</li> </ul>                 |                                                                      |                                       |
|                                                                       | <ul> <li>Настройки Ethernet</li> </ul>                |                                                                      |                                       |
|                                                                       | Текущий IP адрес                                      | 192.168.1.99                                                         |                                       |
|                                                                       | Текущая маска подсети                                 | 255,255,255,0                                                        |                                       |
|                                                                       | Текущий IP адрес шлюза                                | 192.168.1.1                                                          |                                       |
|                                                                       | Установить IP адрес                                   | 2 10.2.11.181                                                        |                                       |
|                                                                       | Установить маску подсети                              | 255.255.0.0                                                          |                                       |
|                                                                       | Установить IP адрес шлюза                             |                                                                      |                                       |
|                                                                       | Режим DHCP                                            | Разовая установка кнопкой                                            | ×                                     |
|                                                                       | <ul> <li>Настройки подключения к Owen Clou</li> </ul> | d                                                                    |                                       |
|                                                                       | <ul> <li>Состояние батареи</li> </ul>                 |                                                                      |                                       |
|                                                                       | <ul> <li>Modbus Slave</li> </ul>                      |                                                                      |                                       |
|                                                                       | <ul> <li>Статус прибора</li> </ul>                    |                                                                      |                                       |
|                                                                       | Архив                                                 |                                                                      |                                       |
|                                                                       | <ul> <li>Дискретные выходы</li> </ul>                 |                                                                      |                                       |
|                                                                       | <ul> <li>Дискретные входы</li> </ul>                  |                                                                      |                                       |

Рис. 2.8. Изменение сетевых настроек модуля

Для того чтобы посмотреть карту регистров модуля нажмите кнопку **Параметры устройства**.

#### 2.5. Настройки модуля, используемые в примерах документа

В последующих разделах описано подключение модулей Mx210 к различных устройствам на примере модулей **MK210-301** и **MB210-101** со следующими настройками:

| Параметр                                   | MK210-301                      | MB210-101                                                                                                    |  |  |  |
|--------------------------------------------|--------------------------------|----------------------------------------------------------------------------------------------------|--|--|--|
|                                            | Сетевые настр                  | ойки                                                                                                    |  |  |  |
| IP-адрес модуля                            | 10.2.11.180                    | 10.2.11.181                                                                                                    |  |  |  |
| Маска подсети                              | 255.255.0.0                    |                                                                                                    |  |  |  |
| IP-адрес шлюза                             | 10.2.1.1                       |                                                                                                    |  |  |  |
|                                            | Настройки Modb                 | us TCP <sup>1</sup>                                                                                                    |  |  |  |
| Номер порта 502                            |                                |                                                                                                    |  |  |  |
| Адрес (Slave ID)                           |                                | 1                                                                                                    |  |  |  |
|                                            | Адреса регистров М             | odbus TCP <sup>1</sup>                                                                                                    |  |  |  |
| Чтение маски дискретных<br>входов (1-6)    | 51 (биты 0-5)                  | -                                                                                                    |  |  |  |
| Запись маски дискретных выходов (1-8)      | <sup>IX</sup> 470 (биты 0-7) - |                                                                                                    |  |  |  |
| Чтение значений аналоговых<br>входов (1-8) | -                              | 4000-4001 (вход 1), 4003-4004 (вход 2),<br>4006-4007 (вход 3), 4009-4010 (вход 4),<br>4012-4013 (вход 5), 4015-4016 (вход 6),<br>4018-4019 (вход 7), 4021-4022 (вход 8) |  |  |  |

Модули поддерживают следующие функции Modbus:

- **03** Read Holding Registers;
- 04 Read Input Registers;
- 06 Write Single Register;
- **16** Write Multiple Registers.

<sup>&</sup>lt;sup>1</sup> Данные параметры не могут быть изменены пользователем.

#### 3. Настройка обмена с модулями Mx210 по протоколу Modbus TCP

#### 3.1. Настройка обмена между панелью оператора СП3хх-Р и модулями Мх210

# i

#### ПРИМЕЧАНИЕ

Видеоверсия примера доступна по ссылке.

1. Настройте модули в соответствии с п. 2.5.

2. Создайте новый проект для панели оператора СПЗхх-Р в ПО Конфигуратор СПЗОО.

**3**. Перейдите в настройки проекта (**Файл – Настройки проекта**) и откройте вкладку **Устройство**. В настройках узла **Сетевые настройки** задайте сетевые параметры панели:

- IP-адрес: **10.2.11.170**;
- Маска сети: 255.255.0.0;
- Шлюз сети: **10.2.1.1**.

Как можно заметить, маска и шлюз совпадают с настройками модулей.

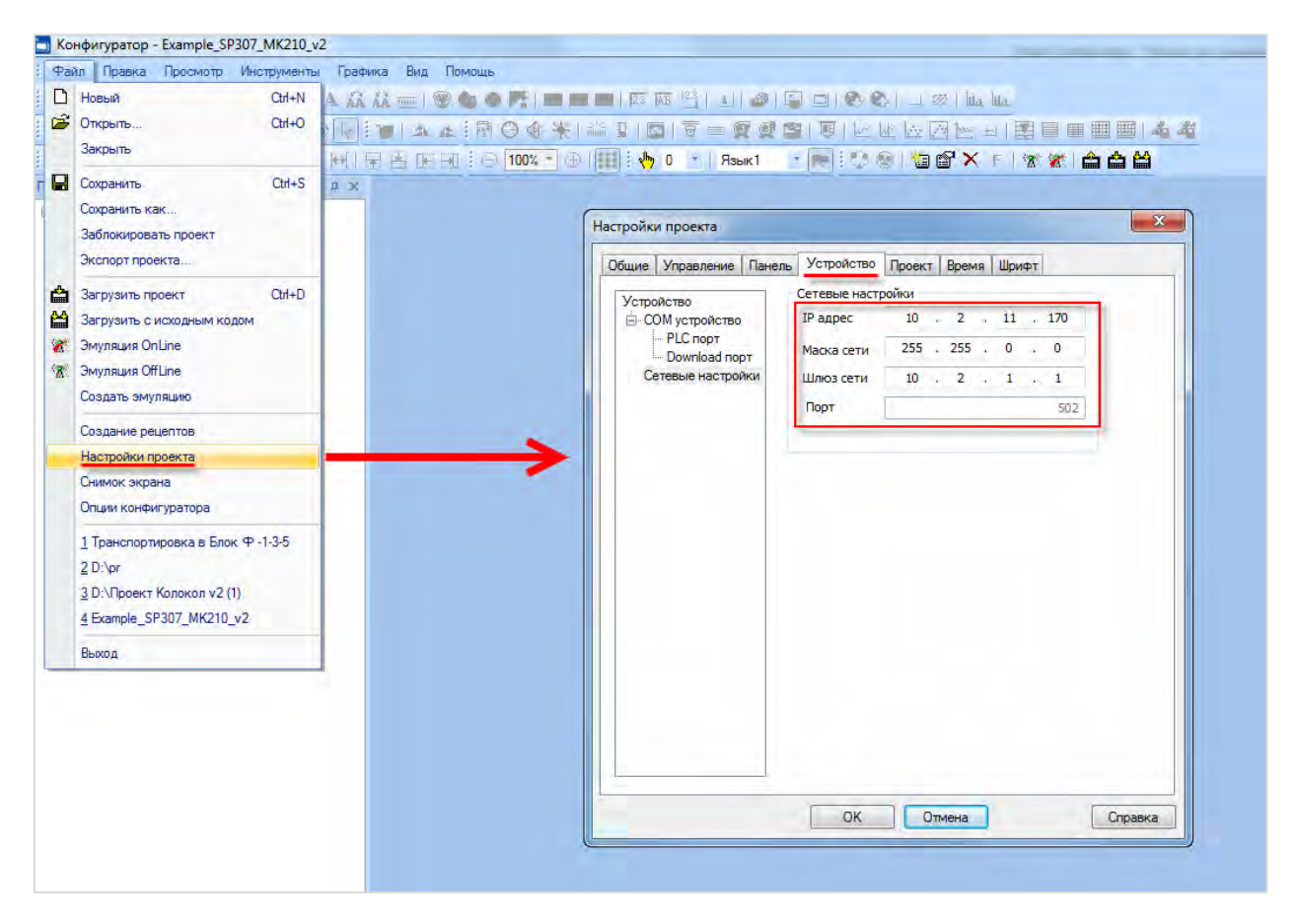

Рис. 3.1.1. Сетевые настройки панели СПЗхх-Р

**4**. Нажмите **ПКМ** на узел **Сетевые настройки** и выберите команду **Добавить устройство**. Добавьте устройства с названиями **МК210** и **МV210**.

| /стройство                | Сетевые настройки                          |   |
|---------------------------|--------------------------------------------|---|
| ОМ устройство             | IP адрес 10 . 2 . 11 . 170                 |   |
| PLC порт<br>Download порт | Маска сети 255 . 255 . 0 . 0               |   |
| Сетевые настройки         | Шлюз сети 10 . 2 . 1 . 1                   |   |
|                           | Добавить устройство 502                    |   |
|                           | Новое устройство<br>Имя МК210<br>ОК Отмена | ] |
|                           |                                            |   |

Рис. 3.1.2. Добавление TCP Slave-устройства

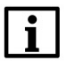

#### ПРИМЕЧАНИЕ

Панели оператора СП3хх-Р поддерживают подключение до **8** TCP Slave-устройств.

**5**. В настройках TCP Slave-устройства укажите IP-адреса модулей в соответствии с <u>п. 2.5</u>. Нажмите **ОК** для применения настроек.

| бщие Управление Пане                                                                                        | ль Устройство Проект Время Шрифт                                                           |
|----------------------------------------------------------------------------------------------------|--------------------------------------------------------------------------------------------|
| Устройство<br>— СОМ устройство<br>— РС порт<br>— Download порт<br>— Сетевые настройки<br>— МК210<br>— МХ210 | IP         10         2         11         181         Порт         502           Протокол |
|                                                                                                    | Изменить порядок регистров<br>Коммуникационные настройки                                   |
|                                                                                                    | Время ожидания 0 мс Попыток 3                                                              |
|                                                                                                    | ПЭкспорт статуса связи                                                                     |
|                                                                                                    | PSW 256                                                                                    |
|                                                                                                    | Информация о состоянии связи не экспортируется                                             |

Рис. 3.1.3. Настройка TCP Slave-устройства

**6**. Добавьте на экран шесть элементов **Индикатор** для отображения состояния дискретных входов модуля **МК210-301**. В настройках каждого элемента на вкладке **Регистр элемента** укажите:

- Порт: **МК210;**
- Адрес: **1** (см. <u>п. 2.5</u>);
- Регистр: **4x51.0 4x51.5** (для входов 1 6 соответственно, см. <u>п. 2.5</u>).

| Мигание          | L     | вет       | Расположение    |
|------------------|-------|-----------|-----------------|
| Регистр элемента |       |           | Индикатор       |
| Устройст         | B0    |           |                 |
| Порт             | MK210 |           | •               |
| Вирт. ст.        |       | 0 Адрес   | 1               |
| Регистр          |       |           |                 |
|                  | 4x •  | -         | 51 00 👻         |
|                  | 2     | 🔲 Дин. ад | ар. 🔲 Дин. адр. |
|                  |       |           |                 |
|                  |       |           |                 |

Рис. 3.1.4. Настройки элемента Индикатор

#### ПРИМЕЧАНИЕ

i

Возможность привязки битов регистров (**4x**) к индикаторам появилась в версии конфигуратора **V2.D3k-5.** 

**7**. Добавьте на экран восемь элементов **Переключатель с индикацией** для управления дискретными выходами модуля **МК210-301**. В настройках каждого элемента на вкладке **Регистр элемента** укажите:

- Порт: **МК210;**
- Адрес: **1** (см. <u>п. 2.5</u>);
- Регистр: **4x470.0 4x470.7** (для выходов 1 8 соответственно, см. <u>п. 2.5</u>).

| гистр элеме          | нта | Индикатор | Вид    | Цвет                  | Расположение |  |  |  |
|----------------------|-----|-----------|--------|-----------------------|--------------|--|--|--|
| Управление           |     |           |        |                       |              |  |  |  |
| Устройста            | 30  |           |        |                       |              |  |  |  |
| Порт                 | MK  | MK210 -   |        |                       |              |  |  |  |
| Вирт. ст.            |     | 0 A       | дрес   |                       | 1            |  |  |  |
| Регистр              |     |           |        |                       |              |  |  |  |
|                      | 4x  | •         |        | 470 00                | +            |  |  |  |
|                      | -   |           | Дин. а | др. 🔲 ,               | Цин. адр.    |  |  |  |
|                      |     |           |        |                       |              |  |  |  |
| Монитор              | инг |           |        |                       |              |  |  |  |
| Устройст             | 30  | 110       |        |                       |              |  |  |  |
| порт                 | MKa | 0         |        | 1                     | -            |  |  |  |
|                      | _   | U A       | дрес   |                       | <u> </u>     |  |  |  |
| вирт. ст.            |     |           |        |                       |              |  |  |  |
| Регистр              | -   |           |        | 470 00                | T)           |  |  |  |
| Регистр              | 4x  | -         | -      | and the second second |              |  |  |  |
| Регистр              | 4x. |           | Дин. а | ар. 🔳 .               | Цин адр.     |  |  |  |
| оирт. ст.<br>Регистр | 4x  |           | Дин. а | др. 🔳 ,               | Дин адр.     |  |  |  |
| - Регистр            | 4x  |           | Дин. а | др. 🔲 ,               | Дин адр.     |  |  |  |

Рис. 3.1.5. Настройки элемента Переключатель с индикацией

**8**. Добавьте на экран восемь элементов **Цифровой дисплей** для отображения значений аналоговых входов модуля **MB210-101**. В настройках каждого элемента на вкладке **Регистр элемента** укажите:

- Порт: **МV210;**
- Адрес: **1** (см. <u>п. 2.5</u>);
- Регистр: 4x4000, 4x4003, 4x4006, ..., 4x4021 (для входов 1 8 соответственно, см. п. 2.5).
- Тип: **DWORD**, формат: Float (формат указывается на вкладке Дисплей)

| истр элемента Дисплей Шрифт Цвет Расположение | Регистр элемента Дисплей Ш | рифт Цвет Расположение |
|-----------------------------------------------|----------------------------|------------------------|
| Устройство                                    | Формат                     | Разрядность            |
| Порт МV210 -                                  | O Dec O Hex                | Всего знаков 4         |
| Вирт. ст. 0 Адрес 1                           | Float Oursigned            | Дробная часть 2        |
| Регистр 4000                                  | 🖉 Вид Вырае                | знивание               |
| 🔲 Дин. адр.                                   | 0.00 O cn                  | ева 🔘 сверху           |
| per tra                                       | Опо                        | центру 💿 по середине   |

Рис. 3.1.6. Настройки элемента Цифровой дисплей

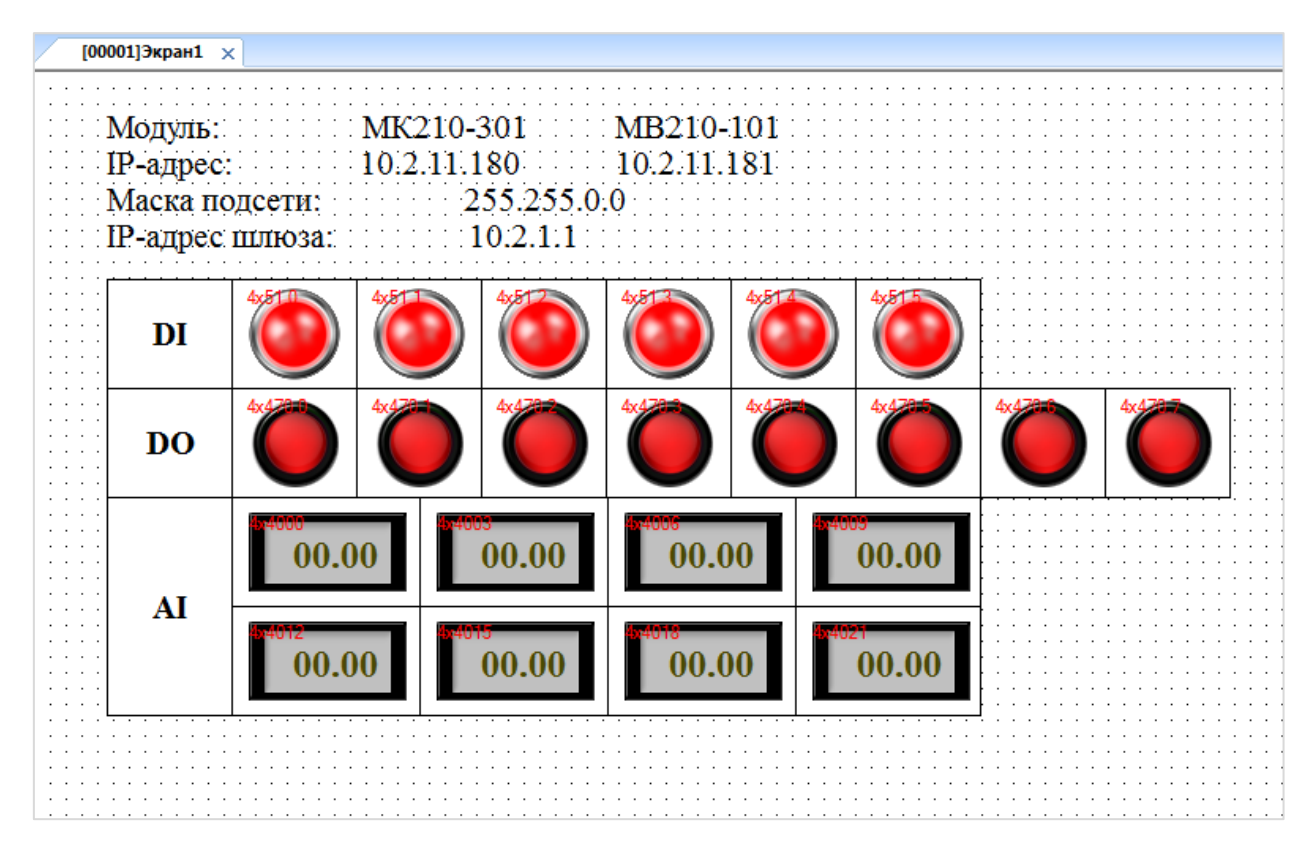

В результате экран визуализации будет выглядеть следующим образом:

Рис. 3.1.7. Внешний вид экрана визуализации

9. Загрузите проект в панель. Убедитесь, что панель и модуль подключены к одной локальной сети.

Изменяйте сигналы на дискретных входах модуля **МК210-301** и аналоговых входах модуля **МВ210-101**, чтобы наблюдать соответствующие значения на дисплее. Управляйте выходами модуля **МК201-301**, нажимая на переключатели.

# 3.2. Настройка обмена между панельным контроллером СПК1хх [М01] и модулями Мх210

1. Настройте модули в соответствии с п. 2.5.

2. Создайте новый проект для панельного контроллера СПК1xx [M01] в среде CODESYS V3.5 SP11 Patch 5 Hotfix 4.

3. В программе PLC\_PRG объявите следующие переменные:

```
PLC_PRG X
       PROGRAM PLC_PRG
       VAR
           xDI1, xDI2, xDI3, xDI4, xDI5, xDI6:
                                                              BOOL:
                                                                      // дискретные входы MK210-301
           xD01, xD02, xD03, xD04, xD05, xD06, xD07, xD08:
                                                              BOOL:
                                                                     // дискретные выходы МК210-301
           rAI1, rAI2, rAI3, rAI4, rAI5, rAI6, rAI7, rAI8:
                                                              REAL:
                                                                     // аналоговые входы МВ210-101
           // переменные регистров AI для привязки в Modbus Tcp Slave
           // при использовании шаблонов они не требуются
           WAI11, WAI12, WAI21, WAI22, WAI31, WAI32, WAI41, WAI42, WAI51, WAI52, WAI61, WAI62, WAI71, WAI72, WAI81, WAI82: WORD;
       END VAR
```

Рис. 3.2.1. Объявление переменных PLC\_PRG

**4**. Нажмите **ПКМ** на узел **Device** и добавьте компонент **Ethernet** (**Промышленные сети/Ethernet-адаптер/Ethernet**). Версия компонента должна соответствовать версии таргет-файла. Установите галочку **Отображать все версии**, чтобы увидеть все доступные версии компонента.

| TDORCT BA              | * 4 ×                                                                                                    |                                                                                                    |                                                              |             |                      |               |             |
|------------------------|----------------------------------------------------------------------------------------------------|----------------------------------------------------------------------------------------------------|--------------------------------------------------------------|-------------|----------------------|---------------|-------------|
| Bes menn 115           |                                                                                                    | III Antoneo econologia                                                                                                    |                                                              |             |                      |               |             |
| Device (SPK1xx[M01])   | X Buchtan                                                                                                    | T Monanua Jerbourtan                                                                                                    |                                                              |             |                      |               | -           |
| BH Pictopic            | Ph Longer                                                                                                    | Vers: Ethernet                                                                                                    |                                                              |             |                      |               |             |
| Application            |                                                                                                    | Reference                                                                                                    |                                                              |             |                      |               |             |
|                        | Derane de                                                                                                    | a fallaum urmalitme                                                                                                    |                                                              |             | Change unselens      |               |             |
| - Contractor states    | Х удавить                                                                                                    | a Acomete Actionerso                                                                                                    | the Arthough Trought with Arthough                           | 04          | Concerns Acrocatiso  |               |             |
| S MainTask             | Ofisep +                                                                                                    | Веедите строку для полнотекстового                                                                                                    | nonoia si Pporgeodimens: cal vendor                          | 52          |                      |               | +           |
| D PLC_PRG              | CROACTER                                                                                                    | - Mun                                                                                                    | Desidentiate                                                 | Description | Onutions             |               |             |
| · SVISU_TASK           | the following of a mark                                                                                                    | - 21 mar                                                                                                    | r those and the second                                       | nepcon      | Curric serve         |               | 10          |
| · UsuElems. Visi       | and an and a second second sec | C C Pase.                                                                                                    |                                                              |             |                      |               |             |
| * 🔂 Менеджер внауализа | Docesime namely                                                                                                    | El Ethernet as attes                                                                                                    |                                                              |             |                      |               |             |
| Visualization          | Добовить устройство                                                                                                    | Ebenet                                                                                                    | 35 - Smart Software Solutions Ombit                          | 3.3.0.0     | Ethernet Link.       |               |             |
| OwenRTC (OwenRTC)      | Обновить устройство                                                                                                    | Ethernet.                                                                                                    | 35 - Smart Software Solutions GmbH                           | 3.3.0.10    | Ethernet Link.       |               |             |
| ChienCoud (OrienCoud)  | С Редактирорать объект                                                                                                    | 🕑 Ethernet                                                                                                    | 35 - Smart Software Solutions Gabii                          | 3.4.0.0     | Ethernet Link.       |               | 2           |
| QU Duzzer (Duzzer)     | Редактировать общест в                                                                                                    | Ethernet                                                                                                    | 35 - Smart Software Solutions GmbH                           | 3.4.2.0     | Ethernet Link.       |               |             |
| R Habard (Natural)     | Изменить І/О-соотнесение                                                                                                    | Ethernet                                                                                                    | 35 - Smart Software Solutions GmbH                           | 3.5.6.0     | Ethernet Link.       |               |             |
| Screen (Screen)        | (Amont contractional us CSV                                                                                                    | 🕑 Ethernet                                                                                                    | 35 - Smart Software Solutions GmbH                           | 3.5.7.0     | Ethernet Link.       |               |             |
| B Dehus (Dehus)        | The second second is card.                                                                                                    | Ethernet                                                                                                    | 35 - Smart Software Solutions GmbH                           | 3.5.8.20    | Ethernet Link.       |               |             |
| in the (Infe)          | экспортировать соотнесения в сэу                                                                                                    | Ethernet                                                                                                    | 35 - Smart Software Solutions OmbH                           | 3.5.9.0     | Ethernet Link.       |               |             |
| (watchdog (Watchdog)   | К Рекон онлайн конфигурации                                                                                                    | - Ethernet                                                                                                    | 35 - Smart Software Solutions GmbH                           | 3.5.9.20    | Ethernet Link,       |               | 1.00        |
|                        | Сброс заводской устройства [Device]                                                                                                    | Ethernet.                                                                                                    | 35 - Smart Software Solutions GmbH                           | 3.5.10.0    | Ethernet Link.       |               |             |
|                        | Stranger                                                                                                    | - 3 Ethernet                                                                                                    | 35 - Shart Software Solutions GmbH                           | 3.5.11.0    | Ethemet Link.        |               |             |
|                        |                                                                                                    | i ctienet                                                                                                    | 35 - Smart Software Solutions Omber                          | 3.5.13.0    | Ethernes Link.       |               | -           |
|                        |                                                                                                    | Группировать по хатегории                                                                                                    | Отобрежать все версни (для экспертов)                        | Ponasa      | пь устеревшие версии |               |             |
|                        |                                                                                                    | Hum: Ethernet<br>Tipomogurene: 25 - Smart<br>Toyme: Ethernet valance, E<br>Bepcas: 3.5.11.0<br>Hosep wogene -<br>Omeanee: EthernetLink. | iaftware Solutions GmBH<br>diernet agannep, Ediernet agannep |             |                      |               | -           |
|                        |                                                                                                    | Добавить выбранное устройство<br>Device<br>Ф (Измоне ныбрать другой тарле                                                               | как последнего поточка<br>-узая, пока окоа открыто.)         |             |                      |               |             |
|                        |                                                                                                    |                                                                                                    |                                                              |             |                      | Добавить устр | Асть о Закр |

Рис. 3.2.2. Добавление компонента **Ethernet** 

Установите соединение с контроллером, не загружая в него проект (**Device – Установка** соединения – Сканировать сеть) и в компоненте Ethernet на вкладке Конфигурация Ethernet выберите нужный интерфейс.

| /становки соединения                    | Сканировать сеть | Gateway - Устройст | B0 ¥                |                                |   |
|-----------------------------------------|------------------|--------------------|---------------------|--------------------------------|---|
| Триложения                              | -                |                    |                     | -                              |   |
| езервное копирование и<br>осстановление |                  | -                  | 1=                  | <br>I                          |   |
| райлы                                   |                  |                    | And the part of the | · •                            |   |
| Курнал                                  |                  | Sateway-1          | Gateway             | <br>-                          | - |
| /становки ПЛК                           |                  | IP-Address:        |                     | Имя устройства:                |   |
| болочка ПЛК                             |                  | Ports              |                     | Адрес устройства:              |   |
| ользователи и группы                    |                  | 1217               |                     | UUUU.OBAA<br>ID tapreta:       |   |
| азмещение задачи                        |                  |                    |                     | 1628 0072                      |   |
| Состояние                               |                  |                    |                     | Тип таргета:<br>4096           |   |
| Информация                              |                  |                    |                     | Производитель таргета:<br>Owen |   |
|                                         |                  |                    |                     | Версия таргета:<br>3.5.11.50   |   |

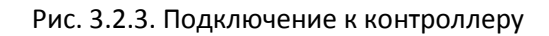

| Kondury pauks ethernet                      |                      |                               |           |
|---------------------------------------------|----------------------|-------------------------------|-----------|
| Conque y pageos concence                    | Интерфейс: eth0      | 100                           |           |
| Состояние                                   | ІР-адрес             | 10 , 2 , 11 , 170             |           |
| thernet Device Соотнесение<br>ходов/выходов | Маска подсети        | 255 . 255 . 0 . 0             |           |
| нформация                                   | Gateway по умолчанию | 10 , 2 , 1 , 1<br>em Settings |           |
|                                             | Сетевые адаптеры     |                               | X         |
|                                             | Интерфейсы:          |                               |           |
|                                             | Имя Описа            | ние IP-адрес                  |           |
|                                             | lo                   | 127.0.0.1                     |           |
|                                             | eth0                 | 10.2,11.170                   |           |
|                                             | sitO                 | 0.0.0.0                       |           |
|                                             | usb0                 | 10.0.6.10                     | 19        |
|                                             | ІР-адрес             | 10 . 2 . 11 . 170             |           |
|                                             | Маска подсети        | 255 . 255 . 0 . 0             |           |
|                                             | Cateway so years     | 10 2 1 1                      |           |
|                                             | Clateway no ymoin    |                               |           |
|                                             | МАС-адрес            | 6A:77:00:DD:BB:AA             |           |
|                                             |                      |                               |           |
|                                             |                      |                               | ОК Отмена |

Рис. 3.2.4. Выбор используемого интерфейса

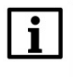

#### ПРИМЕЧАНИЕ

Настройки интерфейса задаются в конфигураторе контроллера (см. документ **CODESYS V3.5. FAQ**).

**5**. Нажмите **ПКМ** на компонент **Ethernet** и добавьте компонент **Modbus TCP Master** (**Промышленные сети/Modbus/Mactep Modbus TCP**). Версия компонента должна соответствовать версии таргет-файла. Установите галочку **Отображать все версии**, чтобы увидеть все доступные версии компонента.

В настройках компонента на вкладке Общее поставьте галочку Автоподключение:

| Modbus_TCP_Master X                           |                                                        |        |
|-----------------------------------------------|--------------------------------------------------------|--------|
| Общее                                         | Modbus-TCP                                             | MODRUS |
| ModbusTCPMaster Соотнесение<br>входов/выходов | Таймаут ответа (мс) 1000 🚔<br>Таймаут сокета (мс) 10 🚔 | MODEGU |
| ModbusTCPMaster Конфигурация                  | и автоподключение                                      |        |
| Состояние                                     |                                                        |        |
| Информация                                    |                                                        |        |

Рис. 3.2.5. Настройки компонента Modbus TCP Master

Далее у пользователя существует два варианта настройки обмена с модулями – через стандартный компонент **Modbus TCP Slave**, в котором опрашиваемые регистры добавляются вручную, или же через готовые **шаблоны**. Рассмотрим оба случая.

#### 6а. Настройка обмена через шаблоны

#### ПРИМЕЧАНИЕ

Видеоверсия примера доступна по ссылке.

Перейдите на сайт OBEH и в разделе <u>CODESYS V3/Библиотеки и компоненты</u> загрузите пакет шаблонов модулей Mx210. Установка пакета (файла формата .package) выполняется в CODESYS через меню **Инструменты – Менеджер пакетов**. Нажмите кнопку **Установить**, укажите путь к файлу пакета и выберите режим полной установки.

Нажмите ПКМ на компонент **Modbus TCP Master** и добавьте нужные шаблоны (**Промышленные сети/Modbus/Слейв Modbus TCP**). Версия шаблонов должна соответствовать версии таргет-файла.

| 1 FerringenerTTS                | T.                                                                                                    | (2                                                                                                    | - 57  |
|---------------------------------|----------------------------------------------------------------------------------------------------|----------------------------------------------------------------------------------------------------|-------|
| Device (SP(1xx(M01))            |                                                                                                    | Добекить устроиство                                                                                                    |       |
| S M Prioric                     |                                                                                                    |                                                                                                    | _     |
| - C Application                 |                                                                                                    | Pres: M6210_301                                                                                                    |       |
| Manageran fuffmenter            |                                                                                                    | Действие                                                                                                    |       |
|                                 |                                                                                                    | <ul> <li>Добленть устройство</li> <li>Вставить устройство</li> <li>Обновить устройство</li> </ul>                                                                                                    |       |
| The March manual states         |                                                                                                    |                                                                                                    | -     |
| - SE MainTask                   |                                                                                                    | Вледите строку для полнотекстового понока вк Производитель: «Al vendors»                                                                                                    | *     |
| di esc esg                      |                                                                                                    | Ихиа Производитель Веосиа Описание:                                                                                                    | 4     |
| - OU VISI TASK                  |                                                                                                    | - Cit Town water a new Welds of                                                                                                    |       |
| (B) Vis Bens Visa Pro           |                                                                                                    |                                                                                                    |       |
| + A Meurawan mutuation and      |                                                                                                    |                                                                                                    |       |
| 1 Manualization                 |                                                                                                    |                                                                                                    |       |
| = III Ethemat (Ethemat)         | the second second second second second second second second second second second second second second second se                                                                                                    | () PA210-301 Production association OVEV 3.5.11.4 Mod Ym archideren o'r Beolaryna                                                                                                    | 1     |
| Notes TCP Master Merins TCP Mas | factor and the second second sec | I MK210-302 Production association UNEW 3.5.11.4 Mod Photo Beold Are                                                                                                    | 100   |
| (Q OverRTC (OverRTC)            | Х. Вырезать                                                                                                    | If PR210-311 Production association OWER 3.5.11.4 Production association     Production association OWER 3.5.11.4 Production association                                                                                                    |       |
| A OwenCloud (OwenCloud)         | Ra Koniposate                                                                                                    | If MK210-312 MODICION SESSON DIVEN 3.3.11.4 MODIVID BODD BODD BODD                                                                                                    |       |
| and Burrer (Burrer)             | CO. INTERNET                                                                                                    | Policiaux (CP save 35 - sinart sortioners contions 5.5.12.0 A generic modulus device that is c                                                                                                    |       |
| (Fil Drivers (Drivers)          | and manage                                                                                                    | g muziu-muzi Producton espectation UNEP 3,5,11,4 Modgeneoro Bellogia (                                                                                                    |       |
| S Network (Network)             | х здалить                                                                                                    | () AUX 10 Production economic Unity 3.5.11.4 Production on Control of Control of Cont |       |
| I'l Smeen (Smeen)               | Ofsop +                                                                                                    | II MOZIO-SUS Production association Unitern 3.3.11.4 Mozione ananor della della de                                                                                                    |       |
| The Debug (Debug)               | Petartoner                                                                                                    | HV210-001     HV200-000-055003000 UVEN     S.S.11.4     MODV/Rs.ava000000 Buildoga F                                                                                                    | 9     |
| Toto (Toto)                     |                                                                                                    | * m                                                                                                    |       |
| An Watching (Watching)          | Coolema                                                                                                    |                                                                                                    | -     |
| The surger of the sector        | Antionnessee of sesta                                                                                                    |                                                                                                    |       |
|                                 | Добавить палку                                                                                                    |                                                                                                    |       |
|                                 | Reference or mail range                                                                                                    | 🕑 Группировать по категориям 📃 Огображать все версии (для экспертов) 📃 Показать устаревшие версии                                                                                                    |       |
|                                 | dougente scipuerteun                                                                                                    |                                                                                                    |       |
|                                 | Вставить устройство                                                                                                    | (d) Here 16(20)                                                                                                    | _     |
|                                 | Откл. устройство                                                                                                    | Thomse opintens: Production association OWEN                                                                                                    |       |
|                                 | Обновить устройство                                                                                                    | Formare Craite Module TCP                                                                                                    | 1     |
|                                 | 1 Редактировать объект                                                                                                    | Honey Hogenic -                                                                                                    | 1     |
|                                 | Description of and a                                                                                                    | Описание:                                                                                                    | 1     |
|                                 | Pegakinpobarb objekr b                                                                                                    | PEDIAVIDE DIVERSIMETRICIS PRODUCED INC. 2 (10-507)                                                                                                    | L     |
|                                 | Изменить 1/О-соотнесение                                                                                                    | Добавить выбранное устройство как последнего потомка                                                                                                    |       |
|                                 | Импорт соотносений из CSV                                                                                                    | Modbus_TCP_Master                                                                                                    |       |
|                                 | Экспортировать соотнесения в СSV                                                                                                    | (Можно выбрать другой таогетузел, пока окно открыто.)                                                                                                    |       |
|                                 |                                                                                                    |                                                                                                    | _     |
|                                 | 2413/2012/0                                                                                                    | Добавить усториство                                                                                                    | крыть |
|                                 |                                                                                                    |                                                                                                    |       |

Рис. 3.2.6. Добавление шаблонов в проект

В настройках шаблонов на вкладке **Общее** укажите IP-адреса модулей в соответствии с <u>п.</u> <u>2.5</u>. Остальные настройки следует оставить в значениях по умолчанию.

| MK210_301 X                                  |                     |                   |        |
|----------------------------------------------|---------------------|-------------------|--------|
| Общее                                        | Modbus-TCP          |                   |        |
| Mx210 Конфигурация                           | IP-адрес слейва:    | 10 . 2 . 11 . 180 | MODBUS |
| ModbusTCPSlave Соотнесение<br>входов/выходов | Unit-ID [1247]      | 1                 |        |
| Мх210 Соотнесение<br>входов/выходов          | Паимаут ответа (мс) | 502               |        |
| Состояние                                    |                     |                   |        |
| Информация                                   |                     |                   |        |

Рис. 3.2.7. Сетевые настройки шаблона МК210-301

На вкладке **Конфигурация** выполняется настройка конфигурационных параметров модуля – режима работы входов и выходов, значений безопасного состояния выходов и т.д.

На вкладке **Mx210 Соотнесение входов/выходов** производится привязка переменных к каналам шаблона.

Привяжите к шаблону MK210-301 переменные xDI1...xDI6 (к каналу Входы/Битовая маска входов) и переменные xDO1...xDO8 (к каналу Выходы/Битовая маска выходов (запись) ), а к шаблону MB210-101 – rAI1...rAI8 (к каналу Входы/Вход X/Значение).

#### 3. Настройка обмена с модулями Mx210 по протоколу Modbus TCP

| Общее                      | Найти переменную         | Фильтр Показ | ать все                        | -      |      |         |                                  |
|----------------------------|--------------------------|--------------|--------------------------------|--------|------|---------|----------------------------------|
| 1v210 Kowdurynauwa         | Переменная               | Соотнесение  | Канал                          | Адрес  | Тип  | Единица | Описание                         |
| INE TO I COTIQUE Y DIGUN   |                          |              | Исключить модуль из опроса     | %QX2.0 | BIT  |         | FALSE - включен, TRUE - выключен |
| 1odbusTCPSlave Соотнесение | <b>*</b>                 |              | Флаг ошибки                    | %IX0.0 | BIT  |         | Признак ошибки опроса модуля     |
| кодов/выходов              | 📄 🔛 Входы                |              |                                |        |      |         |                                  |
| x210 Соотнесение           | 👘 · 🐿                    |              | Битовая маска входов           | %IB1   | BYTE |         |                                  |
| одов/выходов               | Application.PLC_PRG.xDI1 | <b>*</b>     | Вход 1                         | %IX1.0 | BOOL |         |                                  |
| стояние                    | Application.PLC_PRG.xDI2 | <b>*</b>     | Вход 2                         | %IX1.1 | BOOL |         |                                  |
|                            | Application.PLC_PRG.xDI3 | <b>~</b>     | Вход 3                         | %IX1.2 | BOOL |         |                                  |
| формация                   | Application.PLC_PRG.xDI4 | ۵.           | Вход 4                         | %IX1.3 | BOOL |         |                                  |
|                            | Application.PLC_PRG.xDI5 | 2            | Вход 5                         | %IX1.4 | BOOL |         |                                  |
|                            | Application.PLC_PRG.xDI6 | <b>*</b>     | Вход б                         | %IX1.5 | BOOL |         |                                  |
|                            | 😟 🛄 Счетчик входа 1      |              |                                |        |      |         |                                  |
|                            | 😐 🚞 Счетчик входа 2      |              |                                |        |      |         |                                  |
|                            | 🕮 🚞 Счетчик входа 3      |              |                                |        |      |         |                                  |
|                            | 😐 🚞 Счетчик входа 4      |              |                                |        |      |         |                                  |
|                            | 🕮 🚞 Счетчик входа 5      |              |                                |        |      |         |                                  |
|                            | 😐 📴 Счетчик входа б      |              |                                |        |      |         |                                  |
|                            | 🗐 🛅 Выходы               | 1            |                                |        |      |         |                                  |
|                            | 🗰 🍫                      |              | Битовая маска выходов (чтение) | %IB2   | BYTE |         |                                  |
|                            | 🖶 👘 🍫                    |              | Битовая маска выходов (запись) | %QB3   | BYTE |         |                                  |
|                            | Application.PLC_PRG.xDO1 | ~            | Выход 1                        | %QX3.0 | BOOL |         |                                  |
|                            | Application.PLC_PRG.xDO2 | <b>*</b>     | Выход 2                        | %QX3.1 | BOOL |         |                                  |
|                            | Application.PLC_PRG.xDO3 | 20           | Выход 3                        | %QX3.2 | BOOL |         |                                  |
|                            | Application.PLC_PRG.xDO4 | 20           | Выход 4                        | %QX3.3 | BOOL |         |                                  |
|                            | Application.PLC_PRG.xDO5 | 2            | Выход 5                        | %QX3.4 | BOOL |         |                                  |
|                            | Application.PLC_PRG.xDO6 | 2            | Выход 6                        | %QX3.5 | BOOL |         |                                  |
|                            | Application.PLC_PRG.xDO7 | 2            | Выход 7                        | %QX3.6 | BOOL |         |                                  |
|                            | Application_PLC_PRG_xDQ8 |              | Выход 8                        | %OX3.7 | BOOL |         |                                  |

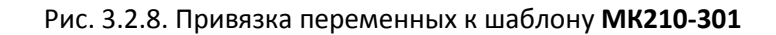

| бщее                                   | Найти переменную         | Филь        | тр Показать все            |         | •                    |         |                                                                   |
|----------------------------------------|--------------------------|-------------|----------------------------|---------|----------------------|---------|-------------------------------------------------------------------|
| 4-715 Vendamin some                    | Переменная               | Соотнесение | Канал                      | Адрес   | Tun                  | Единица | Описание                                                          |
| THE TO NO MENN Y DOWN                  | **                       |             | Исключить нодуль из опроса | %QX40.0 | BET                  |         | FALSE - BKNOHEN, TRUE - BENCHOHEN                                 |
| fodbusTCPSlave Coothecenne.            | - 10                     |             | Флаг ошибки                | %IX60.0 | BIT                  |         | Признак ошибки опроса нодуля                                      |
| 4x210 Соотнесение<br>1x200 Соотнесение | настрайоз<br>настрайоз   |             |                            |         |                      |         |                                                                   |
|                                        | 6 <b>%</b>               |             | Exon 1                     | %ID 56  |                      |         | CH. CTPYKTYPY ANALOG_SENSOR_VALUE & Byfonio Texe Mx210 Assistant  |
| Остояние                               | Application.PLC_PRG.rAT1 | <b>`</b> #  | Значение                   | 963056  | REAL                 |         |                                                                   |
|                                        |                          |             | Циклическое вреня          | %JW114  | UINT                 |         |                                                                   |
| нформация                              | - **                     |             | Код статуса                | 9638230 | Enumeration of USINT |         | CH. REPENDENCE ANALOG_SENSOR_ERRORS IN BUILDING MIX 210 Assistant |
|                                        |                          |             | Bxog 2                     | %ID 58  |                      |         | CH. CTPYKTYPY ANALOG_SENSOR_VALUE & SHORHOTEKE MX210 Assistant    |
|                                        | Application.PLC_PRG.rAI2 |             | Значение                   | 961D58  | REAL                 |         |                                                                   |
|                                        |                          |             | Циклическое преня          | %JW118  | LIINT                |         |                                                                   |
|                                        |                          |             | Код статуса                | %19/238 | Enumeration of USENT |         | CH. REPENDENNE ANALOG_SENSOR_ERRORS & 6и6лиотеке Mx210 Assistant  |
|                                        | 1 M Mg                   |             | Bxun 3                     | %ID60   |                      |         | CH. CTPYKTYPY ANALOG_SENSOR_VALUE & GHERMOTEKE Mx210 Assistant    |
|                                        | * *                      |             | Bxng 4                     | %JD62   |                      |         | On. crpykrypy ANALOG_SENSOR_VALUE в библиотеке Mx210 Assistant    |
|                                        | 3 10                     |             | Bxog 5-                    | %1D64   |                      |         | CH. CTPYKTYDY ANALOG_SENSOR_VALUE & библиотеке Mx210 Assistant    |
|                                        | 16 Mg                    |             | Bxou 6                     | %ID66   |                      |         | CH. CTPYKTYPY ANALOG_SENSOR_VALUE & Sv6nvoreke Mx210 Assistant    |
|                                        | 14 Pp                    |             | Bxog 7                     | %JD68   |                      |         | CH. CTPVKTYPY ANALOG_SENSOR_VALUE IN BUGINIOTIONE MX210 Assistant |
|                                        | 16 Mp                    |             | Bxog 3                     | %ID.70  |                      |         | CH. CTPYKTYPY ANALOG_SENSOR_VALUE & BHORHOTEKE MX210 Assistant    |

Рис. 3.2.9. Привязка переменных к шаблону МВ210-101

#### 6b. Настройка обмена через стандартный компонент Modbus Tcp Slave

#### ПРИМЕЧАНИЕ

i

Видеоверсия примера доступна по ссылке.

Нажмите ПКМ на компонент Modbus TCP Master и добавьте компоненты Modbus TCP Slave (Промышленные сети/Modbus/Слейв Modbus TCP). Число компонентов должно совпадать с числом опрашиваемых модулей. Версия компонентов должна соответствовать версии таргетфайла. Установите галочку Отображать все версии, чтобы увидеть все доступные версии компонента.

| йства                             |                | * <del>4</del> ×                                                                                                    |   |                                 |                                                                                                    |                                                                                |                      |                     |
|-----------------------------------|----------------|----------------------------------------------------------------------------------------------------|---|---------------------------------|----------------------------------------------------------------------------------------------------|--------------------------------------------------------------------------------|----------------------|---------------------|
| Везинени115                       |                |                                                                                                    |   |                                 |                                                                                                    |                                                                                |                      |                     |
| Device (SPK1xx[M01])              |                |                                                                                                    |   |                                 |                                                                                                    |                                                                                |                      |                     |
| = 🗐 Pic Logic                     |                |                                                                                                    |   | Добавить                        | устройство                                                                                                    |                                                                                |                      | ×                   |
| Application                       |                |                                                                                                    |   | - Hereiter                      |                                                                                                    |                                                                                |                      |                     |
| 📶 Менеджер библиотек              |                |                                                                                                    |   | UMR: Mod                        | aus TCP Slave                                                                                                    |                                                                                |                      |                     |
| PLC_PRG (PRG)                     |                |                                                                                                    |   |                                 |                                                                                                    |                                                                                |                      |                     |
| 😑 🔛 Конфигурация задач            |                |                                                                                                    |   | деиствие                        |                                                                                                    |                                                                                |                      |                     |
| = 🍪 MainTask                      |                |                                                                                                    |   | @ Добавит                       | ъ устройство 💿 Встави                                                                                                    | ть устройство Пасключить Устро                                                 | ийство (© <b>Обн</b> | ювить устройство    |
| PLC_PRG                           |                |                                                                                                    |   |                                 |                                                                                                    | and a second second second                                                     |                      |                     |
| = 🕸 VISU_TASK                     |                |                                                                                                    |   | Введите ст                      | ооку для полнотекстового п                                                                                                    | oucka sc Tipoussodurens: <all td="" vendor<=""><td>\$&gt;</td><td>•</td></all> | \$>                  | •                   |
| DisuElems. Visu_Prg               |                |                                                                                                    |   | Имя                             |                                                                                                    | Производитель                                                                  | Версия               | Описание: ^         |
| 🔹 🎒 Менеджер визуализации         |                |                                                                                                    |   |                                 | Modbus TCP Slave                                                                                                    | 35 - Smart Software Solutions GmbH                                             | 3.5.1.0              | A generic Mc        |
| Visualization                     |                |                                                                                                    |   |                                 | Modbus TCP Slave                                                                                                    | 35 - Smart Software Solutions GmbH                                             | 3520                 | A generic Mr        |
| Ethernet (Ethernet)               |                |                                                                                                    |   |                                 | Modbus TCP Slave                                                                                                    | 35 - Smart Software Solutions GmbH                                             | 3.5.3.0              | A generic Mr        |
| Modbus_TCP_Master (Modbus TCP Mas | ter)           |                                                                                                    |   |                                 | TI Modbus TCP Slave                                                                                                    | 35 - Smart Software Solutions CmbH                                             | 3.5.4.0              | A generic Mr        |
| () OwenRTC (OwenRTC)              | - X            | Вырезать                                                                                                    |   |                                 | Modbus TCP Slave                                                                                                    | 35 - Smart Software Solutions GmbH                                             | 3 5 7 0              | A generic Mr        |
| A OwenCloud (OwenCloud)           | 6              | Копировать                                                                                                    |   |                                 | Modbus TCP Slave                                                                                                    | 35 - Smart Software Solutions GmbH                                             | 3 5 10 0             | A generic Mr        |
| Buzzer (Buzzer)                   | 173            | Вставить                                                                                                    |   |                                 | Modbus TCP Slave                                                                                                    | 35 - Smart Software Solutions GribH                                            | 3 5 11 0             | A generic Mr        |
| Drives (Drives)                   | ~              | Vermen                                                                                                    |   |                                 | Modbus TCD Slave                                                                                                    | 25 - Smart Software Solutions CmbH                                             | 2 5 11 20            | A generic Mr        |
| 品 Network (Network)               | 1              | удалить                                                                                                    |   |                                 | Modbus TCP Slave                                                                                                    | 25 - Smart Software Solutions Gmbil                                            | 2 5 12 0             | A generic Mr        |
| D: Screen (Screen)                |                | Обзор                                                                                                    | • |                                 | /// /// //////////////////////////////                                                                                                    | 55 - Shart Software Solutions Glibri                                           | 3.3.12.0             | A generic Mc +      |
| Debug (Debug)                     |                | Рефакторинг                                                                                                    |   |                                 |                                                                                                    |                                                                                |                      |                     |
| Info (Info)                       | -              |                                                                                                    |   |                                 |                                                                                                    |                                                                                |                      |                     |
| Watchdog (Watchdog)               | ligan.         | своиства                                                                                                    |   |                                 |                                                                                                    |                                                                                |                      |                     |
|                                   | 1              | Добавление объекта                                                                                                  |   | Tel Coveren                     |                                                                                                    | TODD SWATE BCS BADCING (805 SKCRADTOR)                                         | Dovazara             |                     |
|                                   | 6              | Добавить папку                                                                                                    |   | (a) i primp                     |                                                                                                    | roopaward acc acpain (and swareproa)                                           |                      | , crup counc ocpenn |
|                                   |                |                                                                                                    |   |                                 |                                                                                                    |                                                                                |                      |                     |
|                                   | _              | Augustino verponeroott.                                                                                             | - | Имз                             | a: Modbus TCP Slave                                                                                                    |                                                                                |                      |                     |
|                                   |                | Вставить устройство                                                                                                 |   | E F P P                         | изводитель: 35 - Smart So<br>ппы: Слейв Modbus TCP                                                                                                    | tware Solutions GmbH                                                           | -                    |                     |
|                                   |                | Откл. устройство                                                                                                    |   | Bep                             | сия: 3.5.11.30                                                                                                    |                                                                                | -                    | 33                  |
|                                   |                | Обновить устройство                                                                                                 |   | Hon                             | кер модели: -<br>ксание: A generic Modbus dev                                                                                                    | ice that is configured as Slave for a Modh                                     | # TCP                | 36                  |
|                                   | D <sup>2</sup> | Редактировать объект                                                                                                |   | Mae                             | tar                                                                                                    |                                                                                | 1.2 ×                | -                   |
|                                   |                | Contraction of the second second                                                                                    |   | The second second               |                                                                                                    | An and a state of the state of the state                                       |                      |                     |
|                                   |                | Densy THOORATH OF ANT R                                                                                             |   | R-C                             | E State State of State of Stat |                                                                                |                      |                     |
|                                   |                | Редактировать объект в                                                                                              |   | Добавить                        | выбранное устройство к<br>СР. Мастаг                                                                                                    | ак последнего потомка                                                          |                      |                     |
|                                   |                | Редактировать объект в<br>Изменить I/O-соотнесение                                                                  |   | Добавить<br>Modbus_T            | выбранное устройство к<br>CP_Master                                                                                                    | ак последнего потомка                                                          |                      |                     |
|                                   |                | Редактировать объект в<br>Изменить I/O-соотнесение<br>Импорт соотнесений из CSV                                     |   | Добавить<br>Modbus_T            | выбранное устройство к<br>CP_Master<br>но выбрать другой таргет-у                                                                                                    | ак последнего потомка<br>зел, пока окно открыто.)                              |                      |                     |
|                                   |                | Редактировать объект в<br>Изменить I/O-соотнесение<br>Импорт соотнесений из CSV<br>Эксполтировать соотнесения в CSV |   | Добавить<br>Modbus_T<br>Ф (Мож  | выбранное устройство к<br>CP_Master<br>но выбрать другой таргет-у                                                                                                    | ак последнего потомка<br>зел, пока окно открыто.)                              |                      |                     |
|                                   |                | Редактировать объект в<br>Изненить 1/О-соотнесение<br>Импорт соотнесений из CSV<br>Экспортировать соотнесения в CSV |   | Добавить<br>Modbus_Ti<br>• (Мож | выбранное устройство к.<br>CP_Master<br>но выбрать другой таргет-у                                                                                                    | ак последнего потомка<br>зел, пока окно открыто.)<br>[/                        | обавить устрої       | іство Закрыть       |

Рис. 3.2.10. Добавление компонента Modbus TCP Slave

В настройках компонентов на вкладке **Общее** укажите IP-адреса модулей в соответствии с <u>п. 2.5</u>. Остальные настройки следует оставить в значениях по умолчанию.

| Modbus_TCP_Slave X                                                                                                    |                                                                |                                                                                                    |        |  |  |  |
|----------------------------------------------------------------------------------------------------|----------------------------------------------------------------|----------------------------------------------------------------------------------------------------|--------|--|--|--|
| Общее<br>Канал Modbus Slave<br>Modbus Slave Init<br>Modbus TCPSlave Конфигурация<br>Modbus TCPSlave Соотнесение<br>входов/выходов | ─Modbus-TCP<br>IP-адрес слейва:<br>Таймаут ответа (мс)<br>Порт | 10     .     2     .     11     .     180       1000     .     .     .     .     .       502     .     .     .     . | MODBUS |  |  |  |
| Состояние                                                                                                    |                                                                |                                                                                                    |        |  |  |  |
| Информация                                                                                                    |                                                                |                                                                                                    |        |  |  |  |

Рис. 3.2.11. Выбор сетевых настроек модуля МК210-301

#### На вкладке ModbusTCPSlave Конфигурация для параметра Unit-ID установите значение 1.

| Modbus_TCP_Slave 🗙                           |                      |                   |                  |                       |         |                                           |
|----------------------------------------------|----------------------|-------------------|------------------|-----------------------|---------|-------------------------------------------|
| Общее                                        | Параметр             | Тип               | Значение         | Значение по умолчанию | Единица | Описание                                  |
|                                              | 💮 🖗 NewChannelConfig | BOOL              | true             | true                  |         | Use the new Channel-Config format         |
| Канал Modbus Slave                           | ··· 🛛 Unit-ID        | USINT             | 1                | 16#FF                 |         | Unit-ID of the Device                     |
| Modbus Slave Init                            | ResponseTimeout      | DWORD             | 1000             | 1000                  |         | Maximum time for a Slave to respond in ms |
| Ploabus Slave Inc                            | IPAddress            | ARRAY[03] OF BYTE | [10, 2, 11, 180] | [192, 168, 0, 1]      |         | Configure IP Address of TCP SLave.        |
| ModbusTCPSlave Конфигурация                  | 🖤 < Port             | UINT              | 502              | 502                   |         | Port where the slave is listening         |
|                                              | ConfigVersion        | UDINT             | 16#03050B00      | 16#03050B00           |         |                                           |
| ModbusTCPSlave Соотнесение<br>входов/выходов |                      |                   |                  |                       |         |                                           |
| Состояние                                    |                      |                   |                  |                       |         |                                           |
| Информация                                   |                      |                   |                  |                       |         |                                           |

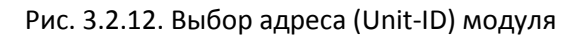

Для модуля **MK210-301** на вкладке **Канал Modbus Slave** добавьте два канала и настройте их в соответствии с <u>п. 2.5:</u>

- канал чтения дискретных входов (функция 04, регистр 51 (DEC) = 0x0033 (HEX);
- канал записи дискретных выходов (функция 06, регистр 470(DEC) = 0x01D6 (HEX);

| MK210_301 X                              |      |                                           |                |            |       |                          |             |       |             |
|------------------------------------------|------|-------------------------------------------|----------------|------------|-------|--------------------------|-------------|-------|-------------|
| щее                                      | Имя  | Тип доступа                               | Триггер        | Сдвиг READ | Длина | Обработка ошибок         | Cдвиг WRITE | Длина | Комментарий |
|                                          | 0 DI | Read Holding Registers (Код функции 03)   | Цикл., t#100ms | 16#0033    | 1     | Сохранить посл. значение |             |       |             |
| Han Modbus Slave                         | 1 DO | Write Multiple Registers (Код функции 16) | Цикл., t#100ms |            |       |                          | 16#01D6     | 1     |             |
| dbus Slave Init                          | S    |                                           |                |            |       |                          |             |       |             |
| dbusTCPSlave Конфигурация                |      |                                           |                |            |       |                          |             |       |             |
| dbusTCPSlave Соотнесение<br>одов/выходов |      |                                           |                |            |       |                          |             |       |             |
|                                          |      |                                           |                |            |       |                          |             |       |             |
| стояние                                  |      |                                           |                |            |       |                          |             |       |             |

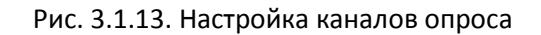

На вкладке ModbusTCPSlave Соотнесение входов/выходов привяжите к каналам переменные xDI1..xDI6 и xDO1...xDO8. Для параметра Всегда обновлять переменные установите значение Вкл. 2 (Всегда в задаче цикла шины).

| CP Slave   Канал Modbus Slave   Modbus Slave Init   Mod | dbusTCPSlave Конфигурация 📒 🕅 | fodbusTCPSlave Coothecen | е входов/выход | ов Состояние 🕕 Инфо | орнация |                        |
|---------------------------------------------------------|-------------------------------|--------------------------|----------------|---------------------|---------|------------------------|
|                                                         |                               |                          |                |                     |         |                        |
| ленная                                                  | Соотнесение                   | Канал                    | Адрес          | Тип                 | Единица | Описание               |
|                                                         |                               | Дискретные выходы        | %QW64          | ARRAY [00] OF WORD  |         | Write Single Register  |
| 10                                                      |                               | Дискретные выходы[0]     | %QW64          | WORD                |         | WRITE 16#01D6 (=004    |
| Application.PLC_PRG.xD01                                |                               | Bit0                     | %QX128.0       | BOOL                |         |                        |
| Application.PLC_PRG.xDO2                                | <b>*</b>                      | Bit1                     | %QX128.1       | BOOL                |         |                        |
| Application.PLC_PRG.xDO3                                |                               | Bit2                     | %QX128.2       | BOOL                |         |                        |
| Application.PLC_PRG.xDO4                                | 2                             | Bit3                     | %QX128.3       | BOOL                |         |                        |
| Application.PLC_PRG.xDO5                                | ~•                            | Bit4                     | %QX128.4       | BOOL                |         |                        |
| Application.PLC_PRG.xDO6                                | <b>*</b>                      | Bit5                     | %QX128.5       | BOOL                |         |                        |
| Application.PLC_PRG.xD07                                | <b>*</b>                      | Bit6                     | %QX128.6       | BOOL                |         |                        |
| Application.PLC_PRG.xD08                                | <b>*</b>                      | Bit7                     | %QX128.7       | BOOL                |         |                        |
|                                                         |                               | Bit8                     | %QX129.0       | BOOL                |         |                        |
| - ( <b>*</b> p                                          |                               | Bit9                     | %QX129.1       | BOOL                |         |                        |
|                                                         |                               | Bit10                    | %QX129.2       | BOOL                |         |                        |
| - 50                                                    |                               | Bit11                    | %QX129.3       | BOOL                |         |                        |
| 50                                                      |                               | Bit12                    | %QX129.4       | BOOL                |         |                        |
| - *0                                                    |                               | Bit13                    | %QX129.5       | BOOL                |         |                        |
|                                                         |                               | Bit14                    | %QX129.6       | BOOL                |         |                        |
| - *p                                                    |                               | Bit15                    | %QX129.7       | BOOL                |         |                        |
|                                                         |                               | Дискретные входы         | %IW170         | ARRAY [00] OF WORD  |         | Read Holding Registers |
| ×e                                                      |                               | Дискретные входы[0]      | %IW170         | WORD                |         | READ 16#0033 (=0005    |
| Application.PLC_PRG.xDI1                                | *                             | Bit0                     | %IX340.0       | BOOL                |         |                        |
| Application.PLC_PRG.xDI2                                | ~                             | Bit1                     | %IX340.1       | BOOL                |         |                        |
| Application.PLC_PRG.xDI3                                | <b>*</b>                      | Bit2                     | %IX340.2       | BOOL                |         |                        |
| Application.PLC_PRG.xDI4                                | <b>*</b>                      | Bit3                     | %IX340.3       | BOOL                |         |                        |
| Application.PLC_PRG.xDI5                                | <b>*</b>                      | Bit4                     | %IX340.4       | BOOL                |         |                        |
| Application.PLC_PRG.xDI6                                | ~**                           | Bit5                     | %IX340.5       | BOOL                |         |                        |
| *                                                       |                               | Bit6                     | %IX340.6       | BOOL                |         |                        |
| - Mp                                                    |                               | Bit7                     | %IX340.7       | BOOL                |         |                        |
| **                                                      |                               | Bit8                     | %IX341.0       | BOOL                |         |                        |
| - *                                                     |                               | Bit9                     | %IX341.1       | BOOL                |         |                        |
| - <b>*</b>                                              |                               | Bit10                    | %IX341.2       | BOOL                |         |                        |
| - *                                                     |                               | Bit11                    | %IX341.3       | BOOL                |         |                        |
| <b>*</b>                                                |                               | Bit12                    | %IX341.4       | BOOL                |         |                        |
| - <b>4</b> p                                            |                               | Bit13                    | %IX341.5       | BOOL                |         |                        |
| - *9                                                    |                               | Bit14                    | %IX341.6       | BOOL                |         |                        |

Рис. 3.2.14. Привязка переменных к каналам опроса

Для модуля **MB210-101** на вкладке **Канал Modbus Slave** добавьте канал и настройте его следующим образом:

| MV210_101 X                                  |   |     |                                         |                |            |       |                          |             |       |             |
|----------------------------------------------|---|-----|-----------------------------------------|----------------|------------|-------|--------------------------|-------------|-------|-------------|
| Общее                                        |   | Имя | Тип доступа                             | Триггер        | Сдвиг READ | Длина | Обработка ошибок         | Cдвиг WRITE | Длина | Комментарий |
| Канал Modbus Slave                           |   | AI  | Read Holding Registers (Код функции 03) | Цикл., t#100ms | 16#0FA0    | 24    | Сохранить посл. значение |             |       |             |
| Modbus Slave Init                            | 1 |     |                                         |                |            |       |                          | -           |       |             |
| ModbusTCPSlave Конфигурация                  |   |     |                                         |                |            |       |                          |             |       |             |
| ModbusTCPSlave Соотнесение<br>входов/выходов |   |     |                                         |                |            |       |                          |             |       |             |
| Состояние                                    |   |     |                                         |                |            |       |                          |             |       |             |
| Информация                                   |   |     |                                         |                |            |       |                          |             |       |             |

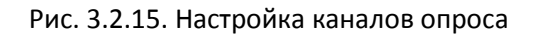

В результате с модуля одним групповым запросом будут считаны 24 регистра – начиная с регистра **0x0FA0** (HEX) = **4000** (DEC). В этих регистрах хранятся значения 8 аналоговых входов модуля в представлении с плавающей точкой (каждое значение занимает 2 регистра) и циклическое время каждого входа (каждое значение занимает 1 регистр).

На вкладке ModbusTCPSlave Соотнесение входов/выходов привяжите к каналам переменные wAI11...wAI82. Для параметра Всегда обновлять переменные установите значение Вкл. 2 (Всегда в задаче цикла шины).

| an Modbus Slave     |                               | 10000       | тр Показа | Tesce   | · · ·               |         |                        |
|---------------------|-------------------------------|-------------|-----------|---------|---------------------|---------|------------------------|
| and have            | Переменная                    | Соотнесение | Канал     | Адрес   | Тип                 | Единица | Описание               |
|                     | 8.19                          |             | AL        | %IW1    | ARRAY [023] OF WORD |         | Read Holding Registers |
| ave Init            | * * Application.PLC_PRG.wAI11 |             | A1[0]     | 442441  | WORD                |         | 0x0FA0                 |
|                     | * * Application.PLC_PRG.wAI12 |             | AI[1]     | 461W2   | WORD                |         | 0x0FA1                 |
| PSlave Конфигурация | 8.4                           |             | AI[2]     | %IW3    | WORD                |         | 0x0FA2                 |
| Collana Cooperation | * * Application.PLC_PRG.wAIZ1 |             | A1[3]     | 86299-4 | WORD                |         | 0x0FA3                 |
| logoe               | + > Application.PLC_PRG.wA122 |             | A1[4]     | 46IW5   | WORD                |         | 0x0FA4                 |
|                     | - <b>*</b>                    |             | AI[5]     | %IW6    | WORD                |         | 0x0FA5                 |
|                     | * * Application.PLC_PRG.wAI31 |             | AI[6]     | *4W7    | WORD                |         | 0x0FA6                 |
|                     | * * Application.PLC_PRG.wAI32 |             | A1[7]     | ******  | WORD                |         | Ox0FA7                 |
|                     | + *                           |             | AI[0]     | %IW9    | WORD                |         | Ox0FAS                 |
|                     | + * Application.PLC_PRG.wAI41 |             | A1[9]     | 1610010 | WORD                |         | 0x0FA9                 |
|                     | + S Application.PLC_PRG.wAI42 | -           | AI[10]    | *IW11   | WORD                |         | 0x0FAA                 |
|                     | **                            | 2.5         | AI[11]    | %IW12   | WORD                |         | 0x0FA8                 |
|                     | + * Application.PLC_PRG.wAIS1 | *           | AI[12]    | 4/IW13  | WORD                |         | OXOFAC                 |
|                     | * * Application.PLC_PRG.wA152 |             | AI[13]    | 467W14  | WORD                |         | 0x0FAD                 |
|                     | 6.4                           |             | AI(14)    | %IW15   | WORD                |         | OxOFAE                 |
|                     | * * Application.PLC_PRG.wAI61 | 3           | AI[15]    | %IW16   | WORD                |         | 0x0FAF                 |
|                     | * * Application.PLC_PRG.wA162 |             | A1[16]    | W/W17   | WORD                |         | 0x0FB0                 |
|                     | + *                           |             | AI[17]    | %IW18   | WORD                |         | 0x0FB1                 |
|                     | + Application.PLC_PRG.wAI71   |             | AI[18]    | ALTW10  | WORD                |         | 0x0F82                 |
|                     | + * Application.PLC PRG.wA172 |             | A1[19]    | *:0W20  | WORD                |         | 0x0FB3                 |
|                     |                               |             | A1[20]    | %IW21   | WORD                |         | 0x0F84                 |
|                     | + * Application PLC PRG.wAI81 | 3           | A1[21]    | 4c3W22  | WORD                |         | 0x0FB5                 |
|                     | + * Application_PLC_PRG.wAI82 | -           | A1(22)    | ALIWOR  | WORD                |         | 0x0FB6                 |
|                     |                               |             | A1[23]    | %IW24   | WORD                |         | Ox0F87                 |

Рис. 3.2.16. Привязка переменных к каналам опроса

К каналам компонента **Modbus TCP Slave** можно привязать только переменные типа **WORD**. Поэтому в коде для каждого аналогового входа потребуется выполнить преобразование двух переменных типа **WORD** в одну переменную типа **REAL**.

Для этого нажмите **ПКМ** на узел **Application** и выберите команду **Добавление объекта** – **DUT** – **Объединение**. Создайте объединение с названием **WORD2\_AS\_REAL** и следующим содержимым:

| 😵 woi | RD2_A5_REAL X               |
|-------|-----------------------------|
| 1     | TYPE WORD2_AS_REAL :        |
| 2     | UNION                       |
| 3     | awData: ARRAY [01] OF WORD; |
| 4     | rData: REAL;                |
| 5     | END_UNION                   |
| 6     | END_TYPE                    |

Рис. 3.2.17. Содержимое объединения

Теперь создайте функцию на языке ST (**ПКМ** на узел **Application – Добавление объекта – POU – Функция**) с названием **WORD2\_TO\_REAL** и возвращаемым значением типа **REAL**.

|     | WOF | RD2_TO_REAL X                        |
|-----|-----|--------------------------------------|
| 1   | L   | FUNCTION WORD2_TO_REAL : REAL        |
| 😑 2 | 2   | VAR_INPUT                            |
| 3   | 3   | wWord1: WORD;                        |
| 4   | 1   | wWord2: WORD;                        |
| 5   | 5   | END_VAR                              |
| •   | 5   | VAR                                  |
| 7   | 7   | uWord2AsReal: WORD2_AS_REAL;         |
| 8   | 3   | END_VAR                              |
| 9   | ÷   |                                      |
|     |     |                                      |
|     |     |                                      |
|     |     |                                      |
|     |     |                                      |
|     |     |                                      |
|     |     |                                      |
| 1   |     | uWord2AsReal.awData[0] := wWord1;    |
| 2   | 2   | uWord2AsReal.awData[1] := wWord2;    |
| 3   | 3   |                                      |
| 4   | 1   | WORD2_TO_REAL := uWord2AsReal.rData; |

Рис. 3.2.18. Код функции WORD2\_TO\_REAL

В программе **PLC\_PRG** добавьте вызов функции для каждого аналогового входа:

| ) PLC | PRG X                                                                                                    |  |  |  |  |  |  |  |
|-------|----------------------------------------------------------------------------------------------------|--|--|--|--|--|--|--|
| 1     | PROGRAM PLC_PRG                                                                                                    |  |  |  |  |  |  |  |
| 2     | VAR                                                                                                    |  |  |  |  |  |  |  |
| 3     | xDI1, xDI2, xDI3, xDI4, xDI5, xDI6: BOOL; // дискретные входы MK210-301                                                                                                    |  |  |  |  |  |  |  |
| 4     | xDO1, xDO2, xDO3, xDO4, xDO5, xDO6, xDO7, xDO8: BOOL; // дискретные выходы MK210-301                                                                                                    |  |  |  |  |  |  |  |
| 5     | rAI1, rAI2, rAI3, rAI4, rAI5, rAI6, rAI7, rAI8: REAL; // аналоговые входы ME210-101                                                                                                    |  |  |  |  |  |  |  |
| 6     |                                                                                                    |  |  |  |  |  |  |  |
| 7     | // переменные регистров AI для привязки в Modbus Tcp Slave                                                                                                    |  |  |  |  |  |  |  |
| 8     | // при использовании шаблонов они не требуются                                                                                                    |  |  |  |  |  |  |  |
| 9     | WAI11, WAI12, WAI21, WAI22, WAI31, WAI32, WAI41, WAI42, WAI51, WAI52, WAI61, WAI62, WAI71, WAI72, WAI81, WAI82: WORD;                                                                                                    |  |  |  |  |  |  |  |
| 10    | END_VAR                                                                                                    |  |  |  |  |  |  |  |
| <br>1 | ×AT1 ₩ODD2 TO DEAL (wAT11 wAT12).                                                                                                    |  |  |  |  |  |  |  |
| 2     | IAIT -= WODD2_TO_NEAL(WAIT, WAIT), WAIT), WAIT == WODD2_TO_NEAL(WAIT, WAIT) == WODD2_TO_NEAL(WAIT), WAIT == WODD2_TO_NEAL(WAIT), WAIT == WODD2_TO_NEAL(WAIT), WAI |  |  |  |  |  |  |  |
| 2     | IAIE WODD2_IO_NERI(WHIE), WHIE),                                                                                                    |  |  |  |  |  |  |  |
| 4     | IRIS - WORDZ-10_KERU(RRIST, WRISZ),<br>wala - WORDZ-20 DERI(walat), walaz).                                                                                                    |  |  |  |  |  |  |  |
| 2     | IAI - WODD2 IO_AEAL(WAI4), WAI4(),                                                                                                    |  |  |  |  |  |  |  |
| 2     | IAIS := WODD2 IO_REAL(WAISJ, WAISZ);                                                                                                    |  |  |  |  |  |  |  |
| 2     | IAIO := WODD2 IO_REAL(WAIO, WAIO/;                                                                                                    |  |  |  |  |  |  |  |
| - 1   | IAI' := WORD2_IO_KLAL(WAI', WAI', WAI',);                                                                                                    |  |  |  |  |  |  |  |
| 8     | <pre>rais := word2_i0_rlat(wais1, wais2);</pre>                                                                                                    |  |  |  |  |  |  |  |

Рис. 3.2.19. Вызов функции в коде программы

7. Создайте в проекте экран визуализации (ПКМ на узел Application – Добавление объекта – Визуализация). В его настройках (ПКМ – Свойства – Визуализация) установите разрешение 800х480. Подробная информация о разработке графического интерфейса в CODESYS V3.5 приведена в документе CODESYS V3.5. Визуализация.

**8.** Добавьте на экран шесть элементов **Индикатор** для отображения состояния дискретных входов модуля. В параметрах элемента к полю **Переменная** привяжите переменную соответствующего входа (**xDI1...xDI6**).

| Свойства                                                         |                |  |  |  |  |
|------------------------------------------------------------------|----------------|--|--|--|--|
| 🝸 Фильтр 🝷 🕨 🏷 Сортировать по 🝷 👌 Порядок сортировки 🝷 🗹 Эксперт |                |  |  |  |  |
| Свойство                                                         | Значения       |  |  |  |  |
| Имя элемента                                                     | GenElemInst_47 |  |  |  |  |
| Тип элемента                                                     | Индикатор      |  |  |  |  |
| 🖂 Позиция                                                        |                |  |  |  |  |
| X                                                                | 157            |  |  |  |  |
| Y                                                                | 199            |  |  |  |  |
| Ширина                                                           | 50             |  |  |  |  |
| Высота                                                           | 50             |  |  |  |  |
| Переменная                                                       | PLC_PRG.xDI1   |  |  |  |  |
| ⊞ Параметры изображения                                          |                |  |  |  |  |
| 🗷 Тексты                                                         |                |  |  |  |  |
| Переменные состояний                                             |                |  |  |  |  |
| ⊕ Фон                                                            |                |  |  |  |  |

Рис. 3.2.20. Настройки элемента Индикатор

**9**. Добавьте на экран восемь элементов **Переключатель питания** для управления дискретными выходами модуля. В параметрах элемента к полю **Переменная** привяжите переменную соответствующего выхода (**xDO1...xDO8**).

| Свойства                                                         |                           |  |  |  |  |  |
|------------------------------------------------------------------|---------------------------|--|--|--|--|--|
| 🝸 Фильтр 👻 🕨 🏂 Сортировать по 👻 🧕 Порядок сортировки 👻 🗹 Эксперт |                           |  |  |  |  |  |
| Свойство Значения                                                |                           |  |  |  |  |  |
| Имя элемента                                                     | GenElemInst_123           |  |  |  |  |  |
| Тип элемента                                                     | Переключатель питания     |  |  |  |  |  |
| 🗏 Позиция                                                        |                           |  |  |  |  |  |
| X                                                                | 157                       |  |  |  |  |  |
| Y                                                                | 303                       |  |  |  |  |  |
| Ширина                                                           | 50                        |  |  |  |  |  |
| Высота                                                           | 50                        |  |  |  |  |  |
| Переменная                                                       | PLC_PRG.xD01              |  |  |  |  |  |
| Параметры изображения                                            |                           |  |  |  |  |  |
| Поведение элемента                                               | Переключатель изображения |  |  |  |  |  |
| Тексты                                                           |                           |  |  |  |  |  |
| <ul> <li>Переменные состояний</li> </ul>                         |                           |  |  |  |  |  |
| ⊕ Фон                                                            |                           |  |  |  |  |  |
|                                                                  |                           |  |  |  |  |  |

Рис. 3.2.21. Настройки элемента Переключатель с индикацией

**10**. Добавьте на экран восемь элементов **Прямоугольник** для отображения значений аналоговых входов модуля **MB210-101**. В параметрах элемента к полю **Переменная** привяжите переменную соответствующего входа (**rAl1...xAl8**). В параметр **Тексты/Текст** укажите форматирование отображаемого значения **%.2f** (два знака после запятой).

| 🖃 Тексты                                      |              |
|-----------------------------------------------|--------------|
| Текст                                         | %.2f         |
| Подсказка                                     |              |
| Свойства текста                               |              |
| Горизонтальное выравнивание                   | По центру    |
| Вертикальное выравнивание                     | По центру    |
| Формат текста                                 | По умолчанию |
| Шрифт                                         | Tahoma; 14   |
| Цвет шрифта                                   | 0; 0; 0      |
| Абсолютное перемещение                        |              |
| <ul> <li>Относительное перемещение</li> </ul> |              |
| ⊤екстовые переменные                          |              |
| Текстовая переменная                          | PLC_PRG.rAI1 |

Рис. 3.2.22. Настройки элемента Переключатель с индикацией

Модуль: MK210-301 MB210-101 IP-адрес: 10.2.11.180 10.2.11.181 Маска подсети: 255,255.0,0 IP-адрес шлюза: 10.2.1.1 DI DO . . . . . . AI %.2f %.2f %.2f %.2f %.2f %.2f %.2f %.2f

11. В результате экран визуализации будет выглядеть следующим образом:

Рис. 3.2.23. Внешний вид экрана визуализации

**13**. Загрузите проект в контроллер. Убедитесь, что контроллер и модули подключены к одной локальной сети.

Изменяйте сигналы на дискретных и аналоговых входах модулей и наблюдайте соответствующие изменения на дисплее. Управляйте выходами модулями, нажимая на переключатели.

#### 3.3. Настройка обмена между контроллером ПЛК110 [М02] и модулями Мх210

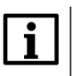

#### ПРИМЕЧАНИЕ

Видеоверсия примера доступна по ссылке.

- 1. Настройте модуль в соответствии с п. 2.5.
- 2. Создайте новый проект для контроллера ПЛК110 [M02] в среде Codesys 2.3.
- 3. В программе PLC\_PRG объявите следующие переменные:

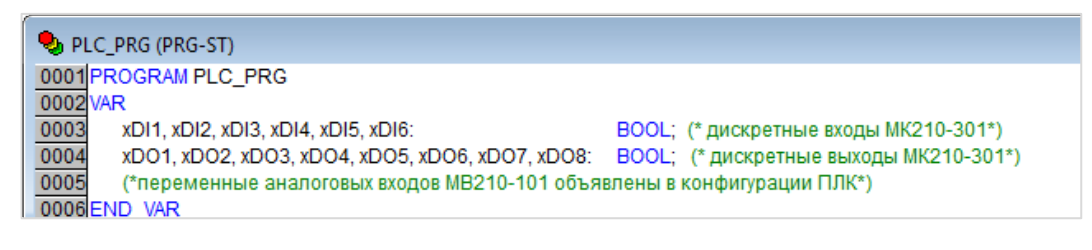

Рис. 3.3.1. Объявление переменных PLC\_PRG

**4**. На вкладке **Ресурсы** выберите компонент **Конфигурация ПЛК**, нажмите **ПКМ** на название контроллера и добавьте подэлемент **Modbus (Master)**.

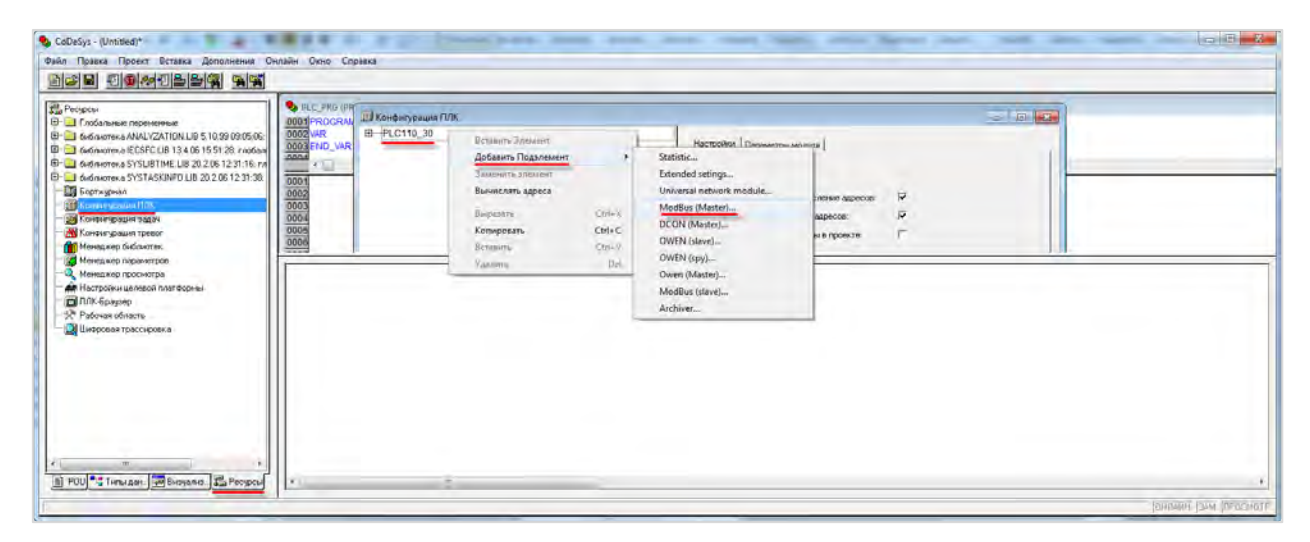

Рис. 3.3.2. Добавление подэлемента Modbus (Master)

Далее у пользователя существует два варианта настройки обмена с модулями – через элемент Universal Modbus Device, в котором опрашиваемые регистры добавляются вручную, или же через готовые **шаблоны**. Рассмотрим оба случая.

#### 5а. Настройка обмена через шаблоны

Данный функционал поддерживается начиная с версии встроенного ПО контроллера **1.0.4** и версии таргет-файлов **3.18.** 

Нажмите **ПКМ** на подэлемент **Modbus (Master)** и добавьте нужные шаблоны:

| PLC110_30  Fast discrete inputs[SLOT]  Discrete inputs - 16[FIX] |                                                                   |                                   |                                                                                                |
|------------------------------------------------------------------|-------------------------------------------------------------------|-----------------------------------|------------------------------------------------------------------------------------------------|
|                                                                  | Вставить Элемент<br>Добавить Подэлемент<br>Заменить элемент       | •                                 | Universal Modbus device<br>MV210-101                                                           |
|                                                                  | Вычислять адреса<br>Вырезать<br>Копировать<br>Вставить<br>Удалить | Ctrl+X<br>Ctrl+C<br>Ctrl+V<br>Del | MV210-202(204)<br>MV210-221<br>MK210-301(311)<br>MK210-302(312)<br>MY210-401(410)<br>MY210-501 |

Рис. 3.3.3. Добавление шаблонов Mx210

В настройках шаблонов на вкладке **Параметры модуля** укажите IP-адреса опрашиваемых модулей Mx210 в соответствии с <u>п. 2.5</u>.

| Базо | вые параме | етры Параметры мод | ля                 |              |      |       |
|------|------------|--------------------|--------------------|--------------|------|-------|
|      |            |                    |                    |              |      |       |
|      | Индекс     | Имя                | Значение           | По умолч.    | Мин. | Макс. |
|      | 1          | Name               | MK210-301(3        | MK210-301(3  |      |       |
|      | 2          | ModuleIP           | <u>10:2:11:180</u> | 10:0:0:223   |      |       |
|      | 3          | Max timeout        | 100                | 100          | 10   |       |
|      | 4          | TCPport            | 502                | 502          |      |       |
|      | 5          | NetMode            | TCP 🗖              | I TCP        |      |       |
|      | 6          | ModuleSlaveAddress | 1                  | 1            | 0    | 255   |
|      | 7          | Work mode          | By poll time 🔄 🔄   | By poll time |      |       |
|      | 8          | Polling time ms    | 100                | 100          | 10   | 10000 |
|      | 9          | Visibility         | No 🗖               | No           |      |       |
|      | 10         | Amount Repeat      | 3                  | 3            | 0    | 100   |
|      | 11         | Byte Sequence      | Native 🗖           | Native       |      |       |

Рис. 3.3.4. Настройки шаблона МК210-301

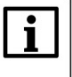

#### ПРИМЕЧАНИЕ

Обратите внимание, что разделители октетов IP-адреса – двоеточия, а не точки.

В канале Input Bitmask (маска дискретных входов) шаблона MK21-301 объявите переменную wDI, а в канале OutputBitmask (маска дискретных выходов) – переменную wDO. В каналах AI шаблона MV210-101 объявите переменные rAI1...rAI8.

Для объявления переменной следует однократным нажатием **ЛКМ** выделить канал, после чего нажать на **АТ** для ввода имени переменной.

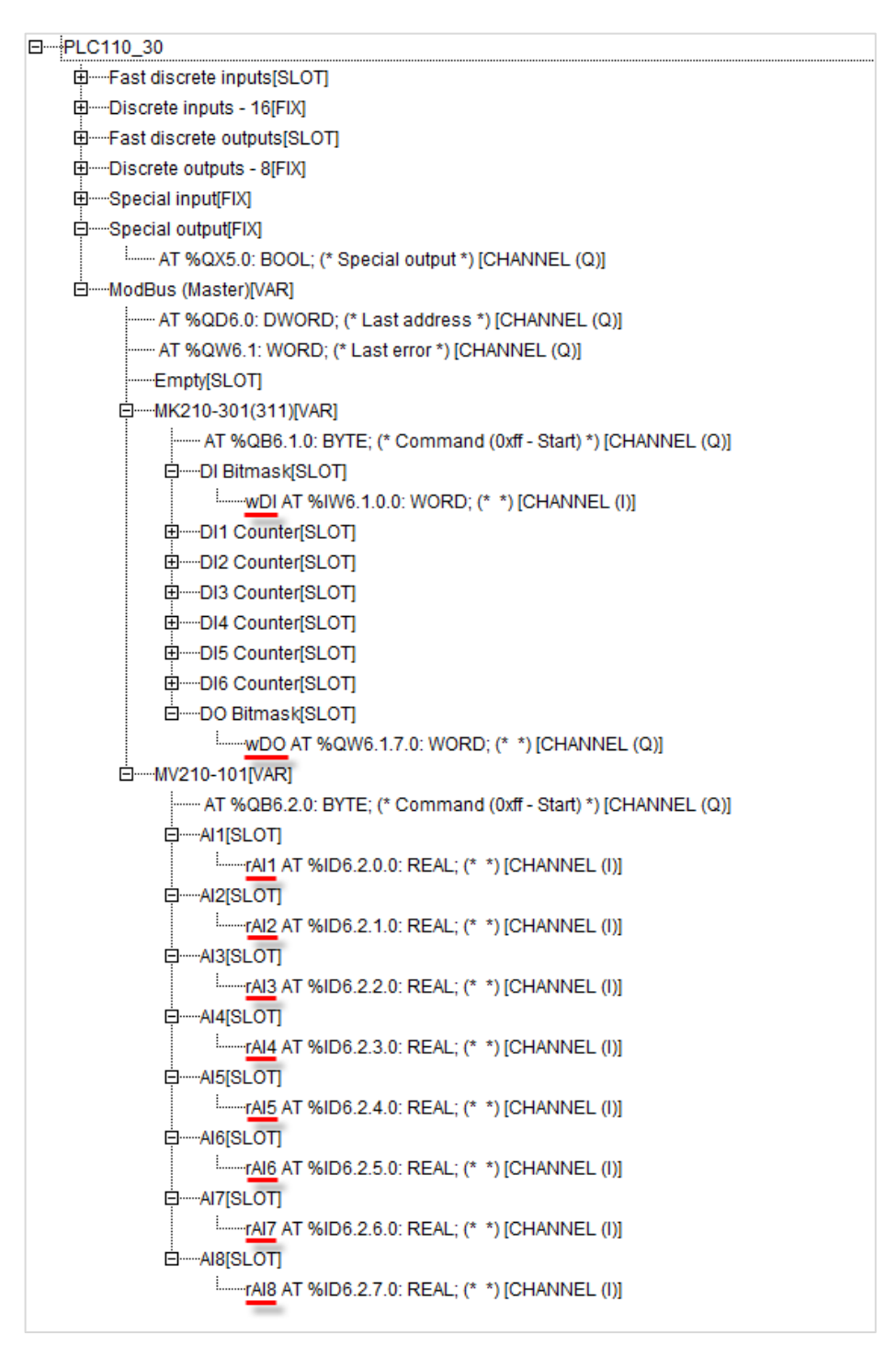

Рис. 3.3.5. Объявление переменных в каналах опроса

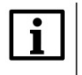

#### ПРИМЕЧАНИЕ

При вводе имени в канале опроса создается глобальная переменная – так что создавать локальную переменную в программе **PLC\_PRG** не следует.

#### 5b. Настройка обмена через Universal Modbus Device

Нажмите **ПКМ** на подэлемент **Modbus (Master)** и добавьте **подэлементы Universal Modbus Device**. Число подэлементов должно совпадать с числом опрашиваемых модулей.

| PLC110_30 Fast discrete inputs[SLOT] Discrete inputs - 16[FIX] |                                               |                                   |                                                                 |
|----------------------------------------------------------------|-----------------------------------------------|-----------------------------------|-----------------------------------------------------------------|
|                                                                | Вставить Элемент                              | •                                 |                                                                 |
|                                                                | Добавить Подэлемент                           | •                                 | Universal Modbus device                                         |
|                                                                | Заменить элемент                              |                                   | MV210-101                                                       |
|                                                                | Вычислять адреса                              |                                   | MV210-202(204)                                                  |
|                                                                | Вырезать<br>Копировать<br>Вставить<br>Удалить | Ctrl+X<br>Ctrl+C<br>Ctrl+V<br>Del | MV210-221<br>MK210-301(311)<br>MK210-302(312)<br>MY210-401(410) |

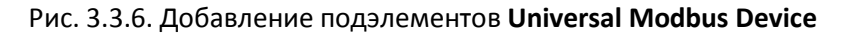

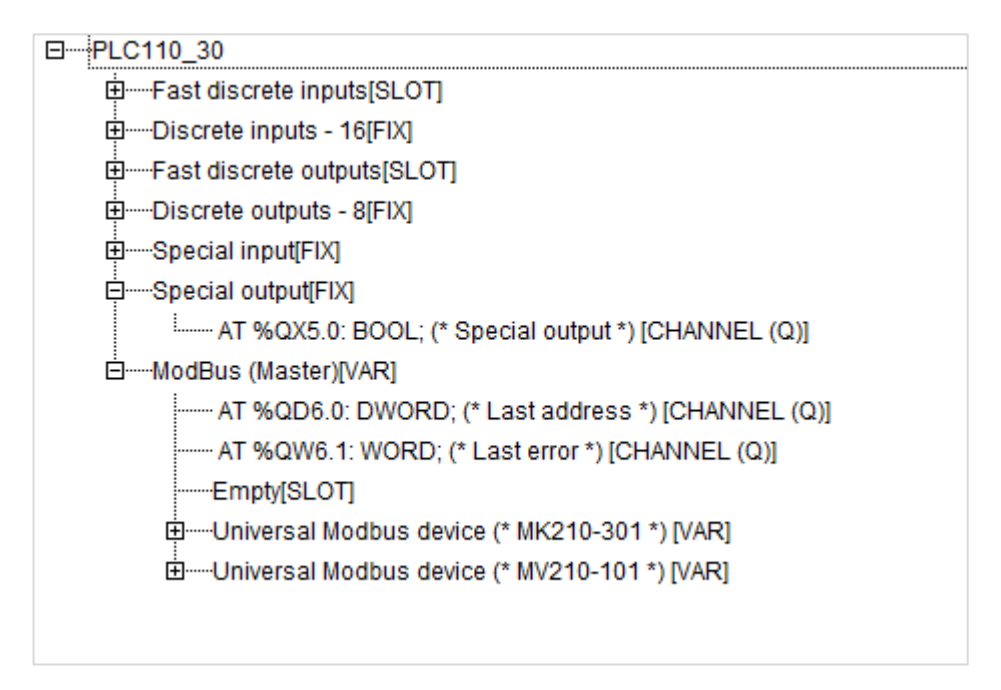

Рис. 3.3.7. Подэлементы Universal Modbus Device в конфигурации ПЛК

В настройках элементов на вкладке **Параметры модуля** укажите IP-адреса опрашиваемых модулей Mx210 в соответствии с <u>п. 2.5</u>. Для модуля **MB210-101** в параметре **Byte Sequence** установите значение **Native**.

| Базоя | вые парам | етры Парамет       | пры модуля         |   |                    |      |       |
|-------|-----------|--------------------|--------------------|---|--------------------|------|-------|
|       | Musero    | 14.42              | 24240440           | _ |                    | Muu  | Marca |
|       | индекс    | Maria I            | Пачение            | _ | TTO 9MO/14.        | тин. | Make. |
|       | []<br>    | jiname<br>Madulato | Universal Modbus ( | a | Universal Modbus d |      |       |
|       | 2         | Modulei            | 10:2:11:181        |   | 10:0:0:223         | 10   |       |
|       | 3         | Max timeout        | 100                |   | 100                | 10   |       |
|       | 4         | TUPport            | 502                | _ | 502                |      |       |
|       | 5         | NetMode            | TCP                | - | Senal              |      |       |
|       | 6         | ModuleSlave        | 1                  |   | 1                  | 0    | 255   |
|       | 7         | Work mode          | By poll time       | - | By poll time       |      |       |
|       | 8         | Polling time ms    | 100                |   | 100                | 10   | 10000 |
|       | 9         | Visibility         | No                 | - | No                 |      |       |
|       | 10        | Amounth Re         | 0                  |   | 0                  | 0    | 100   |
|       | 11        | Byte Sequen        | Native             | - | Trace_mode         |      |       |

Рис. 3.3.8. Настройки подэлемента Universal Modbus Device для модуля MB210-101

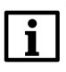

#### ПРИМЕЧАНИЕ

Обратите внимание, что разделители октетов IP-адреса – двоеточия, а не точки.

Нажмите ПКМ на подэлемент Universal Modbus Device модуля MK210-301 и добавьте подэлементы Register Input Module (канал чтения маски дискретных входов) и Register Output Module (канал записи маски дискретных выходов). В подэлементе модуля MB210-101 добавьте 8 подэлементов Real Input Module.

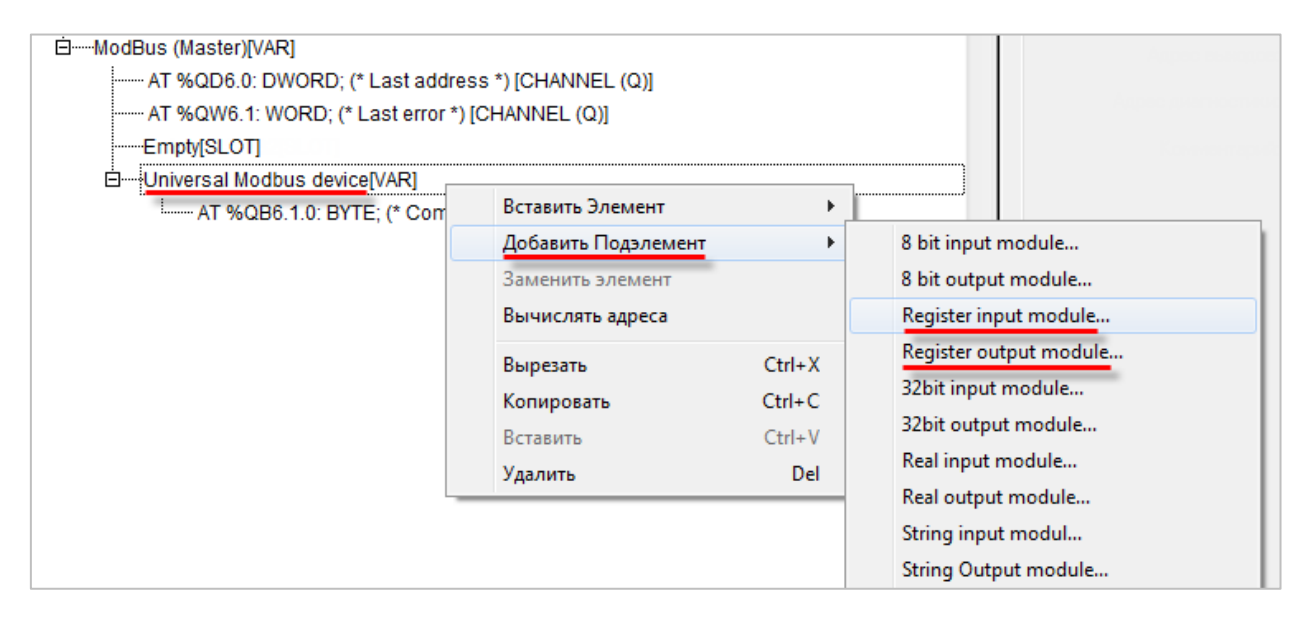

Рис. 3.3.9. Добавление каналов опроса для модуля МК210-301

В настройках каждого из каналов на вкладке **Параметры модуля** укажите адрес регистра в соответствии с <u>п. 2.5</u>:

- Register Input Module адрес 51 (DEC);
- Register Output Module адрес 470 (DEC);
- Real Input Module адреса 4000, 4003, 4006, ..., 4021 (DEC);

| Базов | зые парам | иетры      | араметры модуля               |                        |
|-------|-----------|------------|-------------------------------|------------------------|
| [     | Инде      | Имя        | Значение                      | По умолч.              |
|       | 1         | Name       | Register input module         | Register input module  |
|       | 3         | Comma      | Pead holding Registers (0x03) | Read holding Registers |
|       | 8         | Visibility | No                            | No State               |

#### Рис. 3.3.10. Настройки канала Register Input Module

| Базо | вые парам | иетры Па   | араметры модуля             |                           |      |
|------|-----------|------------|-----------------------------|---------------------------|------|
|      |           |            |                             |                           |      |
|      |           |            |                             |                           |      |
|      | Инде      | Имя        | Значение                    | По умолч.                 | Мин. |
|      | 1         | Name       | Register                    | Register                  |      |
|      | 2         | Registe    | 470                         | 0                         |      |
|      | 3         | Command    | Write multiple registers( 💌 | Preset singl register (0x |      |
|      | 8         | Visibility | No                          | No                        |      |

#### Рис. 3.3.11. Настройки канала Register Output Module

| Базон | вые парам | иетры П    | араметры модуля         |                        |
|-------|-----------|------------|-------------------------|------------------------|
|       | Инде      | Имя        | Значение                | По умолч.              |
|       | 1         | Name       | float input module      | float input module     |
|       | 2         | Regist     | 4000                    | 0                      |
|       | 3         | Comma      | Read holding Register 🔽 | Read holding Registers |
|       | 8         | Visibility | No                      | No                     |

Рис. 3.3.12. Настройки канала Register Input Module

В канале **Register Input Module** (маска дискретных входов) объявите переменную **wDI**, а в канале **Register Output Module** (маска дискретных выходов) – переменную **wDO**. В каналах **Real Input Module** объявите переменные **rAI1...rAI8**. Для объявления переменной следует однократным нажатием **ЛКМ** выделить канал, после чего нажать на **AT** для ввода имени переменной.

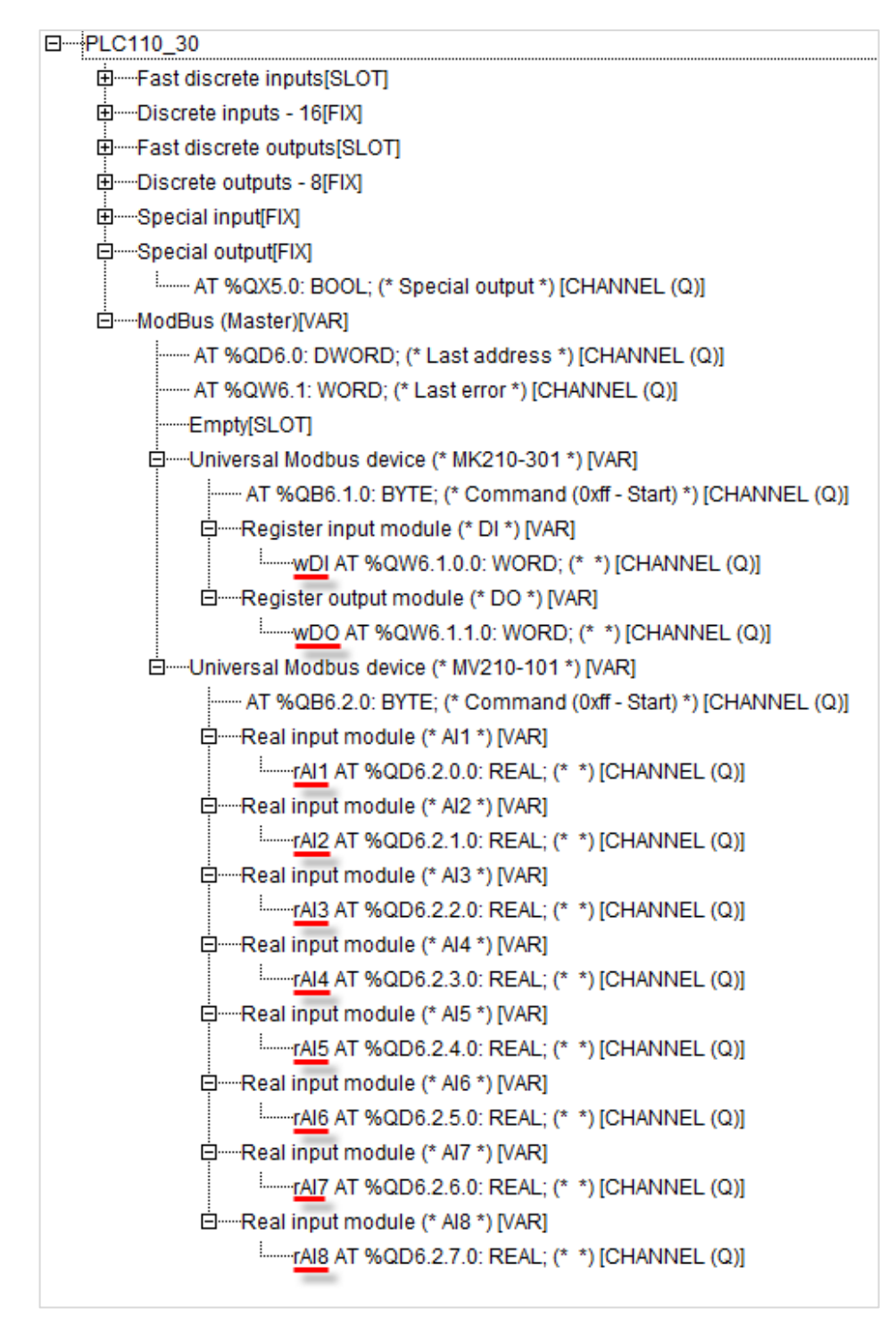

Рис. 3.3.13. Объявление переменных в каналах опроса

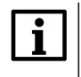

#### ПРИМЕЧАНИЕ

При вводе имени в канале опроса создается глобальная переменная – так что создавать локальную переменную в программе **PLC\_PRG** не следует.

**6**. Объявленные в каналах **DI/DO** переменные будут иметь тип **WORD**. Для удобства работы с отдельными входами/выходами модуля напишем в программе **PLC\_PRG** следующий код:

0001 (\*разбираем маску входов на отдельные биты\*) 0002 xDI1 := wDI.0; 0003 xDI2 := wDI.1; 0004 xDI3 := wDI.2; 0005 xDI4 := wDI.3; 0006 xDI5 := wDI.4; 0007 xDI6 := wDI.5; 0008 0009 (\*собираем маску выходов из отдельных бит\*) 0010 wDO.0 := xDO1; 0011 wDO.1 := xDO2: 0012 wDO.2 := xDO3; 0013 wDO.3 := xDO4; 0014 wDO.4 := xDO5; 0015 wDO.5 := xDO6; 0016 wDO.6 := xDO7; 0017 wD0.7 := xD08;

Рис. 3.3.14. Код программы PLC\_PRG

7. Создайте экран визуализации (вкладка Визуализации – ПКМ на узел Визуализации – Добавить объект). Подробная информация о разработке графического интерфейса в Codesys 2.3 приведена в документе Визуализация CODESYS. Дополнение к руководству пользователя по программированию ПЛК в CODESYS.

8. Добавьте на экран шесть элементов Эллипс для отображения состояния дискретных входов модуля. В конфигурации элемента на вкладке Цвета выберите цвет, в который будет окрашиваться элемент при активации дискретного входа (Тревожный цвет – Заливка). На вкладке Переменные к полю Изм. цвета привяжите переменную соответствующего входа (PLC\_PRG.xDI1... PLC\_PRG.xDI6).

| Категория<br>Форма<br>Текст<br>Вид текста<br>Ширина линии<br>Цвета<br>Переменные цвета<br>Положение<br>Деформация<br>Переменные<br>Веод<br>Текст подоказки<br>Безопасность<br>Программируемость | Переменные<br>Невидимости<br>Запрет<br>ввода:<br>Изм. цвета: PLC_PRG.xDI1<br>Выв_текста:<br>Conversion<br>base:<br>Conversion<br>facto:<br>Подсказка:<br>display: | ОК |
|----------------------------------------------------------------------------------------------------|----------------------------------------------------------------------------------------------------|----|
|----------------------------------------------------------------------------------------------------|----------------------------------------------------------------------------------------------------|----|

Рис. 3.3.15. Настройки элемента Эллипс

9. Добавьте на экран восемь элементов Кнопка для управления дискретными выходами модуля. В конфигурации элемента на вкладке Ввод поставьте галочку Пер-я переключения и привяжите переменную соответствующего выхода (PLC\_PRG.xDO1...PLC\_PRG.xDO8).

| Растровый рисунок<br>Текст<br>Вид текста<br>Переменные цвета<br>Переменные<br>Ввоа<br>Текст подсказки<br>Безопасность<br>Программируемость | Ввод<br>Пер-я переключения <u>PLC_PRG.xD01</u> Переменная-кнопка      Г Неженте FAUXE      Переход в виз.:      Выл. программы:      Выв_текста'      Текст Міл:      Текст Міл:      Заглавие панели: | Отмена |
|----------------------------------------------------------------------------------------------------|----------------------------------------------------------------------------------------------------|--------|
|----------------------------------------------------------------------------------------------------|----------------------------------------------------------------------------------------------------|--------|

Рис. 3.3.16. Настройки элемента Переключатель с индикацией

**10**. Добавьте на экран восемь элементов **Прямоугольник** для отображения значения аналоговых входов. В конфигурации элемента на вкладке **Переменные** к полю **Выв\_текста** привяжите переменную соответствующего входа (rAI1...xAI8). На вкладке **Тексты** укажите форматирование отображаемого значения %.2f (два знака после запятой).

| Форма<br>Текст<br>Вид текста<br>Ширина линии<br>Цвета<br>Переменные цвета<br>Положение<br>Деформация | Переменные<br>Невидимост:<br>Запрет<br>ввода:<br>Изм. цвета: | ОК |
|----------------------------------------------------------------------------------------------------|--------------------------------------------------------------|----|
| Переменные<br>Ввод<br>Текст подсказки<br>Безопасность<br>Программируемость                           | Bыв_текста: IAI1<br>Conversion<br>base:<br>Conversion        | _  |
|                                                                                                    | factor:<br>Подсказка:<br>displav:                            |    |

Рис. 3.3.17. Настройки элемента Прямоугольник

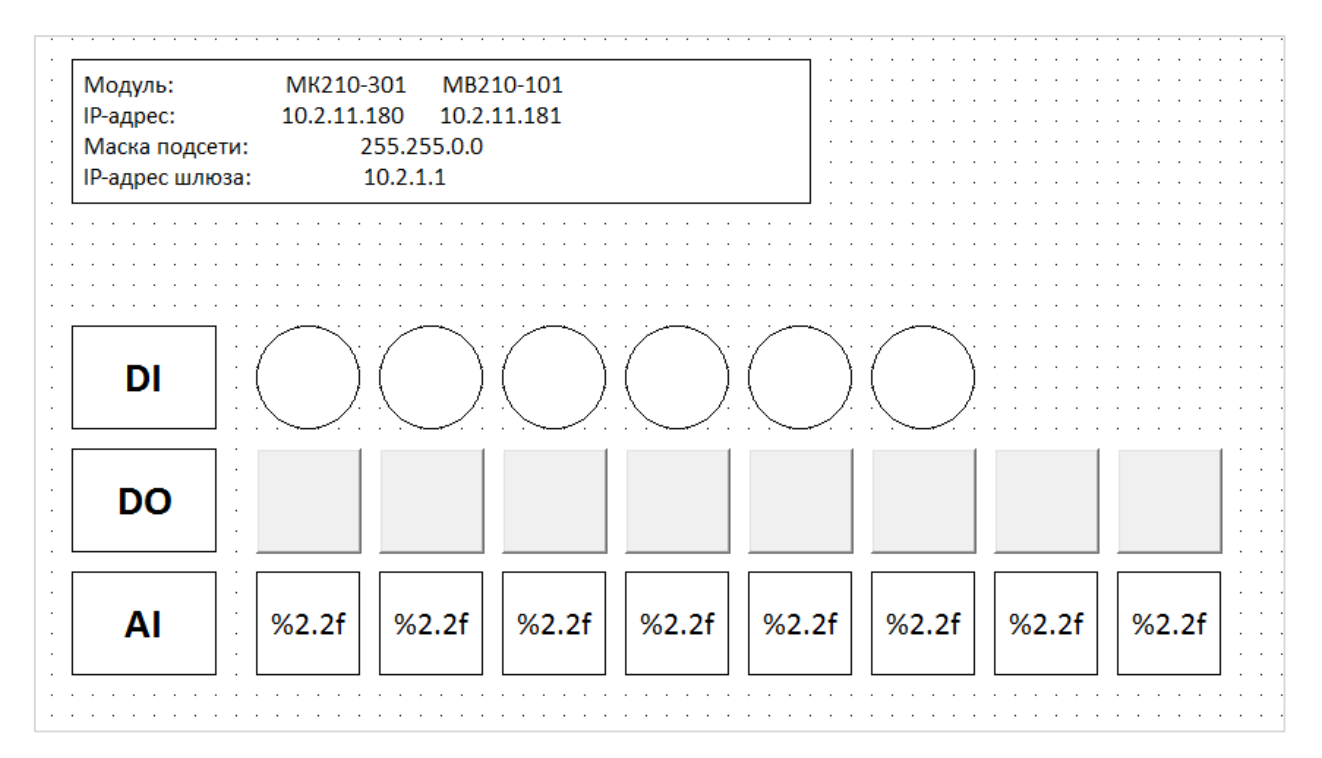

В результате экран визуализации будет выглядеть следующим образом:

Рис. 3.3.18. Внешний вид экрана визуализации

**11.** Загрузите проект в ПЛК110 [М02]. Убедитесь, что контроллер и модуль подключены к одной локальной сети.

Изменяйте сигналы на дискретных и аналоговых входах модулей и наблюдайте соответствующие изменения на дисплее. Управляйте выходами модулями, нажимая на переключатели.

#### 3.4. Настройка обмена между контроллером ПЛК110-MS4 и модулем МК210-301

1. Настройте модуль в соответствии с п. 2.5.

2. Создайте новый проект для контроллера ПЛК110-MS4 в среде MasterSCADA 4D.

**3**. Нажмите **ПКМ** на узел **Параметры** и добавьте следующие переменные (wDI и wDO имеют тип WORD, остальные – тип **BOOL**):

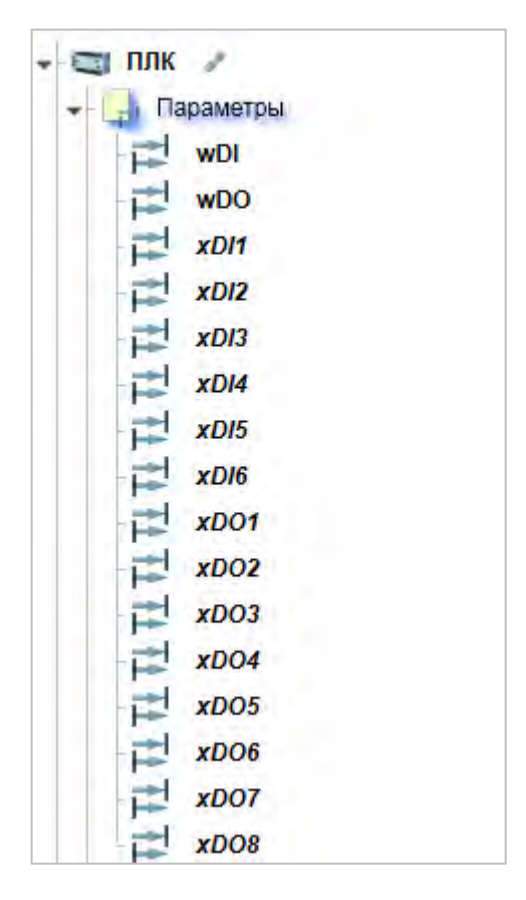

Рис. 3.4.1. Объявление переменных

**4**. Нажмите **ПКМ** на узел **Протоколы** и добавьте протокол **Modbus TCP**. Нажмите **ПКМ** на узел **Modbus TCP** и добавьте **Modynь Modbus TCP**. В настройках модуля укажите IP-адрес опрашиваемого модуля Mx210 (**10.2.11.180** в соответствии с <u>п. 2.5</u>).

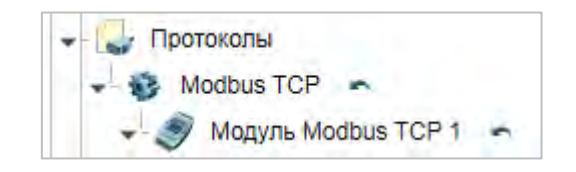

Рис. 3.4.2. Добавление протокола и модуля Modbus TCP

| □ ■ 🕴 🔎 👘                     |                                                                                                    |
|-------------------------------|----------------------------------------------------------------------------------------------------|
| • Общие                       | 10 months in the second second second second second second second second second second second second second se |
| RWN                           | Модуль Modbus TCP 1                                                                                            |
| Комментарий                   |                                                                                                    |
| Метки                         |                                                                                                    |
| Справочный раздє              |                                                                                                    |
| <ul> <li>Настройки</li> </ul> | Sec                                                                                                    |
| IP адрес                      | 10.2.11.180                                                                                                    |
| ТСР порт                      | 502                                                                                                    |
| Адрес устройства              | 1                                                                                                    |

Рис. 3.4.3. Настройка модуля Modbus TCP

Нажмите **ПКМ** на **Модуль Modbus TCP** и добавьте каналы **AI** (канал чтения маски дискретных входов) и **AO** (канал записи маски дискретных выходов). В настройках каждого из каналов укажите адрес регистра в соответствии с <u>п. 2.5</u>:

- AI адрес 51 (DEC);
- AO адрес 470 (DEC).

Оба канала должны иметь тип Беззнаковый целый (WORD).

| II 9 🖉                        |                   | 🔲 🗏 9 🔑          |                   |
|-------------------------------|-------------------|------------------|-------------------|
| ▼ Общие                       |                   |                  |                   |
| Доступ                        | Input             | Лоступ           | Output            |
| Имя                           | AI 1              | Имя              | AQ 1              |
| Комментарий                   |                   | Комментарий      |                   |
| Метки                         |                   | Метки            |                   |
| Справочный разде              |                   | Справочный разде |                   |
| <ul> <li>Настройки</li> </ul> |                   | ▼ Настройки      |                   |
| Адрес ячейки                  | 51                | Алрес ячейки     | 470               |
| Тип значения                  | Беззнаковый целый | Тип значения     | Беззнаковый целый |
| Тип ячейки                    | Регистр хранения  | Тип ячейки       | Регистр хранения  |

Рис. 3.4.4. Настройка каналов опроса

| 🔲 🗏 🍠 🎤          |             |
|------------------|-------------|
| ▼ Общие          |             |
| Архивировать     |             |
| Доступ           | Чтение      |
| Имя              | Вход        |
| Комментарий      |             |
| Метки            |             |
| Начальное значен | 0           |
| Сохранять        | Наследуется |
| Справочный разде |             |
| Тип значения     | WORD        |

Канал **AI** имеет параметр **Вход**, а канал **AO** – **Выход** (см. рис. 6.6). Задайте этим параметрам тип **WORD**:

Рис. 3.4.5. Настройка параметров каналов

Перетащите (<u>drag-and-drop</u>) переменную **wDI** из узла **Параметры** на параметр **Вход** канала **AI**, а переменную **wDO** – на параметр **Выход** канала **AO**. В результате дерево проекта будет выглядеть следующим образом:

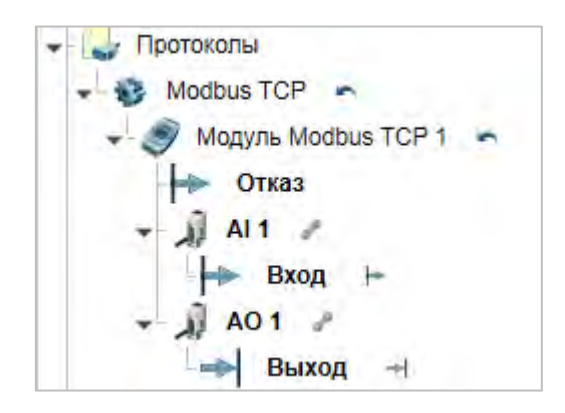

Рис. 3.4.6. Внешний вид дерева проекта с настроенным опросом модуля

6. Параметры каналов имеют тип **WORD**. Для удобства работы с отдельными входами/выходами модуля создадим программу на языке ST (**ПКМ** на узел **Программы – Добавить – Программа ST**):

| 1  | (*разбираем маску входов на отдельные биты*) |
|----|----------------------------------------------|
| 2  | xDI1 := wDI.0;                               |
| 3  | xDI2 := wDI.1;                               |
| 4  | xDI3 := wDI.2;                               |
| 5  | xDI4 := wDI.3;                               |
| 6  | xDI5 := wDI.4;                               |
| 7  | xDI6 := wDI.5;                               |
| 8  |                                              |
| 9  | (*собираем маску выходов из отдельных бит*)  |
| 10 | wDO.0 := xDO1;                               |
| 11 | wDO.1 := xDO2;                               |
| 12 | wDO.2 := xDO3;                               |
| 13 | wDO.3 := xDO4;                               |
| 14 | wDO.4 := xDO5;                               |
| 15 | wDO.5 := xDO6;                               |
| 16 | wDO.6 := xDO7:                               |
| 17 | wDO.7 := xDO8;                               |

Рис. 3.4.7. Код программы

7. Создайте экран визуализации (узел Графический интерфейс – ПКМ на узел Окна – Добавить окно). Подробная информация о разработке графического интерфейса в MasterSCADA 4D приведена в справочной системе среды разработки.

**8.** Добавьте на экран шесть элементов **Индикатор** для отображения состояния дискретных входов модуля. Перетащите (<u>drag-and-drop</u>) переменные **xDl1...xDl6** на параметр **Работа** соответствующего индикатора.

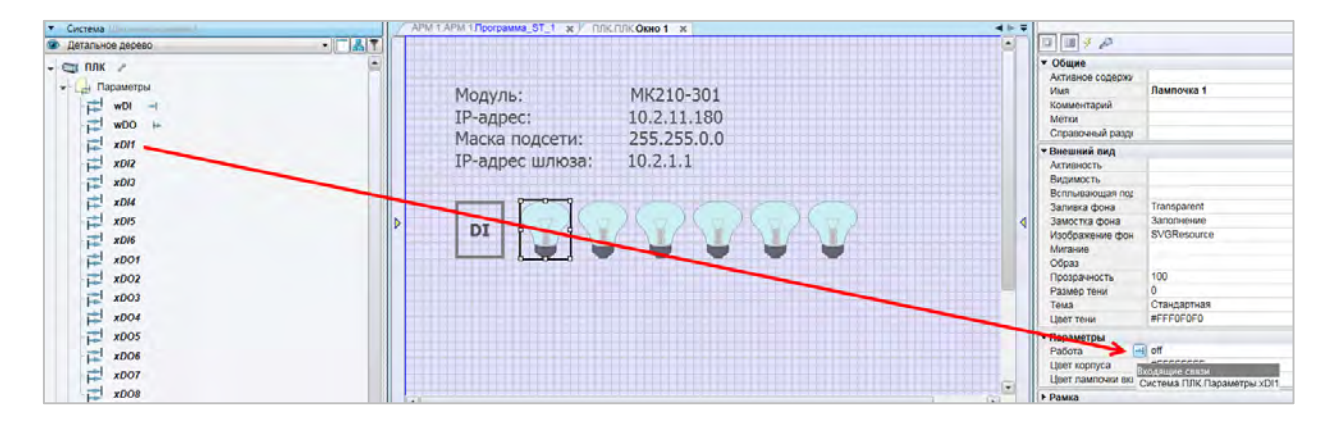

Рис. 3.4.8. Настройки элемента Индикатор

**9**. Добавьте на экран восемь элементов **Кнопка с фиксацией** для управления дискретными выходами модуля. Перетащите (<u>drag-and-drop</u>) переменные **xDO1...xDO8** на параметр **Нажата** соответствующей кнопки.

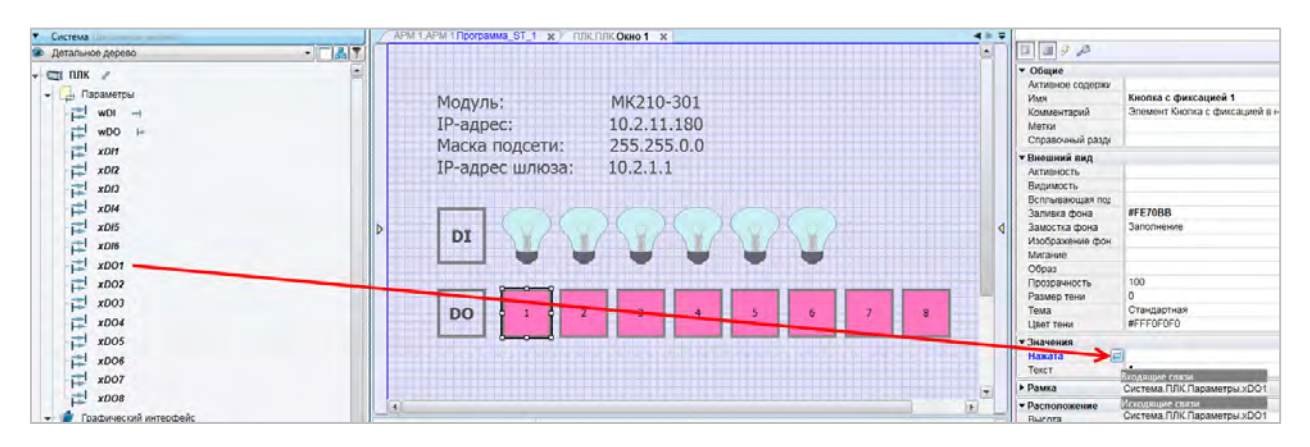

Рис. 3.4.9. Настройки элемента Переключатель с индикацией

В результате экран визуализации будет выглядеть следующим образом:

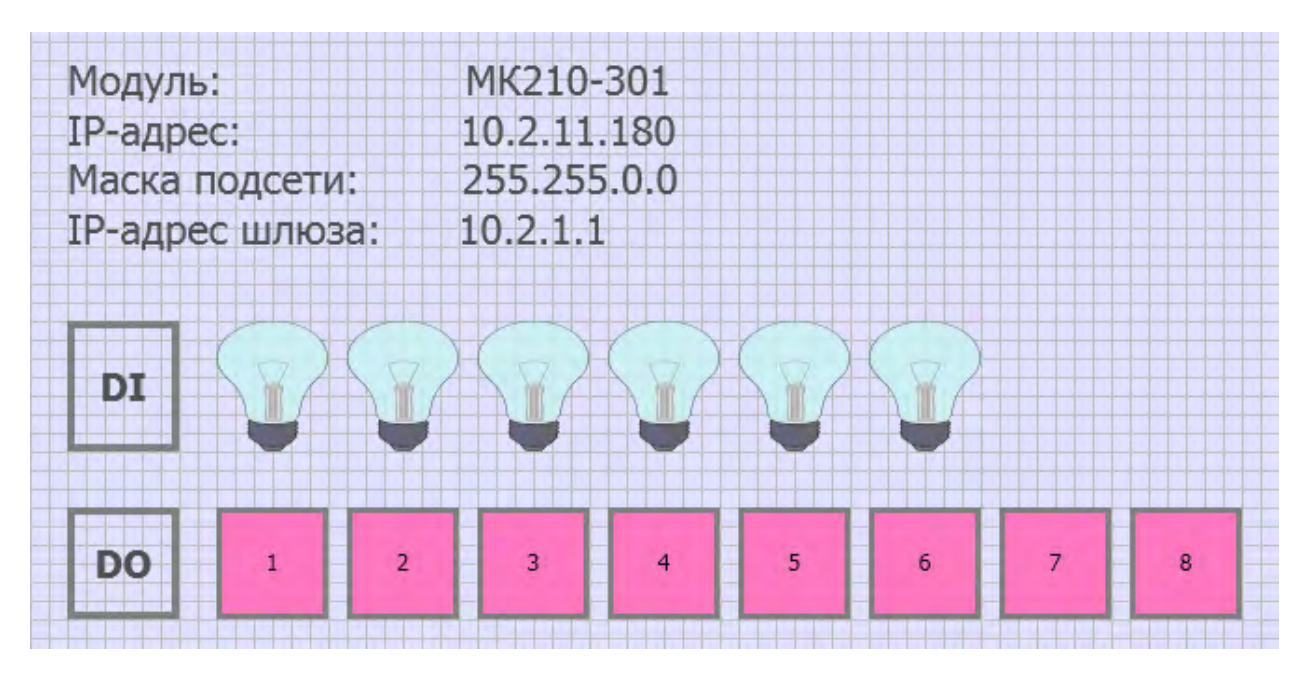

Рис. 3.4.10. Внешний вид экрана визуализации

**10**. Загрузите проект в ПЛК110-MS4. Убедитесь, что контроллер и модуль подключены к одной локальной сети.

Для просмотра web-визуализации ПЛК введите в браузере его IP-адрес.

Изменяйте сигналы на дискретных входах модуля и наблюдайте соответствующие изменения индикаторов. Управляйте выходами модулями, нажимая на кнопки.

#### 3.5. Настройка обмена между MasterSCADA 4D и модулем MK210-301 с помощью OPC-сервера MasterOPC Universal Modbus Server

1. Настройте модуль в соответствии с п. 2.5.

2. Создайте новую конфигурацию для MasterOPC Universal Modbus Server.

**3**. Нажмите **ПКМ** на узел **Сервер** и добавьте коммуникационный узел **МК210** типа **ТСР/IP**, указав в его настройках IP-адрес модуля (**10.2.11.180**).

| Конфигурация Общие настро          | йки Помощь                              |                         |
|------------------------------------|-----------------------------------------|-------------------------|
| Создать 💾 Сохранить как            | Добавить узел Добавить тег              | - Переименовать Удалить |
|                                    | Побавите устоліство Переместить вверу   |                         |
|                                    | Accessive verbanetes anopomeeting opens |                         |
| Сохранить 🛄 Импорт из версии 2.0   | Добавить группу Переместить вниз        | Вставить Мернуть        |
| Файл конфигурации                  | Сервер                                  | Правка                  |
| кущая конфигурация : Example_OPC_M | 4K210.mbp                               |                         |
| бъекты                             |                                         |                         |
| П Сервер                           | INPAN                                   |                         |
| Добавить 🔸 Коммуникац              | ионный узел                             |                         |
| Импорт узла                        |                                         |                         |
| Marcia and Same                    | Редактирование коммуникационного узла   |                         |
| узлы в работе                      |                                         |                         |
|                                    | Имя узла МК210                          |                         |
|                                    |                                         |                         |
|                                    | Общие настройки                         |                         |
|                                    | Комментарий                             |                         |
|                                    | Включен в работу                        | True                    |
|                                    | Тип узла                                | TCP/IP                  |
|                                    | Настройки ТСР/ІР                        |                         |
|                                    | ІР адрес                                | 10.2.11.180             |
|                                    | IP порт                                 | 502                     |
|                                    | Время ожидания соединения (с)           | 10                      |
|                                    | Повторы при ошибке                      | 3                       |
|                                    | Межсимвольный таймаут (мс)              | 1000                    |
|                                    | та Скрипт<br>Правила скрипт             |                         |
|                                    | Дополнительные настроики                |                         |
|                                    | Птиражировать 1                         | Да Нет                  |
|                                    |                                         |                         |

Рис. 3.5.1. Добавление коммуникационного узла в ОРС-сервер

**4**. Нажмите **ПКМ** на узел **МК210** и добавьте устройство **Device1** с настройками по умолчанию.

| Объекты                                          |  |
|--------------------------------------------------|--|
| ☐ 第 Сервер ☐ # # MK210 ☐ # # MK210 ☐ # # Device1 |  |

Рис. 3.5.2. Добавление устройства в ОРС-сервер

- 5. Нажмите **ПКМ** на узел **Device1** и добавьте 14 тегов:
  - 6 тегов для опроса дискретных входов модуля с названиями xDI1...xDI6 и следующими настройками (см. рис. 7.3). Номер бита данных уникален для каждого тега: xDI1 бит 0, xDI2 бит 1 ... xDI6 бит 5. Остальные настройки идентичны для всех тегов. Адрес регистра выбран в соответствии с п. 2.5.

**Примечание**: рекомендуется сначала установить значение **TRUE** для параметра **Извлечение бита из данных** – тогда тип данных в сервер будет выбран автоматически.

| Объекты    |                                                          |                   |
|------------|----------------------------------------------------------|-------------------|
| ☐ ∬ Сервер | Ter < <holding_registers>&gt; : xDI1</holding_registers> |                   |
|            | 🗉 Общие настройки                                        |                   |
| ⇒ xDI1     | Комментарий                                              |                   |
| xDI2       | Включен в работу                                         | True              |
| → ×DI3     | Адрес (0х0033)                                           | 51                |
| → ×DI4     | Тип данных в устройстве                                  | uint16            |
| ⇒ xDI5     | Тип данных в сервере                                     | bool              |
| ∽ 🗭 xDI6   | Тип доступа                                              | ReadOnly          |
|            | Использовать перестановку байтов устройства              | True              |
|            | Последний тег в групповом запросе                        | False             |
|            | Пересчет (А*Х + В)                                       | False             |
| - 0 2006   | 🖻 Скрипт                                                 |                   |
| - 3 - 2005 | Разрешение выполнения скрипта после чтения               | False             |
| - // 2007  | Разрешение выполнения скрипта перед записью              | False             |
| - 3 2008   | 🗏 Дополнительно                                          |                   |
|            | Наличие отдельного регистра записи                       | False             |
|            | Извлечение бита из данных                                | True              |
|            | Номер бита данных                                        | уникален для тега |
|            | Чтение сразу после записи                                | False             |
|            | Принудительная запись командой 6                         | False             |

Рис. 3.5.3. Настройки тегов дискретных входов

8 тегов для управления дискретными выходами модуля – с названиями xDO1...xDO8 и следующими настройками (см. рис. 7.4). Номер бита данных уникален для каждого тега: xDO1 – бит 0, xDO2 – бит 1 ... xDO8 – бит 7. Остальные настройки идентичны для всех тегов. Адрес регистра выбран в соответствии с п. 2.5.

**Примечание**: рекомендуется сначала установить значение **TRUE** для параметра **Извлечение бита из данных** – тогда тип данных в сервер будет выбран автоматически.

| 🖻 🗊 Сервер | Ter < <holding_registers>&gt; : xDO1</holding_registers> |                   |
|------------|----------------------------------------------------------|-------------------|
| WK210      | 🗉 Общие настройки                                        |                   |
| ×DI1       | Комментарий                                              |                   |
| → xDI2     | Включен в работу                                         | True              |
| → xDI3     | Адрес (0x01D6)                                           | 470               |
| ··· ⊨ xDI4 | Тип данных в устройстве                                  | uint16            |
| → ×DI5     | Тип данных в сервере                                     | bool              |
| xDI6       | Тип доступа                                              | ReadWrite         |
| T XDO1     | Использовать перестановку байтов устройства              | True              |
| ₩ xDO2     | Последний тег в групповом запросе                        | False             |
| * xDO4     | Пересчет (А*Х + В)                                       | False             |
| xDO5       | 🗉 Скрипт                                                 |                   |
| * xDO6     | Разрешение выполнения скрипта после чтения               | False             |
| - 🛱 xD07   | Разрешение выполнения скрипта перед записью              | False             |
| 🛱 xDO8     | 🗏 Дополнительно                                          |                   |
|            | Наличие отдельного регистра записи                       | False             |
|            | Извлечение бита из данных                                | True              |
|            | Номер бита данных                                        | уникален для тега |
|            | Чтение сразу после записи                                | False             |
|            | Принудительная запись командой 6                         | False             |

Рис. 3.5.4. Настройка тегов дискретных выходов

6. Сохраните конфигурацию ОРС-сервера (команда Сохранить как) и запустите его.

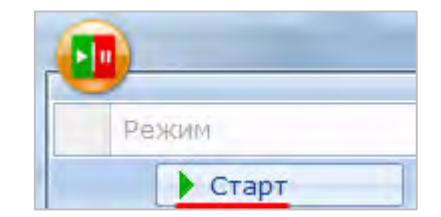

Рис. 3.5.5. Запуск ОРС-сервера

- 7. Создайте новый проект для APM в среде MasterSCADA 4D.
- 8. Нажмите ПКМ на узел Протоколы и добавьте компонент ОРС DA.

| APM          |                        |    |              |
|--------------|------------------------|----|--------------|
| Параметр     | ы                      |    |              |
| - 💣 Графичес | кий интерфейс          |    |              |
| Шабло        | н экрана               |    |              |
| - Скна       |                        |    |              |
| Окно         | 01                     |    |              |
| мелиа        |                        |    |              |
| Источн       | ики данных экрана      |    |              |
|              | ы                      |    |              |
| Сообщени     | 19                     |    |              |
| - Спужбы     | 3 S                    |    |              |
| Архивы       |                        |    |              |
| р- Залачи    |                        |    |              |
| Отчеты       |                        |    |              |
| Внешние      | (9H3DH                 |    |              |
|              |                        |    |              |
| Безопасно    | Добавить               | F  | Modbus TCP   |
|              | Справка                | *  | Modbus RTU   |
| Гоуппы       | Масштаб                | +  | DCON         |
| р Права л    | Дерево                 | +- | OPC UA       |
| r public d   | Поиск                  | +  | OPC DA       |
|              | Восстановить умолчания |    | OPC HDA      |
|              | Открыть в новом окне   |    | Меркурий 230 |
|              |                        |    | IEC61850     |
|              |                        |    | SNMP Client  |
|              |                        |    | PostgreSQL   |
|              |                        |    | ADAM3600     |
|              |                        |    | Папка        |

Рис. 3.5.6. Добавление компонента **ОРС DA** в проект MasterSCADA 4D

8. С помощью двойного нажатия на компонент **OPC DA** перейдите к его настройкам. Нажмите кнопку **Выбор сервера** и выберите из списка доступных OPC-серверов **InSAT Modbus OPC Server DA**.

| OPC DA 🗶             |                                                                                       |                |                |
|----------------------|---------------------------------------------------------------------------------------|----------------|----------------|
| астройки подключения |                                                                                       |                |                |
| Сервер               |                                                                                       |                | 💽 Выбор сервер |
|                      |                                                                                       | 📑 Подключиться | С Прервать     |
| писок параметров     |                                                                                       |                |                |
|                      |                                                                                       |                |                |
|                      | Поиск ОРС DA серверов                                                                 |                |                |
|                      | Поиск серверов                                                                        |                |                |
|                      | Local CoDeSys.OPC.DA Owen.OPCNet.DA CoDeSys.OPC Lectus.OPC.1 INSAT.ModbusOPCServer.DA |                |                |
|                      | Network                                                                               |                |                |
|                      |                                                                                       | Выбрат         | ъ              |

Рис. 3.5.7. Выбор ОРС-сервера

**9.** Нажмите кнопку **Подключиться**. После этого в списке параметров появятся теги OPCсервера. Выделите «галочками» все теги – в результате они появятся в дереве проекта.

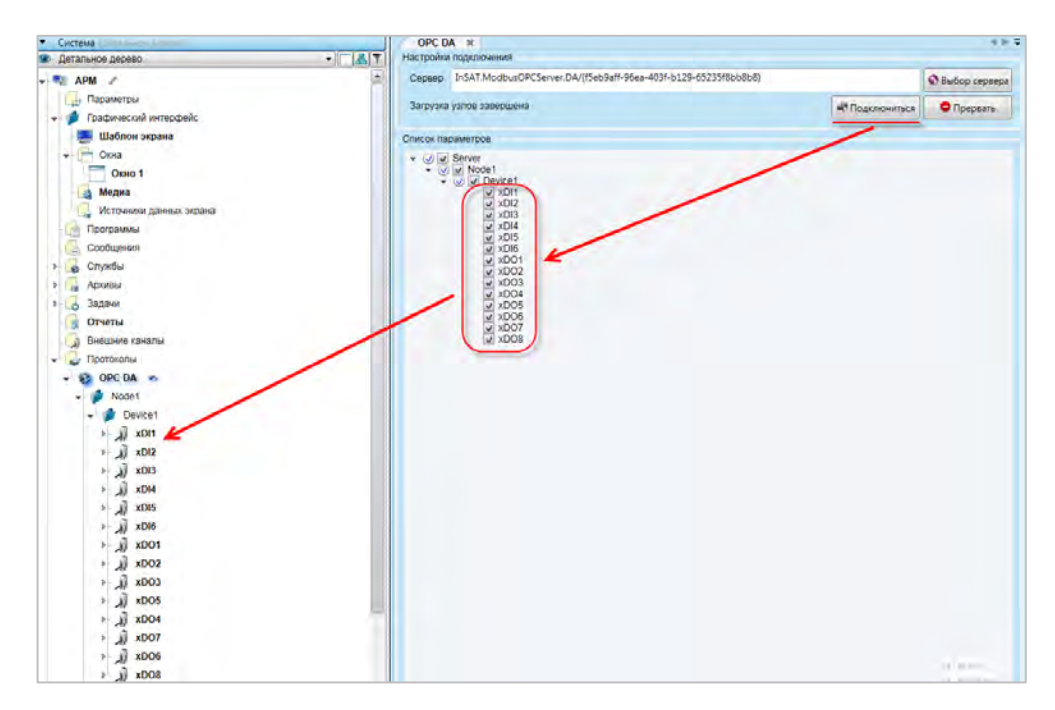

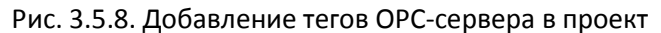

**10**. Создайте экран визуализации (узел **Графический интерфейс** – **ПКМ** на узел **Окна** – **Добавить окно**). Подробная информация о разработке графического интерфейса в **MasterSCADA 4D** приведена в справочной системе среды разработки.

**11.** Добавьте на экран шесть элементов **Индикатор** для отображения состояния дискретных входов модуля. Перетащите (<u>drag-and-drop</u>) параметр **Вход** тегов **xDI1...xDI6** на параметр **Работа** соответствующего индикатора.

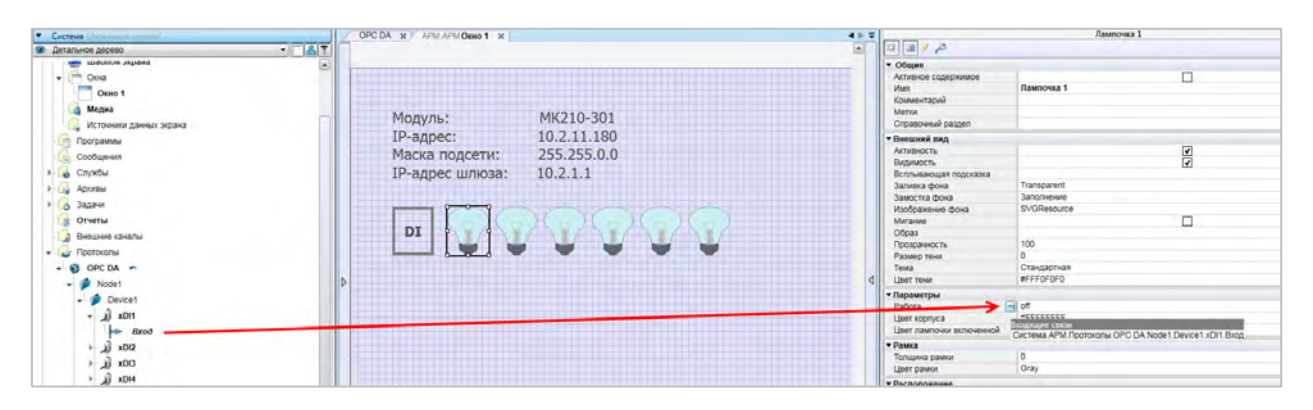

Рис. 3.5.9. Настройки элемента Индикатор

**12**. Добавьте на экран восемь элементов **Кнопка с фиксацией** для управления дискретными выходами модуля. Перетащите (<u>drag-and-drop</u>) параметр **Выход** тегов **хDO1...xDO8** на параметр **Нажата** соответствующей кнопки.

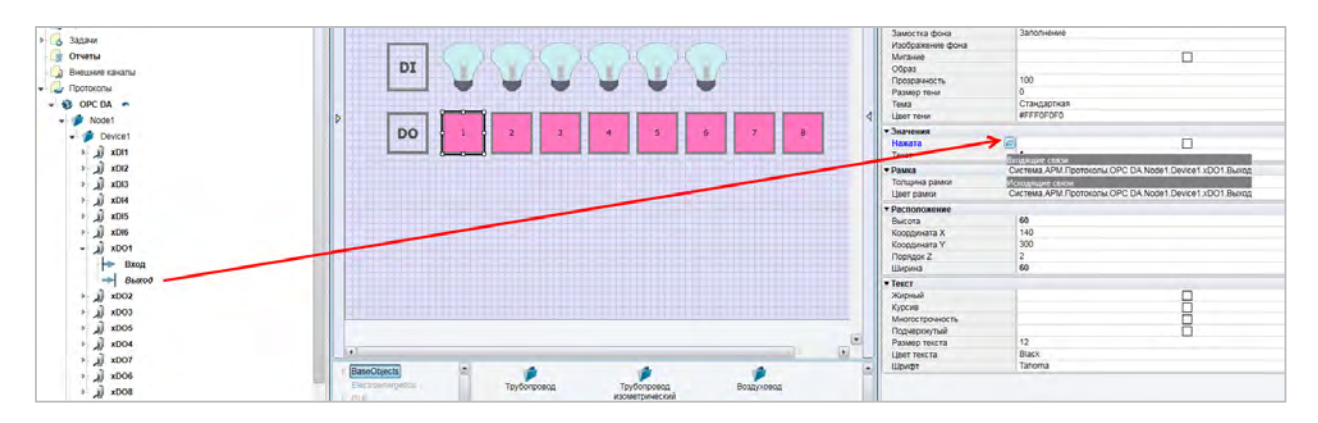

Рис. 3.5.10. Настройки элемента Переключатель с индикацией

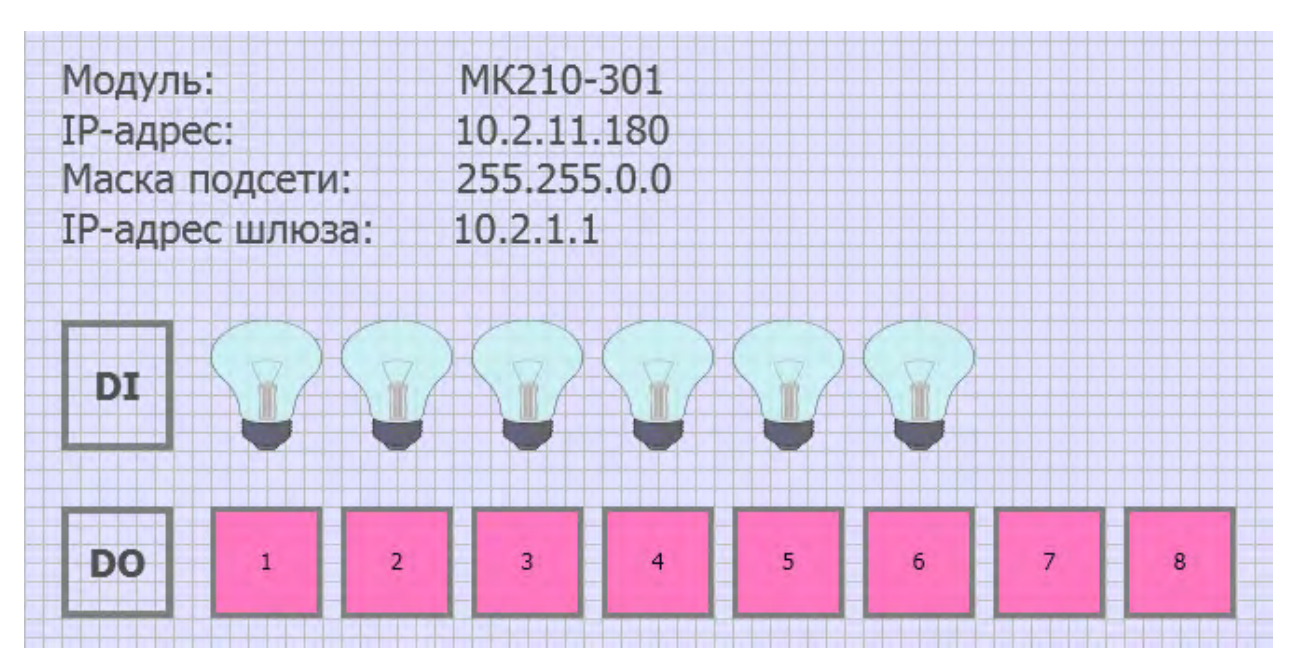

В результате экран визуализации будет выглядеть следующим образом:

Рис. 3.5.11. Внешний вид экрана визуализации

**13**. Загрузите проект в АРМ. Убедитесь, что АРМ и модуль подключены к одной локальной сети.

Для просмотра web-визуализации АРМ введите в браузере ссылку

http://<IP-адрес APM>:8043/index.html

или

#### http://127.0.0.1:8043/index.html

Изменяйте сигналы на дискретных входах модуля и наблюдайте соответствующие изменения индикаторов. Управляйте выходами модулями, нажимая на кнопки.

#### 3.6. Настройка обмена между контроллером ПЛК110-ТЛ и модулем МК210-301

1. Настройте модуль в соответствии с п. 2.5.

**2**. Создайте новый проект в ПО <u>Телемеханика ЛАЙТ</u> и в модуле **Контроллеры** добавьте нужный контроллер.

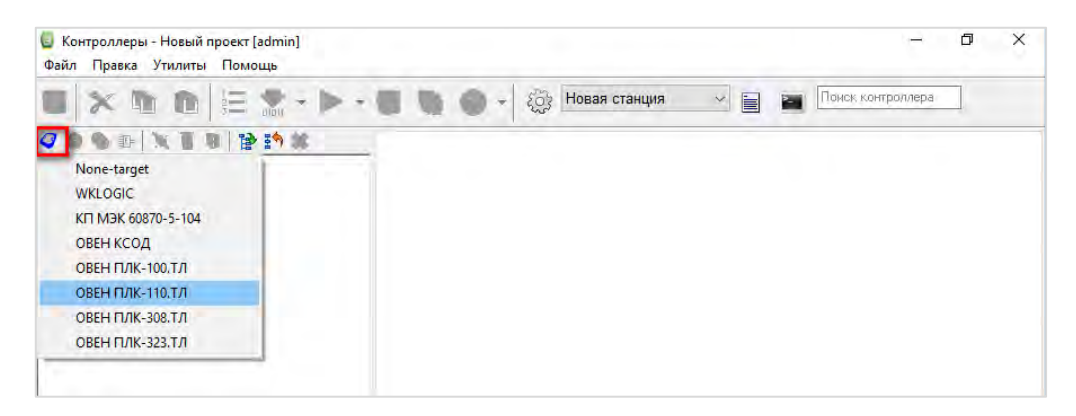

Рис. 3.6.1. Добавление контроллера в модуле Контроллеры

**3**. Нажмите **ЛКМ** на название добавленного контроллера и во вкладке **Связь с** контроллером укажите IP-адрес контроллера. В рамках примера контроллеру задан IP-адрес **10.2.11.182**.

### **i** ] [

#### ПРИМЕЧАНИЕ

Обратите внимание, что для настройки обмена ПК, ПЛК и модули должны находиться в одной подсети.

| i X -0 D   🗄 🗶 • 🕨      | <ul> <li> </li> <li> </li> <li> </li> <li> </li> <li> </li> <li> </li> <li> </li> <li> </li> <li> </li> <li> </li> <li> </li> <li> </li> <li> <li> </li> <li> </li> <li> </li> <li> </li> <li> </li> <li> </li> <li> <li> </li> <li> </li> <li> </li> <li> </li> <li> </li> <li> </li> <li> </li> <li>                                                  &lt;</li></li></li></ul> |
|-------------------------|----------------------------------------------------------------------------------------------------|
| 1 • • E X I B 2 19 19 2 | Связь с контроллером Контроллер                                                                                                    |
| 🥥 Контроллер 1          | Общие настройки контроллера                                                                                                    |
| 🖸 🚷 Задачи пользователя | Имя Контроллер 1                                                                                                    |
| 🗧 задача т              | Тип ОВЕН ПЛК-110.ТЛ                                                                                                    |
| 🗲 Переменные            | Системный адрес 1 📫                                                                                                    |
| П Архивы                | Идентификатор (Е116D209-FC11-4936-8E71-1752A021170A)                                                                                                    |
|                         | Серийный номер                                                                                                    |
|                         | Связь с контроллером                                                                                                    |
|                         | Режим Одиночный 🛩                                                                                                    |
|                         | Настройка связи                                                                                                    |
|                         | TCP/IP                                                                                                    |
|                         | Протокол . UDP . СТСР                                                                                                    |
|                         | IP-agpec 10.2.11.182 Порт 30292 ТСР/IP                                                                                                    |
|                         | Тайм-ауг, сек 5 👙                                                                                                    |
|                         | □ BS232                                                                                                    |
|                         | Ropr COM1 Haerpointa                                                                                                    |
|                         | RS232                                                                                                    |
|                         | C Spuere Baan                                                                                                    |
|                         | Адрес и онтраллерадия апроса                                                                                                    |
|                         | Связь через коммуникационный сервер                                                                                                    |
|                         | Настройки опроса верхним уровнем                                                                                                    |
|                         | Периодический опрос                                                                                                    |
|                         | Период для ТСР/IР 30 сек. 🐱                                                                                                    |
|                         | Период для RS232 30 сек 🖂                                                                                                    |
|                         | Игнорировать потерю связи, сек 30                                                                                                    |
|                         | Настройка экспорта имен каналов                                                                                                    |
|                         |                                                                                                    |

Рис. 3.6.2. Ввод ІР-адреса контроллера

**4**. Нажмите **ПКМ** на узел **Каналы ввода-вывода** в дереве конфигурации ПЛК и в появившемся списке выберите команду **Добавить протокол – Универсальные – Modbus.** 

| Удаличе объект         Счётчики           Округаль         Счётчики           Округаль         Счётчики электроэнергии           Скланарозвань         Округа           Вспаниче         Универсальные           Пелечиникализации в свойств и канадове         У этого объекта нет р           Прупловое удаление (тест)         У | Добавить приплови<br>Ф. Добавить приплови<br>Ф. Добавить фунсилон<br>Добавить протикол<br>Добавить проме<br>Уделить потолносе 12 | объекты +<br>альный блом +<br>О + Моду.<br>Свекта - Специ | хенний протокол<br>ли ввода-вывода<br>ияторы<br>иальные |                                                |  |
|----------------------------------------------------------------------------------------------------|----------------------------------------------------------------------------------------------------|-----------------------------------------------------------|---------------------------------------------------------|------------------------------------------------|--|
| Переинициализация свой?ств канадов<br>Групповое удаление (тест) ►<br>Моdbus<br>ПУ МЭК-101/103/104<br>ПУ МЭК-101/104                                                                                                    | <ul> <li>Удалить объект</li> <li>Вырезять</li> <li>Колярозать</li> </ul>                                                         | Счётч<br>Счетч<br>Телем<br>Униве                          | ники электроэнергии и механика ресальные                | DNP3                                           |  |
| i printone Admenia (reci)                                                                                                    | Пёреинициализация<br>Грипповое удаление                                                                                          | свойств канадов                                           | У этого объекта нет р                                   | Моdbus<br>ПУ МЭК-101/103/104<br>ПУ МЭК-101/104 |  |
|                                                                                                    |                                                                                                    |                                                           |                                                         |                                                |  |

Рис. 3.6.3. Выбор протокола Modbus

**5**. В свойствах добавленного протокола для параметра **Режим протокола** установите значение **1**, которое соответствует протоколу **Modbus TCP** (см. расшифровку в нижней части экрана).

|                         | универсальный объект             |                                                                                                    |  |
|-------------------------|----------------------------------|----------------------------------------------------------------------------------------------------|--|
| Контроллер 1            | Общие настройки                  | The second second second second second second second second second second second second second second second se |  |
| anava 1                 | Имя obъeкта Modbus 1             | Комментарий                                                                                                    |  |
| 🖂 🚟 Каналы ввода/вывода | №1. Modbus RTU, TCP; потомков of | бъекта: О                                                                                                    |  |
| T success               | Свойства объекта                 |                                                                                                    |  |
| 두 Переменные            | Режим протокола                  | 1                                                                                                    |  |
| П Архивы                | СОМ.Порт                         | 1                                                                                                    |  |
|                         | СОМ.Скорость                     | 6                                                                                                    |  |
|                         | СОМ.Четность                     | 0                                                                                                    |  |
|                         | СОМ.Стоповые биты                | 0                                                                                                    |  |
|                         | TCP.IP-agpec                     | 127.0.0.1                                                                                                    |  |
|                         | TCP. Dopr                        | 502                                                                                                    |  |
|                         | Освобождать порт                 | Нет                                                                                                    |  |
|                         | Таймаут                          | 1000                                                                                                    |  |
|                         | Период                           | 100                                                                                                    |  |
|                         | Множитель тайм-аута              | 1                                                                                                    |  |
|                         | Число попыток                    | 2                                                                                                    |  |
|                         | Пауза м\у запросами              | 0                                                                                                    |  |
|                         | delta                            | 5                                                                                                    |  |
|                         | Транзит.Порт                     | 0                                                                                                    |  |
|                         | Транзит. Таймаут активности      | Q                                                                                                    |  |
|                         | Лоп                              | 0                                                                                                    |  |
|                         | Симуляция                        | 0                                                                                                    |  |
|                         | Время удержания                  | 0                                                                                                    |  |
|                         | Вычитывать события               | Her                                                                                                    |  |
|                         | Название                         |                                                                                                    |  |
|                         | Вести архив УСПД                 | Нет                                                                                                    |  |
|                         | Профиль мощности 30 минут        | Нет                                                                                                    |  |
|                         | Профиль мощности 3 минуты        | Нет                                                                                                    |  |
|                         | Часовой профиль мощности         | Нет                                                                                                    |  |
|                         | Суточный профиль мощности        | Нет                                                                                                    |  |

Рис. 3.6.4. Выбор протокола Modbus TCP

6. Нажмите ПКМ на узел протокола Modbus в дереве конфигурации и выберите команду Добавить модуль УСО – Modbus – ОВЕН Модули ввода\вывода – МК210-301.

| 🗧 Контроллеры - Новый проект (admin)                                                                                                    |                                  |            |                 |                                                                                                    | - ¤ × |
|----------------------------------------------------------------------------------------------------|----------------------------------|------------|-----------------|----------------------------------------------------------------------------------------------------|-------|
| Файл Правка Утилиты Помощь                                                                                                    | S St House crowing               | 12         |                 | CHITCORDECT                                                                                                    |       |
|                                                                                                    |                                  | <u>a</u> _ |                 |                                                                                                    |       |
| A m m m 1 1 1 1 1 1 1 1 1 1                                                                                                    | ,                                | ниверсальн | ный орвект      |                                                                                                    |       |
| С Компроллер 1                                                                                                    | 5                                | Эоцие нася | 648210-202      | La companya da la companya da companya da companya da companya da companya da companya da companya da companya |       |
|                                                                                                    |                                  | імя объеі  | MR210-204       | Комментарий                                                                                                    |       |
| Montheast Annual Annual A                                                                                                    |                                  | e1. Modbi  | MB210-221       | некта: 0                                                                                                    |       |
| Переі Добавить контроллер                                                                                                    | c                                | войства    | MK110-40(H) 4P  |                                                                                                    |       |
| Apxie Distanti Canady                                                                                                    |                                  | Рехоми г   | MK110-8/J(H) 4P | 1                                                                                                    |       |
| Topenne calantine copeane                                                                                                    |                                  | COMITIO    | MB110-16/2      | 1                                                                                                    |       |
| If Topenus Sharts the system of an                                                                                                    |                                  | COM.CK     | MB110-16/0H     | 6                                                                                                    |       |
| М. Цобенть протити                                                                                                    | AB8 REF615 G                     |            | MB110-1TД       | 0                                                                                                    |       |
| и добавить модуль PCU / Модри                                                                                                    | CP90                             |            | MB110-2A        | 0                                                                                                    |       |
| G Accentración                                                                                                    | ICP DAS                          |            | MB110-2AC       | 10.2.25.220                                                                                                    |       |
| COLORIDA COLORIDA                                                                                                    | MOXA                             |            | МВ110-32ДН      | 502                                                                                                    |       |
| - 2 ДАЛИТЬ ОПЪЕКТ                                                                                                    | Modibus-XIs                      |            | MB110-8A        | Her                                                                                                    |       |
| K Bupesara Ctri+X                                                                                                    | RealLab                          |            | MB110-BAC       | 1000                                                                                                    |       |
| Konwposate Ctri+C                                                                                                    | Satec                            |            | MB110-8/20      | 100                                                                                                    |       |
| European .                                                                                                    | Schneider Electric               |            | MB210-101       | 1                                                                                                    |       |
| There are a second and the second second sec | TOPAZ                            |            | MBA8            | 2                                                                                                    |       |
|                                                                                                    | Wiren Board                      |            | МБУ8            | 0                                                                                                    |       |
| Групповое удаление (тест)                                                                                                    | зной                             |            | мдев            | 5                                                                                                    |       |
|                                                                                                    | UBA.                             | P.         | MK110-4K-4P     | 0                                                                                                    |       |
|                                                                                                    | Измерители Китай                 |            | MK210-301       | 0                                                                                                    |       |
|                                                                                                    | Измерители электрического тока   |            | MK210-311       | 0                                                                                                    |       |
|                                                                                                    | K-C                              |            | My/110-16P      | 0                                                                                                    |       |
|                                                                                                    | КЭАЗ                             | •          | My110-32P       | Data                                                                                                    |       |
|                                                                                                    | Контроллер кондиционеров         |            | MY110-6Y        | Liver                                                                                                    |       |
|                                                                                                    | MK3IT                            |            | M9/110-844      | Dutor                                                                                                    |       |
|                                                                                                    | Меканотроника                    | •          | M9'110-8P       |                                                                                                    |       |
|                                                                                                    | Модули ввода-вывода              | •          | M9/210-401      | - Her                                                                                                    |       |
|                                                                                                    | OBEH IMPulse-RS485               |            | M3110-1M        |                                                                                                    |       |
|                                                                                                    | OBEN FINB                        |            | M3110-1H        | ( Her                                                                                                    |       |
|                                                                                                    | OBEH CMI/2                       | •          | M9110-1T        | (62119)                                                                                                    |       |
|                                                                                                    | OBEH TPM                         |            | M3110-3M        |                                                                                                    |       |
|                                                                                                    | ОВЕН датчики                     |            | M3210-701       |                                                                                                    |       |
|                                                                                                    | ОВЕН модули ввода-вилода         |            | пкли            |                                                                                                    |       |
|                                                                                                    | ОВЕН программируемые реле        |            |                 |                                                                                                    |       |
|                                                                                                    | ОБЕН счетчики, таимеры, тахометр |            |                 |                                                                                                    |       |
|                                                                                                    | Пансль                           |            |                 |                                                                                                    |       |
|                                                                                                    | Преооразователь для катодной зац | LINTER C   |                 |                                                                                                    |       |
|                                                                                                    | DA DIANC Assessments             | 1.1        |                 |                                                                                                    |       |
|                                                                                                    | ридил с нетоматика               |            |                 |                                                                                                    |       |
|                                                                                                    | Parton Port                      |            |                 |                                                                                                    |       |
|                                                                                                    | Patron can                       |            |                 |                                                                                                    |       |
|                                                                                                    | Parana renas                     |            |                 |                                                                                                    |       |
|                                                                                                    | TOP-200                          |            |                 |                                                                                                    |       |
|                                                                                                    | Underseite D26                   |            |                 |                                                                                                    |       |
| and designed and the second second second second second second second second second second second second second                                                                                                    | UDAR SALE                        | 1          |                 |                                                                                                    |       |
| MK210-301                                                                                                    | -040                             |            |                 |                                                                                                    |       |

Рис. 3.6.5. Добавление модуля из библиотеки приборов

**7**. В свойствах добавленного устройства укажите IP-адрес модуля. После этого нажмите на кнопку **Добавить \удалить каналы.** 

|                                                                                 |                                                                                                    | - U X                                                                                                    |
|---------------------------------------------------------------------------------|----------------------------------------------------------------------------------------------------|----------------------------------------------------------------------------------------------------|
| 🍖 🕥 🛪 📄 🔅 Новая станци                                                          |                                                                                                    |                                                                                                    |
| ниверсальный объект                                                             |                                                                                                    |                                                                                                    |
| Общие настройки<br>1мя объекта МК210-3011<br>№1. МК210-301; потомков объекта: 0 | Сомментарий                                                                                                    |                                                                                                    |
| свойства объекта                                                                |                                                                                                    |                                                                                                    |
| ІР-адрес                                                                        | 10.2.11.181                                                                                                    |                                                                                                    |
| Порт                                                                            | 502                                                                                                    |                                                                                                    |
| Адрес модуля                                                                    | 1                                                                                                    |                                                                                                    |
|                                                                                 | M2K append Version 6                                                                                                    | <sup>з±*</sup> Побавить\/папить каналы                                                                                                    |
|                                                                                 | ондие ак. (роман<br>ма объекта (мК210-301; потомков объекта: 0<br>войства объекта<br>ПР-адрес<br>Порт<br>Адрес модуля<br>аналы универсального модуля | ондие анальтурных соорона и соорона соорона соорон<br>Соорона соорона соорона соорона соорона соорона соорона соорона соорона соорона соорона соорона соорона соорона соорона соорона соорона соорона соорона соорона соорона соорона соорона соорона соорона соорона соорона соорона соорона со |

Рис. 3.6.6. Указание ІР-адреса модуля

В появившемся окне выберите необходимые для добавления параметры. После нажатия кнопки **ОК** выбранные параметры отобразятся в списке добавленных. В рамках примера будут добавлены каналы папок **Состояние выходов Чтение**, **Состояние выходов Запись** и **Состояние входов**.

| Общие настройки<br>1мя объекта МК210-301 1<br>№1. МК210-301: потомков с                            | кобъекта: 4 | омментарий  |    |           |                          |           |                                         |
|----------------------------------------------------------------------------------------------------|-------------|-------------|----|-----------|--------------------------|-----------|-----------------------------------------|
| войства объекта                                                                                    | o bonnan 4  |             | _  |           |                          |           | -                                       |
| IP-адрес                                                                                           |             | 10.2.11.181 | _  |           |                          |           |                                         |
| Порт                                                                                               |             | 502         |    |           |                          |           |                                         |
| Адрес модуля                                                                                       |             | 1           |    |           |                          |           |                                         |
| 🚏 Добавление/удаление                                                                              | каналов     | - D         | ×  |           |                          |           |                                         |
| Имя                                                                                                | Описание    |             |    |           |                          |           |                                         |
| <ul> <li>              Г              Сриод ШИМ.             Ш             Г</li></ul>             |             |             |    | в: 18     | <sup>▶</sup> Добавить/у, | далить ка | налы                                    |
| В Г € Козфрициен<br>□ Г € Козфрициен<br>□ Γ € Состояние ах<br>□ Γ € Счетчики<br>□ Γ € Сброс счечти |             |             |    | Нач.значе | ние Пост                 | Шиф       | E T T T                                 |
| В Г € Козфрициен<br>В Г € Состояние вх<br>В Г € Счетчики<br>В Г € Сброс счечти                     | <br><br>    | Отме        | на | Нач.значе | ние Пост                 | Шиф       | E T T T T T T T T T T T T T T T T T T T |

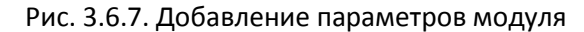

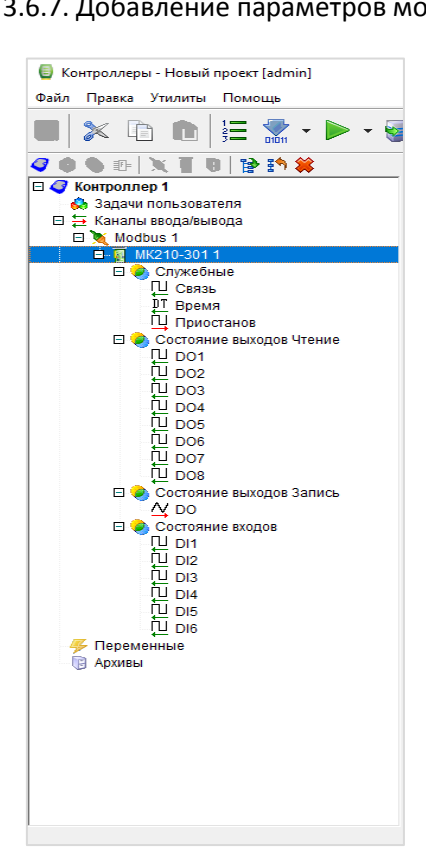

Рис. 3.6.8. Добавление параметров модуля

**8**. Управление дискретными выходами реализовано через запись переменной типа WORD (битовая маска выходов), поэтому для удобства работы с выходами будут созданы **виртуальные переменные** типа BOOL, которые будут преобразованы в переменную типа WORD с помощью функционального блока **Шифратор ДП**.

Для добавления переменных нажмите **ПКМ** на узел **Переменные** и выберите команду **Добавить групповые объекты – Группа.** 

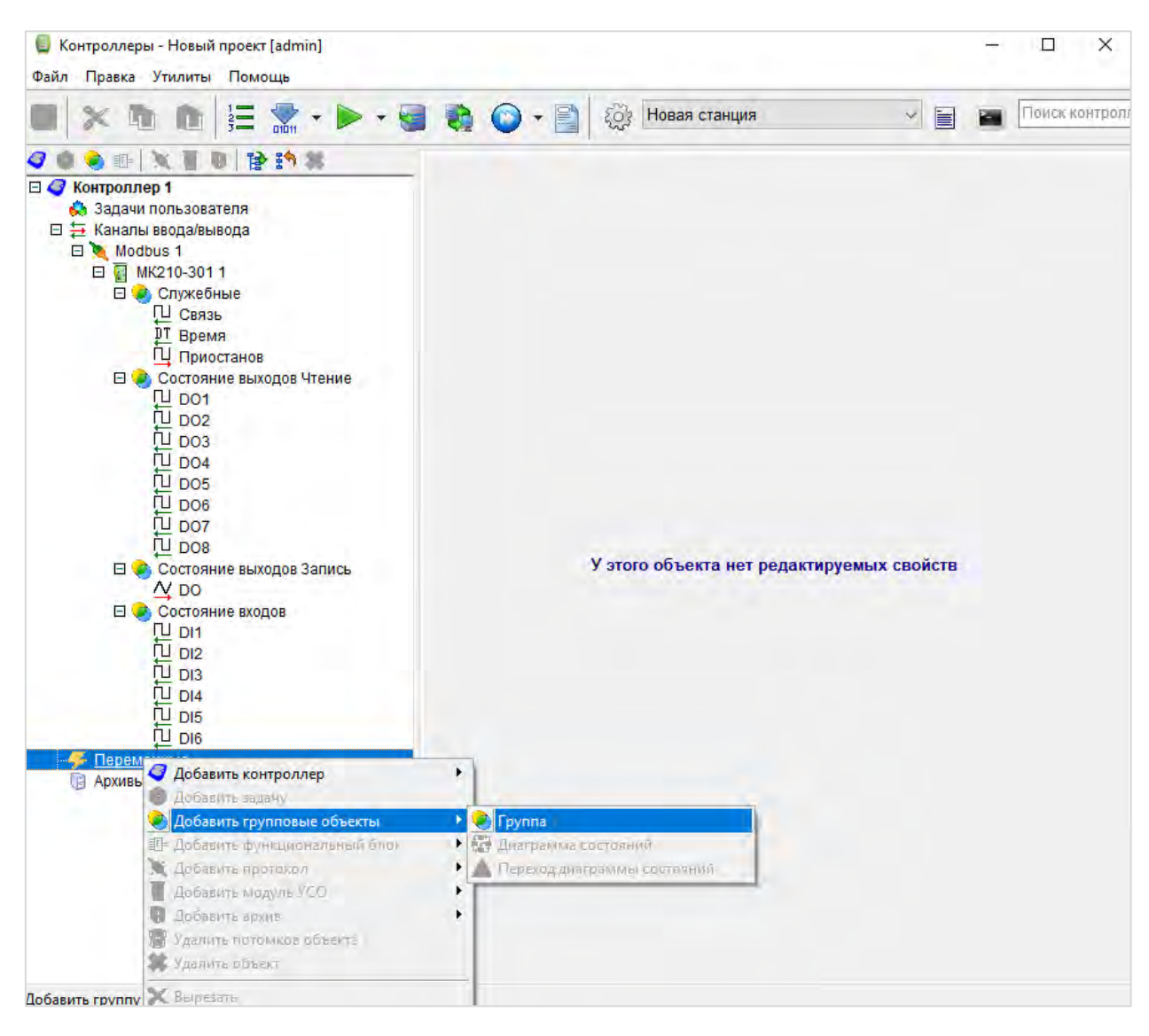

Рис. 3.6.9. Добавление группы объектов

閺 Контроллеры - Новый проект [admin] × -Файл Правка Утилиты Помощь Поиск контроллера 🖬 🗙 h n 🗄 🛣 • 🕨 🍖 💿 - 📄 🔅 Новая станция 2 **3 6 6 1** | X **1** 6 | **B 1 X** Группа переменных Componnep1
 Sagawi nonsacearena
 Sagawi nonsacearena
 Sagawa 1
 Sagawa 1
 Modbus 1
 Modbus 1
 Modbus 1
 Modbus 1
 Modbus 1
 Modbus 1
 Flepementuse
 Porpina 1
 Metrice numu
 Mecciseu Общие настройки Имя группы Группа 1 Список массивов № Шифр Тип Ť 1 🕃 Архивы 123

Нажмите ЛКМ на узел Массивы и создайте новый массив.

Рис. 3.6.10. Создание массива

Определите тип переменных массива (Логический), задайте название массива и выберите количество переменных в соответствии с числом выходов модуля:

| Тип элементов массива<br>О Дата\время<br>Целочисленный<br>О Целочисленный<br>О ПР-адрес | - |
|-----------------------------------------------------------------------------------------|---|
| Логический Одата\время     Целочисленный ОІР-адрес                                      |   |
| ОЦелочисленный ОІР-адрес                                                                |   |
| 0.0                                                                                     |   |
| О Вещественный О Строковый                                                              |   |
| Сохранять в энергонезависимой памяти Комментарий:                                       |   |

Рис. 3.6.11. Настройка массива

3. Настройка обмена с модулями Mx210 по протоколу Modbus TCP

| <ul> <li>Контроллеры - Новый проект [admin]</li> <li>Файл Правка Утилиты Помощь</li> <li>Та та за та за та</li></ul> | See See See See See See See See See See                                                                                                    | Новая станция                                                                                                    | — — X                                                                    |
|----------------------------------------------------------------------------------------------------|----------------------------------------------------------------------------------------------------|----------------------------------------------------------------------------------------------------|--------------------------------------------------------------------------|
| Контроллер 1         Р         Р         <                                                                                                    | Группа переменных<br>Общие настройки<br>Имя группы Реле<br>Содержимое массива "Реле"                                                                                                    |                                                                                                    |                                                                          |
| Портинина     Портинина    | №         Шифр         Тип           1         Вее         Реле[0]         Бинарная           2         Вее         Реле[1]         Бинарная           3         Вее         Реле[2]         Бинарная           4         Вее         Реле[3]         Бинарная           5         Вее         Реле[4]         Бинарная           6         Вее         Реле[5]         Бинарная           7         Вее         Реле[6]         Бинарная           8         Вее         Реле[7]         Бинарная | № Канала<br>переменная<br>переменная<br>переменная<br>переменная<br>переменная<br>переменная<br>переменная<br>переменная | Наименование Подк<br>0<br>0<br>0<br>0<br>0<br>0<br>0<br>0<br>0<br>0<br>0 |

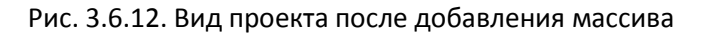

Перейдите в узел **Задачи**, нажмите **ПКМ** на рабочую область и выберите команду **Вставить объект** – **Функциональные блоки** – **Шифраторы** – **Шифратор ДП**.

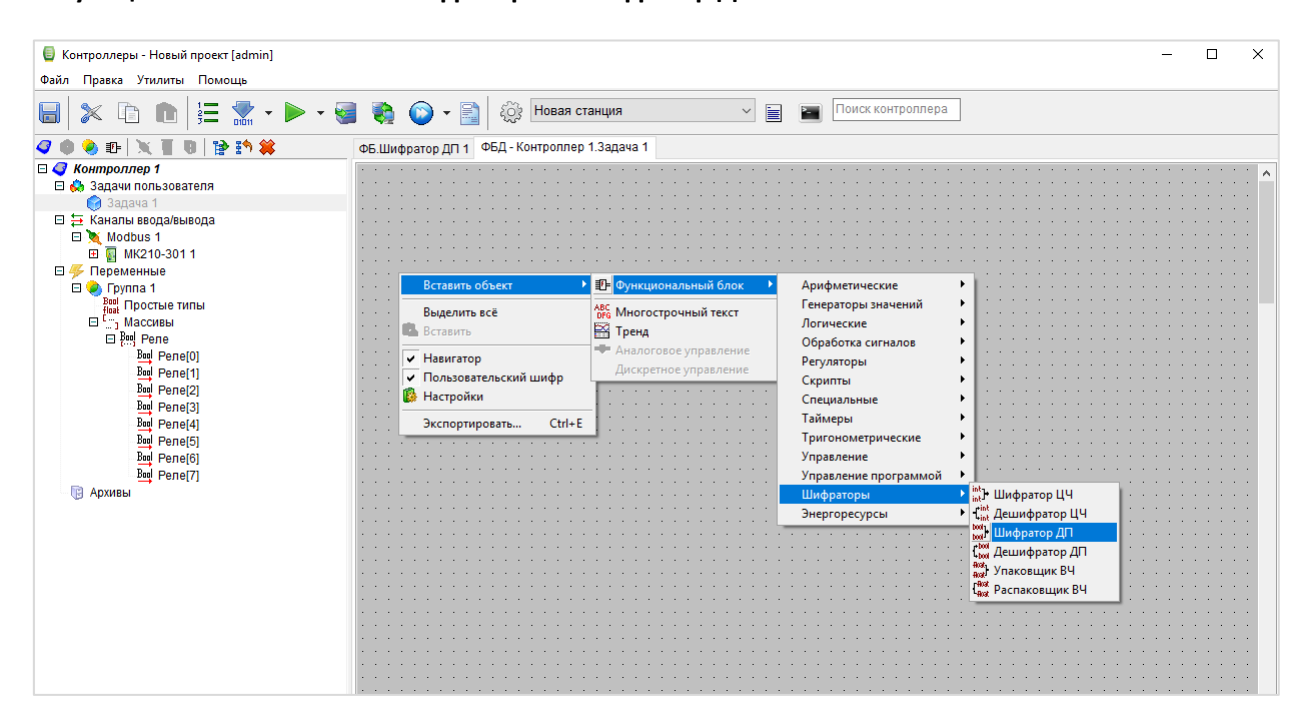

Рис. 3.6.13. Добавление ФБ Шифратор ДП

Corporation process (down)
 Corporation
 Corporation
 Corporation
 Corporation
 Corporation
 Corporation
 Corporation
 Corporation
 Corporation
 Corporation
 Corporation
 Corporation
 Corporation
 Corporation
 Corporation
 Corporation
 Corporation
 Corporation
 Corporation
 Corporation
 Corporation
 Corporation
 Corporation
 Corporation
 Corporation
 Corporation
 Corporation
 Corporation
 Corporation
 Corporation
 Corporation
 Corporation
 Corporation
 Corporation
 Corporation
 Corporation
 Corporation
 Corporation
 Corporation
 Corporation
 Corporation
 Corporation
 Corporation
 Corporation
 Corporation
 Corporation
 Corporation
 Corporation
 Corporation
 Corporation
 Corporation
 Corporation
 Corporation
 Corporation
 Corporation
 Corporation
 Corporation
 Corporation
 Corporation
 Corporation
 Corporation
 Corporation
 Corporation
 Corporation
 Corporation
 Corporation
 Corporation
 Corporation
 Corporation
 Corporation
 Corporation
 Corporation
 Corporation
 Corporation
 Corporation
 Corporation
 Corporation
 Corporation
 Corporation
 Corporation
 Corporation
 Corporation
 Corporation
 Corporation
 Corporation
 Corporation
 Corporation
 Corporation
 Corporation
 Corporation
 Corporation
 Corporation
 Corporation
 Corporation
 Corporation
 Corporation
 Corporation
 Corporation
 Corporation
 Corporation
 Corporation
 Corporation
 Corporation
 Corporation
 Corporation
 Corporation
 Corporation
 Corporation
 Corporation
 Corporation
 Corporation
 Corporation
 Corporation
 Corporation
 Corporation
 Corporation
 Corporation
 Corporation
 Corporation
 Corporation
 Corporation
 Corporation
 Corporation
 Corporation
 Corporation
 Corporatio

К выходу **ФБ Шифратор ДП** привяжите переменную **DO** из группы **Состояние выходов Запись**.

Рис. 3.6.14. Привязка выходной переменной к ФБ Шифратор ДП

К входам ФБ Шифратор ДП привяжите переменные добавленного ранее массива.

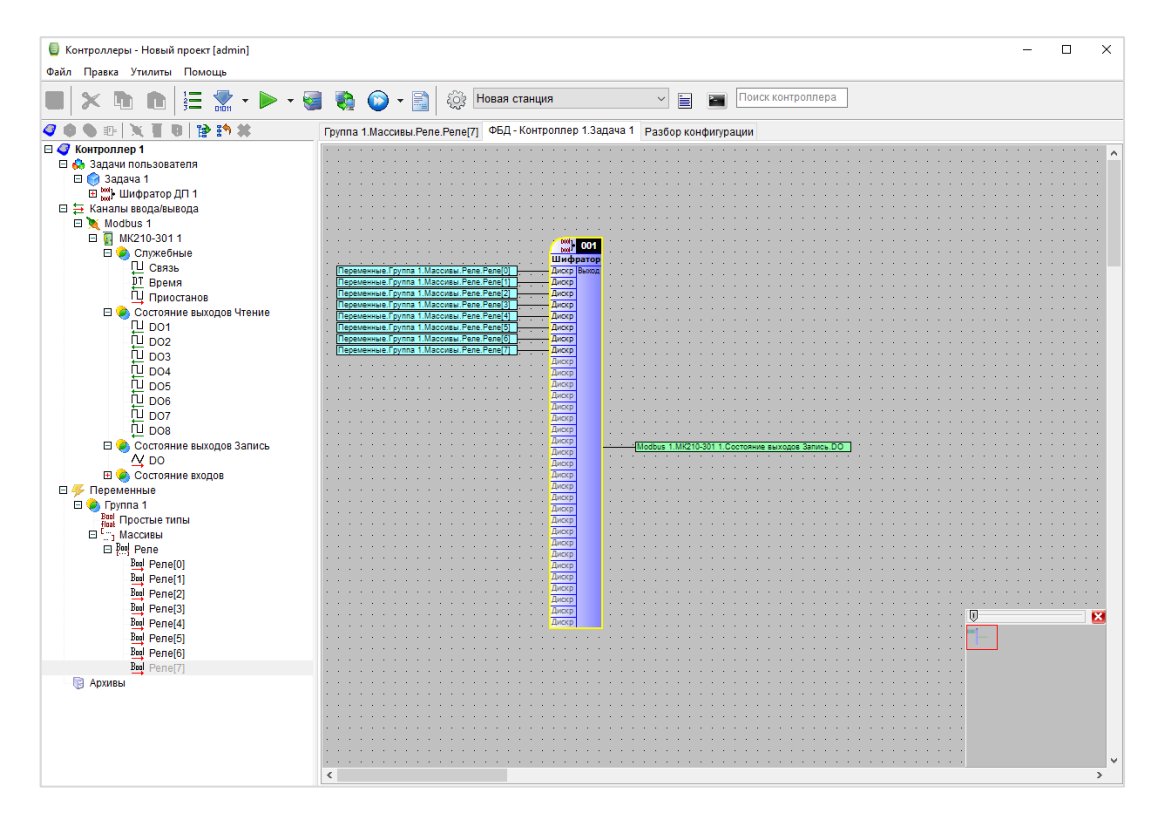

Рис. 3.6.15. Привязка входных переменных к ФБ Шифратор ДП

**9**. Загрузите конфигурацию в контроллер. После этого произойдет автоматическая перезагрузка контроллера. Нажмите **ОК** для запуска опроса.

| Контроллер 1 (заврузка конфигурации)     Аздачи пользователя     Эздачи 1                                       |                                                          | Общие настройки<br>Имя объекта: МК210-301.1<br>№1. МК210.301.5 потонков объекта: 4                                                | Комментарий                                                                                                    |
|----------------------------------------------------------------------------------------------------|----------------------------------------------------------|----------------------------------------------------------------------------------------------------|----------------------------------------------------------------------------------------------------|
| 🗅 🚍 Каналы веода/вывода                                                                                         |                                                          | CRARCERS ASTA                                                                                                    |                                                                                                    |
| Modpus 1                                                                                                    |                                                          | IP-anpec                                                                                                    | 10.2.11.181                                                                                                    |
| 🗉 😢 Служебные                                                                                                   |                                                          | Порт                                                                                                    | 502                                                                                                    |
| 🖽 🥌 Состояние выходов Ч                                                                                         | тение                                                    | Адрес модуля                                                                                                    | 1                                                                                                    |
| Состояние выходов 3                                                                                             | апись                                                    |                                                                                                    |                                                                                                    |
| The second second second second second second second second second second second second second second second se |                                                          |                                                                                                    |                                                                                                    |
| Goronade exogoe                                                                                                 | Сеанс за<br>Успешны<br>Успешны<br>в контрол<br>После на  | оп<br>грузки данных завершен<br>й рестарт<br>я загрузка конфигурации<br>пор Конгроппер 1'<br>жатия конопок Об будет запущен опрос | ×                                                                                                    |
| ш щ состоянние еходов<br>Переменике<br>Щ ∰ Группа 1<br>№ Архиты                                                 | Сеанс за<br>Успешны<br>успешны<br>в контрол<br>После на  | ока<br>прузки данных завершен<br>й ресгарт<br>алер Хонгроппер 1 <sup>4</sup><br>жатия кнопки ОК будет запущен опрос               | <ul> <li>×</li> <li>за каналос: 18 № Добавить/удалить кана</li> <li>точений Начаначение Пост. Шиф Е</li> </ul> |
| j fregenerine<br>Regenerine<br>B ∰ Tprna 1<br>∭ Aporte                                                          | Сезис за<br>Сезис за<br>Услешны<br>е контрол<br>После на | тулак данных завершен<br>й рестярт<br>а зарузка конфилурации<br>мар Кинтроллир II<br>СОК                                          | а Каналос 18 🐮 Добанить удалить кана<br>почений Накзыкуване Пост. Шиф Е                                        |

Рис. 3.6.16. Загрузка конфигурации в контроллер

В дереве проекта отобразятся текущие значения входов и выходов модуля. Для изменения состояния дискретных выходов раскройте вкладку **Переменные/Группа 1/Массивы/Реле** и нажмите на значение нужного выхода.

| × h h   🗄 🖬 • Þ •           | 📕 🛑 - 📄 🏘 Новая станц                  | ция 🗹 💭 🍫 🗐 🔳 |  |
|-----------------------------|----------------------------------------|---------------|--|
| / 🗣 🗣 📉 🗑 🖪 😭 🗱 👘 🗱         | Универсальный объект                   |               |  |
| онфигурация Отладка         | Общие настройки                        |               |  |
| 🦪 Контроллер 1 (опрос)      | Имя объекта Modbus 1                   | Комментарий   |  |
| 🗆 😓 Задачи пользователя     | №1. Modbus RTU, TCP; потомков объекта: | 1             |  |
| 🗉 🮯 Задача 1                | Свойства объекта                       |               |  |
| Ei  → Kahansi Beoga/Biseoga | Режим протокола                        | 1             |  |
| Modbus                      | СОМ.Порт                               | 1             |  |
| П 🔿 Служебные               | СОМ Скорость                           | 6             |  |
| U Связь True                | СОМ.Четность                           | 0             |  |
| Время 17.10.2019 13:56:     | 18 СОМ Стоповые биты                   | 9             |  |
| Ц Приостанов -              | ТСР.Р-адрес                            | 10.2.11.181   |  |
| 🖂 🥥 Состояние в             | ТСЕПорт                                | 502           |  |
| U DO1 False                 | Освобождать порт                       | Пнет          |  |
| U DO2 Faise                 | Таймаут                                | 1000          |  |
|                             | Период                                 | 100           |  |
| DO5 False                   | Множитель тайм-аута                    | 1             |  |
| DO6 False                   | Число попыток                          | 2             |  |
| DO7 False                   | Пауза м\у запросами                    | 0             |  |
| 민 DO8 False                 | delta                                  | 5             |  |
| 🗆 🥥 Состояние в             | Транзит.Порт                           | 0             |  |
| <u>A</u> DO -               | Транзит. Таймаут активности            | 0             |  |
|                             | Лог                                    | 0             |  |
| DI2 False                   | Симуляция                              | 0             |  |
| DI3 False                   | Время удержания                        | 0             |  |
| DI4 False                   | Вычитывать события                     | Нет           |  |
| DI5 False                   | Название                               |               |  |
| 🎽 🖓 DI6 False               | Вести архив УСПД                       | Нет           |  |
| 🗆 🐥 Переменные              | Профиль мощности 30 минут              | Нет           |  |
| 🖽 🥥 Группа 1                | Профиль мощности 3 минуты              | Нет           |  |
| В Архивы                    | Часовой профиль мощности               | Нет           |  |
|                             | Суточный профиль мошности              | Пнет          |  |

Рис. 3.6.17. Отображение состояний входов и выходов модуля

#### 4. Подключение модулей Mx210 к облачному сервису OwenCloud

Для подключения модулей ввода-вывода Mx210 к **OwenCloud** не требуется наличие сетевых шлюзов линейки Пx210. Доступ к облачному сервису осуществляется через подключение модуля к локальной сети с доступом в Интернет. Для передачи данных используется протокол **Modbus TCP**. Более подробная информация об OwenCloud приведена в <u>Руководстве пользователя</u>.

**1**. Подключитесь к модулю с помощью ПО **ОВЕН Конфигуратор** и нажмите кнопку **Прочитать значения**. Измените значения следующих параметров (см. рисунок 4.1):

- Сетевые настройки/Настройки подключения к OwenCloud/Подключение к OwenCloud должен иметь значение Вкл;
- Modbus Slave/Права удаленного доступа из OwenCloud/Разрешение конфигурирования должен иметь значение Разрешено;
- Modbus Slave/Права удаленного доступа из OwenCloud/Управление и запись значений – должен иметь значение Разрешено;
- Modbus Slave/Права удаленного доступа из OwenCloud/Доступ к регистрам Modbus – должен иметь значение Полный доступ.

| Файл Проект<br>Добавить Удалить Назначить IP Прс<br>стройства устройства адреса | читать<br>записать<br>чения значения                       | Отслеживание Сохранить Прошить Параметр<br>параметров архив устройство устройство | ы Информация об<br>а устройстве |
|---------------------------------------------------------------------------------|------------------------------------------------------------|-----------------------------------------------------------------------------------|---------------------------------|
|                                                                                 | Имя                                                        | Значение                                                                          | Минимальное значение            |
| Адрес: 10.2.11.198                                                              | <ul> <li>Часы реального времени</li> </ul>                 |                                                                                   |                                 |
| Номер: 67618171132362687                                                        | <ul> <li>Сетевые настройки</li> </ul>                      |                                                                                   |                                 |
|                                                                                 | <ul> <li>Настройки Ethernet</li> </ul>                     |                                                                                   |                                 |
|                                                                                 | <ul> <li>Настройки подключения к Owen Cloud</li> </ul>     |                                                                                   |                                 |
|                                                                                 | Подключение к Owen Cloud                                   | Вкл.                                                                              |                                 |
|                                                                                 | Статус подключения к Owen Cloud                            | Ошибка                                                                            |                                 |
|                                                                                 | • Состояние батареи                                        |                                                                                   |                                 |
|                                                                                 | Modbus Slave                                               |                                                                                   |                                 |
|                                                                                 | <ul> <li>Права удалённого доступа из Owen Cloud</li> </ul> |                                                                                   |                                 |
|                                                                                 | Разрешение конфигурирования                                | Разрешено                                                                         |                                 |
|                                                                                 | Управление и запись значений                               | Разрешено                                                                         |                                 |
|                                                                                 | Доступ к регистрам Modbus                                  | Полный доступ 😽                                                                   |                                 |
|                                                                                 | Адрес Slave                                                | 1                                                                                 | 1                               |
|                                                                                 | Таймаут перехода в безопасное состояние                    | 0                                                                                 | 0                               |
|                                                                                 | <ul> <li>Статус прибора</li> </ul>                         |                                                                                   |                                 |
|                                                                                 | Архив                                                      |                                                                                   |                                 |
|                                                                                 | <ul> <li>Дискретные выходы</li> </ul>                      |                                                                                   |                                 |

Рис. 4.1. Изменение настроек Mx210 для подключения к OwenCloud

**2**. На вкладке **Настройки Ethernet** укажите сетевые настройки модуля (IP-адрес, маска, шлюз) в соответствии с требованиями вашей сети.

Нажмите кнопку Записать значения, чтобы сохранить новые настройки.

**3**. Нажмите кнопку **Установить пароль** и введите пароль, который будет использоваться для доступа к данном модулю. *Обратите внимание*, что при отсутствии пароля подключить модуль к облачному сервису нельзя.

| и Проект<br>В Халить Назначить IP<br>Идалить Назначить IP<br>Прочи<br>задреса | итать Записать<br>ника значения значения                                                                                            | овить<br>Отслеживание<br>параметров Сохранить Прошить<br>архив устройство | Параметры Информация об<br>устройства устройстве |
|-------------------------------------------------------------------------------|----------------------------------------------------------------------------------------------------|---------------------------------------------------------------------------|--------------------------------------------------|
| MV210.401                                                                     | Имя                                                                                                    | Значение                                                                  | Минимальное значение                             |
| Адрес: 10.2.11.198                                                            | <ul> <li>Часы реального времени</li> </ul>                                                                                          |                                                                           |                                                  |
| Номер: 67618171132362687                                                      | <ul> <li>Сетевые настройки</li> </ul>                                                                                               |                                                                           |                                                  |
|                                                                               | <ul> <li>Состояние батареи</li> </ul>                                                                                               |                                                                           |                                                  |
|                                                                               | <ul> <li>Modbus Slave</li> </ul>                                                                                                    |                                                                           |                                                  |
|                                                                               | <ul> <li>Статус прибора</li> </ul>                                                                                                  |                                                                           |                                                  |
|                                                                               | Архив                                                                                                    |                                                                           |                                                  |
|                                                                               | <ul> <li>Дискретные выходы</li> </ul>                                                                                               |                                                                           |                                                  |
|                                                                               | <ul> <li>Создать паро</li> <li>Придумайте паро</li> <li>Повторите, чтобы</li> <li>Создать пароль</li> <li>Создать пароль</li> </ul> | дать пароль ×<br>ООЛЬ<br>иль<br>и не ошибиться<br>Отмена                  |                                                  |

Рис. 4.2 – Создание пароля для модуля

4. Перезагрузите модуль по питанию, чтобы новые настройки вступили в силу.

5. Подключите модуль к локальной сети, которая имеет доступ в Интернет.

**6**. Зайдите на главную страницу **OwenCloud**. Если вы еще не зарегистрированы в сервисе – необходимо пройти процедуру регистрации.

7. Перейдите на страницу Администрирование, откройте вкладку Приборы и нажмите

кнопку Добавить прибор ( + Добав

В окне добавления прибора укажите следующие настройки:

- Идентификатор введите <u>заводской номер модуля</u> (указан на корпусе модуля, а также в конфигураторе см. рисунок 4.1);
- Тип прибора выберите тип Автоопределяемые устройства ОВЕН/МХ210;
- Название прибора введите название прибора (например, МУ210-401);
- Категории выберите категории, к которым будет принадлежать прибор;
- Часовой пояс укажите часовой пояс, в котором находится прибор.

| Идентификатор*    | 67618171032353293 Заводской номер                                                           |
|-------------------|---------------------------------------------------------------------------------------------|
|                   | Введите какое-либо из следующих значений:<br>заводской номер прибора, IMEI шлюза, MAC-адрес |
| Тип прибора*      | MX210                                                                                       |
| Адрес в сети*     | 1                                                                                           |
| Название прибора* | Mx210                                                                                       |
| Категории         | ~                                                                                           |
| Часовой пояс*     | GMT+3:00                                                                                    |
|                   | Время на странице прибора будет смещаться в<br>зависимости от часового пояса.               |

Рис. 4.3 – Окно добавления прибора

Для завершения нажмите кнопку Добавить.

**8**. На вкладке **Общие/Общие настройки** в параметре **Пароль** введите пароль, заданный в конфигураторе в пп. 3 (рисунок 4.2), после чего нажмите кнопку **Сохранить**:

| Управление прибором: Mx21     | 0                                                              |
|-------------------------------|----------------------------------------------------------------|
| Общие настройки Настройки соб | бытий Настройки параметров                                     |
| Базовые настройки Расположени | іе на карте                                                    |
| Текущий идентификатор         | 67618171032353293                                              |
| Тип прибора                   | MX210                                                          |
| Новый идентификатор           | Введите какре-либо из следующих значений: заводской номер прис |
| Пароль                        | 210401 Пароль, заданный в конфигураторе                        |
| Название прибора*             | Mx210                                                          |

Рис. 4.4 – Ввод пароля модуля

**9.** Параметры модуля добавлять не требуется – их список будет сформирован автоматически<sup>2</sup>. Нажмите на кнопку , чтобы перейти к просмотру значений. Если необходимо изменять значения из OwenCloud перейдите на вкладку **Запись параметров** (если добавлены параметры модуля, доступные для записи).

| x210                                                | обновл<br>толька | 1ено<br>нто |
|-----------------------------------------------------|------------------|-------------|
| Параметры Таблицы Графики События Запись параметров |                  |             |
| раметр                                              | Код параметра    | Значен      |
| Все параметры                                       |                  |             |
| 4Modbus Slave                                       |                  |             |
| —Адрес Slave                                        | UID170496        | 1           |
| 🗸 Права удалённого доступа из Owen Cloud            |                  |             |
| —Доступ к регистрам Modbus                          | UID171776        | -3          |
| —Разрешение конфигурирования                        | UID171264        | 1           |
| Управление и запись значений                        | UID171520        | 1           |
| Таймаут перехода в безопасное состояние             | UID171008        | 30          |
| <i>а</i> Архив                                      |                  |             |
| —Количество архивов                                 | UID41216         | 100         |
| —Период архивирования                               | UID40960         | 30          |
| —Последний индекс архива                            | UID41728         | 87          |
| Размер архива                                       | UID41472         | 2048        |
| Дискретные выходы                                   |                  |             |
| —Изменить состояние дискретных выходов 1-8          | UID45056         | 0           |
| <ul> <li>Настройки параметров выходов</li> </ul>    |                  |             |
| а́—Выход 1                                          |                  |             |
| Безопасное состояние                                | UID54016         | 0           |
| Коэффициент заполнения ШИМ                          | UID49664         | 0           |
| —Период ШИМ                                         | UID47616         | 1000        |
| Режим работы                                        | UID45568         | 0           |
| → Выход 2                                           |                  |             |
| —Безопасное состояние                               | UID54272         | 0           |
| —Коэффициент заполнения ШИМ                         | UID49920         | 0           |
| —Период ШИМ                                         | UID47872         | 1000        |
| Режим работы                                        | UID45824         | 0           |

Рис. 5.9.5 – Просмотр параметров прибора

**10.** Если модуль Mx210 теряет связь с OwenCloud, то параметры сохраняются во внутренней памяти Mx210. После восстановления связи информация из памяти модуля загрузится в OwenCloud без потери данных.

<sup>&</sup>lt;sup>2</sup> Этот функционал поддержан в <u>прошивках 0.14.8 и выше</u>.